**TV** 972785 - ED58C01UHD-VE

| MANUAL DE INSTRUCCIONES | <br>01 |
|-------------------------|--------|
| GEBRAUCHSANLEITUNG      | <br>39 |

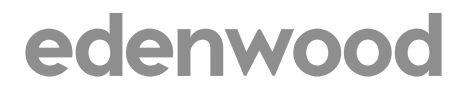

10/2021

## Hotline Consommateur

## Pour la France

## TARIFICATION BANALISEE

## 0809.10.20.20

Service gratuit + prix appel local

Du lundi au Vendredi De 9h00 à 19h00

## **Hotline Consument**

Pour la Belgique / Belgium

## +32.246.53.310

Du lundi au Vendredi De 8h30 à 12h00 et de 13h30 à 16h30 Van maandag tot vrijdag 8h30 tot 12h00 13h30 t ot 16h30

## Linea directa Consommateur

Pour lEspagne / Para España

## 902 87 57 37

De Lunes a Viernes 8h30 14h00 & 15h00 17h30

# ¡Muchas gracias!

Muchas gracias por haber elegido nuestro producto EDENWOOD. Seleccionado, testado y recomendado por ELECTRO DEPOT. Los productos de la marca EDENWOOD le garantizan una facilidad de uso, un rendimiento eficaz y una calidad impecable.

Con este dispositivo puede estar seguro de que siempre quedará satisfecho al utilizarlo.

Bienvenido a ELECTRO DEPOT.

Visite nuestra página web: www.electrodepot.es

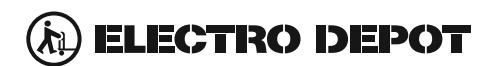

## Tabla de contenido

| Información De Seguridad3                       |
|-------------------------------------------------|
| Accesorios Incluidos5                           |
| Instalación de Stand y Montaje en Pared6        |
| Otras Conecciones7                              |
| Encender/Apagar TV8                             |
| Control y Funcionamiento del Televisor8         |
| Mando a Distancia9                              |
| Asistente de Configuración Inicial              |
| Contenido de Menú de Modo Live TV13             |
| Canales13                                       |
| Opciones de TV14                                |
| Grabación15                                     |
| Red & Internet15                                |
| Canal16                                         |
| Cuenta & Iniciar Sesión                         |
| Apps                                            |
| l ista de canales 23                            |
| Guía de Programación 23                         |
| Conector a Internet                             |
| Grabación por LISB 27                           |
| Crobación instantánoa 29                        |
| Ver los Programas Grabados 28                   |
| Grabación diferida                              |
| Formato de Disco                                |
| Lista de Horarios                               |
| CEC                                             |
| Google Cast                                     |
| Sistema de TV Híbrida HBBTV30                   |
| Solución de problemas y consejos                |
| Modos Típicos de Visualización de Entrada VGA32 |
| Compatibilidad con señales AV y HDMI32          |
| Formatos admitidos para el modo USB             |
| Vídeo                                           |
| Audio                                           |
| Imagen35                                        |
| Subtítulos                                      |
| Resoluciones DVI admitidas                      |
| Especificación                                  |
| Información cobro ou desecho 20                 |

## Información De Seguridad

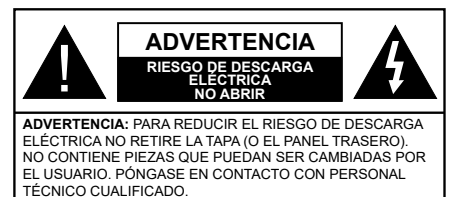

En climas extremos (tormentas, relámpagos) y largos periodos de inactividad (irse de vacaciones) desconecte el televisor de la red eléctrica.

El enchufe de corriente sirve para desconectar el televisor de la electricidad y, por lo tanto, siempre debe estar accesible. Si el televisor no se desconecta de la red eléctrica, el dispositivo aún consumirá energía para todas las situaciones, incluso si el televisor está en modo de espera o apagado.

**Nota:** Siga las instrucciones en pantalla para la operación de las funciones relacionadas.

# IMPORTANTE - Por favor, lea estas instrucciones detenidamente antes de instalar o encender el televisor.

WARNING : Este dispositivo está diseñado para ser utilizado por personas (incluidos los niños) con capacidad / experiencia en el funcionamiento de un dispositivo de este tipo sin supervisión, a menos que hayan recibido supervisión o instrucciones relativas al uso del aparato por una persona responsable de su seguridad.

- Utilice este aparato de TV a una altura de menos de 2000 metros sobre el nivel del mar, en lugares secos y en regiones con climas templados o tropicales.
- El televisor está diseñado para uso doméstico y uso general similar, pero también puede ser utilizado en lugares públicos.
- Para facilitar la ventilación, deje al menos 5 cm de espacio libre alrededor de la TV.
- La ventilación no debe impedirse al cubrir o bloquear las aberturas de ventilación con objetos como periódicos, manteles, cortinas, etc.
- Se debe poder acceder fácilmente al cable de corriente. No coloque el televisor, ni ningún mueble, etc., sobre el cable de corriente, ni lo pise. Un cable deteriorado puede causar un incendio o provocarle una descarga eléctrica. Agarre el cable de corriente por la clavija de enchufe; no desenchufe el televisor tirando del cable de corriente. No toque nunca el cable con las manos mojadas, pues podría causar un cortocircuito o sufrir una descarga eléctrica. No haga nunca un nudo en el cable ni lo empalme con otros cables. Deberá sustituirlo cuando esté

dañado, siendo únicamente un profesional quien puede hacerlo.

- No exponga el televisor a goteos y salpicaduras de líquidos y no coloque objetos que contengan líquidos, como floreros, tazas, etc., o más sobre el televisor (por ej., en los estantes por encima de la unidad).
- No exponga el televisor a la luz solar directa ni llamas abiertas, tales como velas encendidas en la parte superior o cerca del televisor.
- No coloque ninguna fuente de calor como calentadores eléctricos, radiadores, etc. cerca del televisor.
- No coloque el televisor en el piso ni en las superficies inclinadas.
- Para evitar el peligro de asfixia, mantenga las bolsas de plástico fuera del alcance de los bebés, los niños y los animales domésticos.
- Ponga cuidadosamente el soporte al televisor. Si el soporte está provisto de tornillos, apriete los tornillos firmemente para evitar que el televisor se incline. No apriete demasiado los tornillos y monte los cauchos del soporte adecuadamente.
- No deseche las pilas en el fuego o con materiales peligrosos o inflamables.

#### ADVERTENCIA

- Nunca exponga las pilas a una fuente de calor excesiva como por ejemplo la luz solar, el fuego o similares.
- - Un volumen excesivo en los auriculares podrían provocar problemas de pérdida de audición.

MUY IMPORTANTE: NO DEBE dejar que nadie, especialmente los niños, introduzcan ningún objeto por los agujeros, las ranuras o por cualquier apertura de la carcasa.

| A Precaución                 | Riesgo de lesiones<br>graves o muerte     |
|------------------------------|-------------------------------------------|
| Riesgo de descarga eléctrica | Riesgo de tensión<br>peligrosa            |
| A Mantenimiento              | Importante componente<br>de mantenimiento |

#### Marcas en el producto

Los siguientes símbolos se utilizan como marcadores sobre las restricciones, precauciones e instrucciones de seguridad del producto. Cada explicación se deberá tomar en cuenta dependiendo de la ubicación de tales marcas. Tenga en cuenta dicha información por motivos de seguridad.

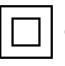

**Equipo de Clase II:** Este aparato está diseñado de una manera tal que no requiere una conexión de seguridad a tierra eléctrica.

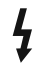

**Terminal Viva Peligrosa:** La(s) terminal(es) marcada(s) live (viva) es/son peligrosa(s) bajo condiciones normales de operación.

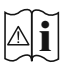

Precaución, consulte las instrucciones de funcionamiento: El área marcada contiene baterías de celda de moneda o de botón reemplazable por el usuario.

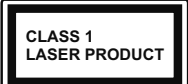

Producto Láser Clase 1 Este producto contiene una fuente láser Clase 1 que es segura en condiciones razonablemente previsibles de funcionamiento.

#### ADVERTENCIA

No ingiera pilas, hay riesgo de quemaduras químicas.

Este producto o los accesorios suministrados con el producto pueden contener una pila tipo moneda / botón. Si la pila de botón es ingerida, puede causar quemaduras internas graves en solo 2 horas y puede llevar a la muerte.

Mantenga las pilas nuevas y usadas lejos de los niños.

Si el compartimiento de las pilas no se cierra de forma segura, deje de usar el producto y manténgalo alejado de los niños.

Si usted piensa que las pilas podrían haber sido ingeridas o estar dentro de cualquier parte del cuerpo, busque atención médica inmediata.

Un televisor puede caerse y causar lesiones personales

graves o la muerte. Podrá evitar lesiones o heridas, especialmente a los niños, tomando precauciones tan sencillas como:

- SIEMPRE utilice soportes o métodos recomendados de instalación por el fabricante del televisor.
- SIEMPRE utilice mobiliario que pueda soportar segura y suficientemente el peso del televisor.
- SIEMPRE asegurarse de que el televisor no sobresalga del borde del mueble.
- SIEMPRE enseñe a los niños los peligros de subirse al mueble para tocar el televisor y sus controles.
- SIEMPRE pase los cables conectados a su televisor de manera que no se puedan tropezar, tirar o agarrarlos.
- NUNCA coloque un aparato de televisión en un lugar inestable.
- NUNCA coloque el televisor en un mueble alto (por ej., armarios y estanterías) sin fijar tanto el mueble como el televisor a un soporte adecuado.
- NUNCA coloque el conjunto de televisión sobre tela u otros materiales que estén colocados entre el conjunto de televisión y muebles de apoyo.

 NUNCA ponga artículos que puedan tentar a los niños a trepar en la parte superior del televisor o los muebles en los que se coloca el televisor, tales como juguetes y controles remotos.

Si el televisor existente está siendo retenido y trasladado, se deben aplicar las mismas consideraciones mencionadas aquí arriba.

\_\_\_\_\_

El aparato conectado a la tierra de protección de la instalación del edificio a través de la conexión a la red o a través de otros aparatos con una conexión a tierra de protección, y a un sistema de distribución de televisión mediante un cable coaxial, en algunas circunstancias puede crear un peligro de incendio. La conexión a un sistema de distribución de televisión por lo tanto, ha de ser proporcionado a través de un dispositivo que proporciona aislamiento eléctrico por debajo de un determinado rango de frecuencias (aislador galvanizado)

#### ADVERTENCIAS DE MONTAJE EN PARED

- Lea las instrucciones antes de montar el televisor en la pared.
- El kit de montaje de pared es opcional. Usted lo puede obtener de su distribuidor local, si no se suministra con el televisor.
- No instale el televisor en un techo o en una pared inclinada.
- Utilice los tornillos de montaje en la pared especificada y otros accesorios.
- Apriete los tornillos de montaje de pared con firmeza para evitar que el televisor caiga. No apriete demasiado los tornillos.

Las figuras y las ilustraciones de este manual se proporcionan solo para referencia y pueden diferir del aspecto real del producto. Las características del equipo pueden ser modificadas sin previo aviso. Introducción

Gracias por haber elegido nuestro producto. Pronto disfrutarás de su nuevo TV. Por favor, lea detenidamente estas instrucciones Ls instrucciones contienen información importante que le ayudará a obtener lo mejor de su TV y garantizar una instalación y operación correcta y segura.

### **Accesorios Incluidos**

- · Mando a Distancia
- Pilas: 2 X AAA
- Manual de Instrucciones

## **Funciones**

- Televisor a color con mando a distancia
- Sistema operativo de Android<sup>™</sup>
- · Google Cast
- Búsqueda por voz
- TV de cable/digital (DVB-T2/C) totalmente integrada
- Entradas HDMI para conectar otros equipos con toma HDMI
- · Entrada USB:
- Entradas compuestas para equipos externos (como reproductores de DVD, PVR, vídeojuegos, equipos de audio, etc.).
- Sistema de sonido estéreo
- Teletexto
- Conexión para auriculares
- Sistema automático de programación (APS)
- Sintonización manual
- Temporizador de Apagado
- Temporizador de Encendido/Apagado
- · Apagar el temporizador
- Función de apagado de imagen
- · Función de apagado automático sin señal
- Entrada VGA
- Ethernet (LAN) para conectividad a Internet y servicio de mantenimiento.
- 802.11 a/b/g/n/ac incorporado con soporte WLAN
- HbbTV

#### Ultra HD (UHD)

El televisor soporta Ultra HD (Ultra Alta Definición - también conocido como 4K), que ofrece una resolución de 3840 x 2160 (4K:2K). Es igual a 4 veces la resolución de Full HD TV, duplicando el número de píxeles del televisor de alta definición completa,

tanto horizontal como verticalmente. Los contenidos Ultra HD cuentan con compatibilidad HDMI, algunos servicios e Over-the-Tap (OTT), entradas USB y transmisiones por DVB-T2 y DVB-S2.

#### Alto Rango Dinámico (HDR) / Gama de Registro Híbrido (HLG):

Al usar esta función, el televisor puede reproducir un mayor rango dinámico de luminosidad capturando y combinando varias exposiciones diferentes. HDR / HLG promete una mejor calidad de imagen gracias a realces más brillantes, realistas, color más realista v otras meioras. Ofrece el aspecto que los cineastas pretendían lograr, mostrando las áreas ocultas de las sombras oscuras y la luz solar con claridad, color y detalle. Los contenidos HDR/HLG son compatibles a través de aplicaciones nativas y de mercado, HDMI, entradas USB y transmisiones DVB-S. Si la fuente de entrada está establecida en la entrada HDMI correspondiente, pulse el botón Menú v establezca la opción de Versión HDMI EDID en el menú Opciones TV>Configuración>Preferencia de Dispositivo>Entradas como EDID 2.0 o Auto EDID para ver el contenido HDR/HLG, si el contenido HDR/HLG se recibe a través de una entrada HDMI. El dispositivo fuente también debe ser al menos compatible con HDMI 2,0 en este caso.

#### **Dolby Vision:**

Dolby Vision™ ofrece una experiencia visual dramática, un brillo sorprendente, un contraste incomparable v un color cautivador que hace que el entretenimiento cobre vida. Alcanza esta impresionante calidad de imagen combinando HDR y tecnologías de imágenes de gama amplia de colores. Al aumentar el brillo de la señal original y utilizar un rango dinámico de contraste y color más alto, Dolby Vision presenta imágenes asombrosas y realistas con increíbles cantidades de detalles que otras tecnologías de postprocesamiento en el televisor no pueden producir. Dolby Vision es compatible a través de aplicaciones nativas y de portal, v las entradas HDMI v USB. Si la fuente de entrada está establecida en la entrada HDMI correspondiente, pulse el botón Menú y establezca la opción de Versión HDMI EDID en el menú Opciones TV>Configuración>Preferencia de Dispositivo>Entradas como EDID 2.0 o Auto EDID para ver el contenido HDR/HLG, si el contenido HDR/HLG se recibe a través de una entrada HDMI. El dispositivo fuente también debe ser al menos compatible con HDMI 2,0 en este caso. En el menú Modo de Imagen dos modos de imagen predefinidos estarán disponibles si se detecta contenido Dolby Vision: Dolby Vision Bright y Dolby Vision Dark. Los dos permiten al usuario experimentar el contenido de la manera en que el creador originalmente intentó con diferentes condiciones de iluminación ambiental. A fin de cambiar la configuración del Modo de Imagen pulse el botón

Menú mientras ve el contenido de Dolby Vision y vaya al menú de Imagen. Durante la visualización del contenido de Dolby Vision a través de una aplicación, excepto YouTube, Netflix y el Reproductor Multimedia, no podrá acceder al menú de Imágen y establecer el Modo de Imágenes.

## Instalación de Stand y Montaje en Pared

#### Montaje / Desmontaje del pedestal

#### Preparativos

Saque el pedestal(es) y el televisor de la caja de embalaje y ponga el televisor en una mesa de trabajo con el panel de la pantalla hacia abajo sobre el paño limpio y suave (manta, etc.)

- Utilice una mesa plana y firme más grande que la base del televisor.
- No sostenga en la parte del panel de la pantalla.
- · Asegúrese de no rayar o romper el televisor.

#### Montaje del pedestal

- 1. Coloque el soporte(s) sobre las guías de soporte que hay en la parte trasera del televisor.
- Inserte tornillo incluido y apriételo ligeramente hasta que el soporte esté correctamente encajado.

#### Extracción del pedestal de la TV

Asegúrese de retirar el pedestal de la siguiente manera cuando se utiliza el soporte de suspensión de pared o vuelva a empacar el televisor.

- Coloque el televisor en una mesa de trabajo con el panel de la pantalla hacia abajo sobre el paño limpio y suave. Deje que el pie del soporte sobresalga del borde de la superficie.
- Destornille los tornillos que fijan el (los) soporte(s).
- · Retire el soporte(s).

#### Cuando se utiliza el soporte de montaje en pared

Su TV también está preparado para un soporte de montaje en pared compatible con VESA. Si no se suministra con su TV, comuníquese con su distribuidor local a fin de comprar el soporte recomendado para montaje en pared.

Los orificios y las medidas para la instalación del soporte de montaje en pared;

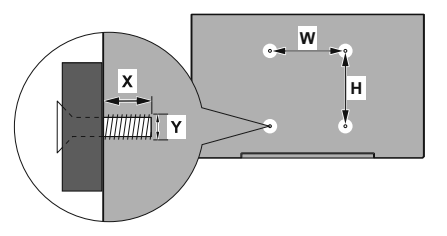

| MEDIDAS DEL MONTAJE PARA PARED DE<br>VESA |           |     |  |  |
|-------------------------------------------|-----------|-----|--|--|
| Patrón del orificio                       | w         | н   |  |  |
| Tamaños (mm)                              | 200       | 200 |  |  |
| Tamaños de tornillo                       |           |     |  |  |
| Largo (X)                                 | min. (mm) | 10  |  |  |
|                                           | máx. (mm) | 13  |  |  |
| Roscado (Y)                               | M6        |     |  |  |

### Conexión de la Antena

Conecte el cable de antena o el cable de TV de pago a la TOMA DE ANTENA (ANT) de la parte trasera de TV.

#### Parte trasera inferior del TV

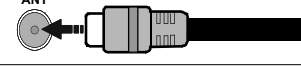

Si desea conectar un dispositivo al televisor, asegúrese de que el televisor y el dispositivo están apagados antes de realizar cualquier conexión. Después de realizar la conexión, puede activar las unidades y utilizarlas.

## **Otras Conecciones**

Si desea conectar un dispositivo al televisor, asegúrese de que el televisor y el dispositivo están apagados antes de realizar cualquier conexión. Después de realizar la conexión, puede activar las unidades y utilizarlas.

| Conector   | Тіро                                                         | Cables (no incluido)                     | Dispositivo   |  |
|------------|--------------------------------------------------------------|------------------------------------------|---------------|--|
| COMPONENTE | Conexión de<br>Vídeo<br>de<br>Componente<br>(atrás)          | Cable de conexión de VGA a<br>Componente |               |  |
|            | HDMI<br>Conexión<br>(trasera y<br>lateral)                   |                                          |               |  |
| •          | Conexión<br>VGA (trasera)                                    |                                          |               |  |
| AUDIO IN   | VGA/<br>Conexión de<br>Sonido<br>de<br>Componente<br>(atrás) | Cable de audio de VGA/<br>Componente     |               |  |
| SPDIF      | Conexión<br>SPDIF<br>(Salida<br>Óptica)<br>(atrás)           |                                          | <b>DD</b> 0   |  |
|            | Conexión<br>Compuesto<br>(Audio/<br>Video)<br>(atrás)        | Cable de audio<br>/ video                |               |  |
|            | Conexión de<br>Auriculares<br>(lateral)                      | « <b>]</b> }                             |               |  |
|            | Conexión<br>USB<br>(lateral)                                 |                                          |               |  |
|            | Conexión<br>Cl<br>(lateral)                                  |                                          | CAM<br>module |  |
|            | Conexión de<br>Ethernet<br>(trasera)                         | Cable de LAN/<br>Ethernet                | ())<br>())    |  |

Para habilitar el audio VGA/Componente, usted tendrá que utilizar las entradas de audio traseras con un cable de audio VGA/Componente. Cuando se utiliza el kit de montaje en pared (comunique con su distribuidor para comprar uno, si no está suministrado). le recomendamos que conecte todos los cables a la parte posterior del televisor antes de montar en la pared. Introduzca o extraiga el módulo de interfaz común (CI) solamente si el televisor está APAGADO. Consulte el manual de instrucciones del módulo para obtener más información sobre sus ajustes. Las entradas de USB del TV admite dispositivos de hasta 500mA. Los dispositivos con valores superiores a 500mA podrían dañar al televisor. Al conectar el equipo mediante un cable HDMI a su televisor, para garantizar una inmunidad suficiente contra la radiación parasitaria y la transmisión sin problemas de señales de alta definición, como el contenido de 4K, debe utilizar un cable HDMI blindado de alta velocidad con ferritas

## **Encender/Apagar TV**

#### Conecte la alimentación

#### IMPORTANTE: Este televisor está diseñado para funcionar con corriente alterna de 220-240 V CA, 50 Hz.

Tras desembalar el televisor, deje que éste alcance la temperatura ambiente antes de conectarlo a la corriente.

Enchufe el cable de corriente a la electricidad. TV se encenderá automáticamente.

#### Encender TV desde el modo de espera

El LED de modo de espera se encenderá si TV está en modo de espera (standby). Para encender el televisor desde el modo de espera puede realizarlo de dos modos:

- Pulse el botón de Standby (En Espera) desde el control remoto.
- Pulse el botón de control que se encuentra en TV

El televisor se pondrá en marcha.

#### Poner TV en modo de espera

TV no puede ponerse en el modo de espera mediante el botón de control. Pulse y mantenga pulsado el botón **En Espera** en su mando a distancia. En la pantalla se visualizará dialogo de **Apagar**. Resalte **OK** y pulse el botón **OK**. Tele entrará en el modo de espera.

#### Para apagar TV

Para apagar el televisor por completo, desenchufe el cable de alimentación de la toma de corriente.

#### Modo de EN ESPERA RÁPIDA

Para pasar TV al modo de espera rápida puede hacer lo siguiente:

• Pulse el botón de **Standby (En Espera)** desde el control remoto.

Pulse otra para volver al modo de operación.

• Pulse el botón de control que se encuentra en TV

Pulse otra vez el botón de control para volver al modo de operación.

Dado que comprueba regularmente las actualizaciones su TV continuará operando en el estado de espera rápida. Esto no es un mal funcionamiento, cumple con los requisitos de consumo de energía. Con el fin de minimizar el consumo de energía, ponga su TV en modo de espera tal y como se ha explicado anteriormente.

## Control y Funcionamiento del Televisor

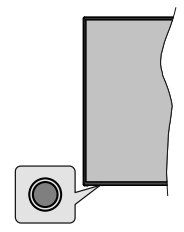

Gracias al botón de control puede controlar las funciones de Espera Rápida de TV.

**Nota:** Dependiendo del modelo, la posición de botón de control puede variar.

Para Apagar TV (En Espera Rápida): Pulse el botón de control a fin de poner TV en modo de espera rápida.

Para Apagar TV (En Espera): TV no puede ponerse en el modo de espera mediante el botón de control.

**Para encender la TV:** Pulse el botón de control, la TV se encenderá.

**Nota:** El menú de configuración OSD de Live TV en modo Live TV no se puede mostrar a través del botón de control.

#### Manejo con el Mando a Distancia

Cuando esté en modo Live TV, pulse el botón **Menú** en su control remoto a fin de mostrar el menú de configuración de Live TV. Pulse el botón de **Inicio** a fin de mostrar o volver a Pantalla de Inicio de Android TV. Utilice los botones direccionales para mover el enfoque, continuar, ajustar algunas configuraciones y pulse **OK** para hacer cambios, establecer sus preferencias, ingresar a un submenú, iniciar una aplicación, etc. Presione Volver / Atrás para regresar al anterior pantalla de menú

#### Selección de entrada

Cuando haya terminado de conectar los aparatos externos al televisor, puede alternar entre las distintas fuentes de entrada. Pulse el botón **Source (Fuente)** en su control remoto de forma consecutiva o utilice los botones de dirección y luego pulse el botón **OK** a fin de pasar a diferentes fuentes cuando esté en modo Live TV. O ingrese al menú **Entradas** en Pantalla de Inicio, seleccione la fuente deseada de la lista y pulse **OK**.

#### Cambio de canales y volumen

Puede ajustar el volumen utilizando los botones Volumen +/- y cambiar el canal en modo Live TV pulsando los botones **Programa**+/- del control remoto.

## Mando a Distancia

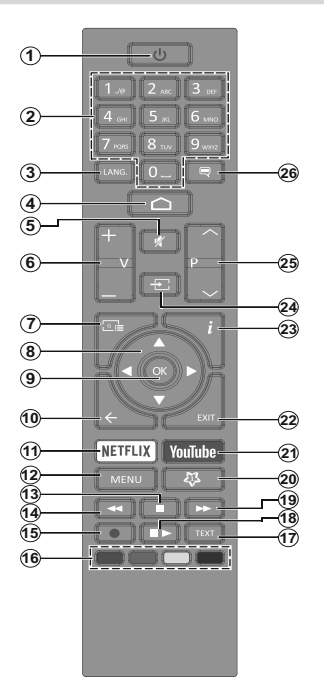

#### Colocación de las pilas en el mando a distancia

Primero retire el perno que sujetan la cubierta del compartimiento de baterías en la parte posterior del mando a distancia. Levante la cubierta con cuidado. Coloque dos pilas de tamaño **AAA** -1.5 V. Asegúrese de que (+) y (-) coincidan con los signos (observe la polaridad correcta). No utilice pilas de distinto tipo (nuevas y viejas, alcalinas y salinas, etc.) a la vez. Cámbielas por pilas del mismo tipo o de un tipo equivalente. Coloque la tapa otra vez en su sitio. Luego atornille de nuevo la cubierta otra vez.

#### Botón de Modo en Espera

Pulse y mantenga pulsado el botón **En Espera** en su mando a distancia. En la pantalla se visualizará dialogo de **Apagar**. Resalte **OK** y pulse el botón **OK**. Tele entrará en el modo de espera. Pulse brevemente y suelte a fin de cambiar TV al modo de espera rápida o para cambiar a TV cuando esté en modo de espera rápido o en espera.

- 1. En Espera: En Espera Rápido/ En Espera/Activo
- Teclas numéricas: Cambia el canal en modo Live TV, entra en un número o una letra en el cuadro de texto en la pantalla.
- Idioma: Alterna entre las opciones de audio en televisión analógica, o muestra y cambia el idioma del audio (TV digital, cuando la opción esté disponible)
- 4. Inicio: Abre la Pantalla Principal.
- 5. Mute (Silencio): Silencia totalmente el volumen del televisor
- 6. Volumen +/-
- Guía: Muestra guía de programa electrónica en modo Live TV.
- Botones de navegación: Navega entre los menús, ajuste las opciones, mueve el foco o el cursor, etc., ajuste el tiempo de grabación y muestra las subpáginas en modo Live TV-Teletexto cuando se pulsa Derecha o Izquierda. Siga las instrucciones en línea.
- 9. OK: Confirma selecciones, ingresa a submenús, visualiza la lista de canales (en modo Live TV)
- Volver /Atrás: Vuelve a la pantalla del menú anterior, retrocede un paso, cierra las ventanas abiertas, cierra el teletexto (en modoLive TV-Teletexto)
- 11. Netflix: Inicia la aplicación de Netflix.
- Menú: Muestra el menú de Ajustes de Live TV (en el modo Live TV), muestra las opciones de ajuste disponibles, como el sonido y la imagen
- 13. Stop (Detener): Detiene la reproducción de ficheros multimedia
- 14. Retroceder: Retrocede fotogramas en ficheros multimedia tales como películas
- 15. Grabar: Graba programas en modo Live TV
- **16. Teclas de Colores:** Siga las instrucciones en pantalla para las funciones de las teclas de colores
- 17. Texto: Abre y cierra teletexto (si está disponible en modo de Live TV)
- Pausa: Pausa el medio que se está reproduciendo, inicia grabación con desplazamiento de tiempo en modo Live TV Reproducir: Inicia la reproducción de los ficheros seleccionados
- **19. Avance rápido:** Avanza fotogramas en ficheros multimedia tales como películas
- 20. MyButton1: Muestra el menú de ajuste del modo de imagen en las fuentes disponibles
- 21. YouTube: Inicia la aplicación de YouTube
- 22. Salir: Cierre y sale de los menús de Ajustes de TV en directo, cierra la Pantalla de Inicio, sale de cualquier aplicación o menú en ejecución o del banner OSD, cambia a la última fuente establecida.
- 23. Información: Muestra la información sobre el contenido en pantalla
- 24. Source (Fuente): Muestra todas las fuentes de emisión y contenido disponibles, cierra la Pantalla de Inicio y cambia a la última fuente establecida
- 25. Programa +/-: Aumenta/Disminuye el número de canal en modo Live TV
- 26. Subtítulos: Muestra u oculta los subtítulos (si la opción estuviera disponible)

## Asistente de Configuración Inicial

**Nota:** A fin de completar el proceso de configuración inicial siga las instrucciones mostradas en pantalla. A fin de seleccionar, configurar, confirmar y continuar utilice los botones de dirección y el botón **OK** del control remoto.

Cuando se enciende por primera vez, smostrará la Pantalla de Bienvenida. Seleccione el idioma que quiera y pulse **OK**. Siga las instrucciones en pantalla para configurar su TV e instalar canales. El asistente de instalación le guiará a través del proceso de configuración. Puede realizar la configuración inicial en cualquier momento utilizando la opción **Restablecer** en el menú **Configuración>Preferencias** del dispositivo. Es posible acceder al menú de **Configuración** desde la Pantalla de Inicio o desde el menú de **opciones de TV** en modo Live TV.

#### 1. Mensaje de Bienvenida y Selección de Idioma

Mensaje de **"Bienvenido"** se mostrará en la pantalla junto con las opciones de selección de idioma. Desde la lista seleccione idioma que desee y pulse **OK** para continuar.

#### 2. Instalación inicial

Después de la selección del país, puede iniciar el asistente de configuración inicial. Resalte **Continue** (**Continuar**) y pulse **OK** para proceder. No podrá volver atrás y cambiar el idioma y el país una vez que continúe. Si necesita cambiar el idioma después de este paso, tendrá que poner el televisor en modo de espera para que el proceso de configuración comience desde el principio cuando vuelva a encender el televisor. Para hacer esto, presione y mantenga presionado el botón **Standby** (En espera). Se mostrará un cuadro de diálogo para confirmación. Seleccione **OK** y presione **OK**.

#### 3. Buscar accesorios

Se realizará una búsqueda de accesorios después de que haya comenzado la configuración inicial. Siga las informaciones de pantalla a fin de emparejar su control remoto (dependiendo de modelo de su control remoto) y otros accesorios inalámbricos de su TV. A fin de terminar de agregar accesorios y proceder pulse botón de **Back/Return (Atrás/Volver)**.

#### 4. Configuración rápida

En caso de que no haya conectado previamente su TV a Internet a través de Ethernet, se visualizará una pantalla donde podrá transferir la red WLAN de su teléfono Android y la cuenta de Google a su TV. Resalte **Continue (Continuar)** y pulse **OK** para proceder. A fin de completar el proceso siga las instrucciones mostradas en pantalla de su TV y su teléfono. También se puede omitir este paso seleccionando la opción **Skip (Omitir)**. Según la configuración realizada en este paso algunos pasos pueden omitirse.

En caso de haber conectado anteriormente su TV a Internet a través de Ethernet, se mostrará un mensaje indicando que está conectado. Se puede elegir continuar con la conexión por cable o cambiar la red. Resalte **Change network (Cambiar red)** y pulse **OK** si desea utilizar una conexión inalámbrica en lugar de una conexión por cable.

#### 5. Conexión de Red

Si conecta su TV a Internet a través de Ethernet en este punto, se dirigirá automáticamente a siguiente paso. En caso contrario, disponibles se buscarán y se enumerarán las redes inalámbricas en la pantalla siguiente. Seleccione su red WLAN de la lista y pulse **OK** para conectarse. Si la red se protege con contraseña, introduzca la contraseña utilizando el teclado virtual. En caso de que la red que desea conectar cuente con SSID oculto seleccione la opción **Other network (Otra red)** de la lista.

Si no prefiere conectarse a Internet en este punto, puede omitir este paso seleccionando la opción **Omitir**. Puede conectarse a Internet más tarde utilizando las opciones del menú **Network & Internet** (**Red & Internet**) en el menú de Configuración desde la Pantalla de inicio o desde el menú de opciones de TV en modo Live TV.

En caso de haber establecido la conexión a Internet en el paso anterior, este paso se omitirá.

#### 6. Inicie sesión en su cuenta de Google

En la siguiente pantalla puede iniciar sesión en su cuenta de Google, si la conexión se realiza de manera correcta. A fin de utilizar los servicios de Google, tiene que iniciar sesión en una cuenta de Google. Si no se estableció una conexión a Internet en el paso anterior o si ya inició sesión en su cuenta de Google en el paso de Configuración Rápida, entonces, este paso se omitirá.

Al iniciar sesión podrá hacer los siguientes; descubrir nuevas aplicaciones para videos, música y juegos en Google Play; obtener recomendaciones personalizadas desde aplicaciones como YouTube; comprar o alquilar las películas y programas más recientes en Google Play Movies & TV; acceder a su entretenimiento, controlar sus medios. Resalte **Sign In (Iniciar Sesión)** y pulse **OK** para proceder. Las opciones de inicio de sesión son las siguientes:

 Utilice su teléfono o computadora: A fin de iniciar sesión puede utilizar un navegador en su teléfono o computadora. Resalte esta opción y pulse el botón OK. En la pantalla de TV se mostrará un código. Asegúrese de que su teléfono o computadora esté en la misma red que su TV. Abra el sitio web proporcionado (androidtv.com/setup, siga las instrucciones en pantalla para la URL del sitio web actualizada) en el navegador de su teléfono o computadora e ingrese el código que ve en la pantalla de su televisor en el campo de entrada relacionado. Luego siga las instrucciones en su dispositivo y complete el proceso.

 Utilice su control remoto: Gracias a esta opción, se puede iniciar sesión en cuenta de Google ingresando dirección de correo electrónico o número de teléfono y contraseña.

Si no prefiere iniciar sesión en su cuenta de Google en este momento, puede omitir este paso seleccionando la opción **Omitir**.

#### 7. <u>Términos de Servicio</u>

A continuación se mostrará la pantalla de Términos de Servicio. Al continuar, aceptará los Términos de servicio de Google, la Política de Privacidad de Google y los Términos de Servicio de Google Play. A fin de confirmar y continuar, resalte **Accept (Aceptar)** y pulse **OK** en el control remoto. En esta pantalla también se puede visualizar **Términos de Servicio de Play**. A fin de visualizar el contenido es necesario la conexión a Internet. Cuando no hay acceso a Internet, se mostrará un mensaje que menciona la dirección.

#### 8. Ubicación

En la siguiente pantalla, puede permitir o no permitir que Google y aplicaciones de terceros utilicen la información de ubicación de su TV. Seleccione **Yes (Si)** para confirmar y pulse **OK**. A fin de omitir este paso sin confirmación, Seleccione **No** y continúe pulsando **OK**. Puede cambiar esta configuración más tarde utilizando el menú **Settings>Device Preferences>Location (Configuración >Preferencias del Dispositivo >Ubicación)** en la Pantalla de Inicio.

#### 9. Ayuda a mejorar Android

Enviar a Google de manera automática la información de diagnóstico tal como informes de fallas y datos de uso desde su dispositivo y aplicaciones. Esta información no se utilizará para identificarle. Seleccione Yes (Si) para confirmar y pulse OK. A fin de omitir este paso sin confirmación, Seleccione No y continúe pulsando OK. Puede cambiar esta configuración más tarde utilizando el menú Settings>Device Preferences>Usage & Diagnostics (Configuración >Preferencias del Dispositivo >Uso & Diagnostico) en la Pantalla de Inicio.

A continuación se mostrará información sobre los servicios de Google y algunas características de su TV. Seleccionando la opción relacionada cuando se le solicite, puede activar los resultados personales para el Asistente. A fin de continuar pulse **OK** consecutivamente.

#### 10. <u>País</u>

En el siguiente paso, seleccione su **País** de la lista y pulse **OK** para continuar.

#### 11. Contraseña

Es posible que se le solicite definir una contraseña (PIN) en este momento conforme a la selección de país que haya realizado en el paso anterior. Pulse **OK** para seguir. Dicho PIN no podrá ser 0000. Este PIN es necesario para acceder a algunos menús, contenidos o para desbloquear canales bloqueados, fuentes, etc. Tendrá que introducirlo si se le solicita introducir un PIN para cualquier operación del menú más adelante.

#### 12. Seleccionar Modo de TV

En siguiente paso de la configuración inicial, puede configurar el modo de funcionamiento de TV como **Home (Hogar)** o como **Retail (Tienda)**. Opción de **Retail (Tienda)** configurará sus televisores para la tienda. Esta opción es solo para uso en establecimientos. Se recomienda seleccionar la opción **Hogar** para uso doméstico.

#### 13. <u>Chromecast incorporado siempre está</u> <u>disponible</u>

Seleccione su preferencia de disponibilidad de cromecast. En caso de que esté configurado como Encendido en su TV, se detectará como un dispositivo Google Cast y permitirá que Asistente de Google y otros servicios despierten TV para que responda a los comandos de Cast, incluso cuando esté en modo de espera y la pantalla esté apagada.

#### 14. Modo de Sintonización

Nota: Seleccione una de las opciones disponibles, si no quiera llevar a cabo un escaneo del sintonizador. Es posible omitir el escaneo en alguna etapa posterior del asistente de instalación. Si omite este paso, puede realizar una búsqueda de canales más tarde utilizando las opciones relacionadas del menú de Channels (Canales).

En el siguiente paso se seleccionará el modo de sintonizador. Seleccione su preferencia de sintonizador a fin de instalar canales para la función de Live TV. Están disponibles las opciones de **Antena**, **Cable y Satélite**. Resalte la opción que corresponda a su entorno y para continuar pulse **OK** o el botón de dirección **Derecha**.

#### Antena

Si se selecciona la opción **Antena**, TV buscará transmisiones digitales terrestres y analógicas. En la siguiente pantalla, resalte la opción **Scan (Escanear)** y pulse **OK** a fin de iniciar la búsqueda o seleccione **Skip Scan (Omitir Escaneo)** a fin de continuar sin realizar una búsqueda.

#### Cable

Si se selecciona la opción **Cable**, TV buscará cable digital y transmisiones analógicas. En la pantalla de **Seleccionar Operador** se enumerarán las opciones

disponibles de operador, si hav alguna. En caso contrario, este paso se omitirá. Puede seleccionar solo un operador de la lista. Resalte el operador deseado y pulse OK o el botón de dirección Derecho para continuar. En la siguiente pantalla, resalte la opción Scan (Escanear) para iniciar una búsqueda o seleccione Skip Scan (Omitir Escaneo) a fin de continuar sin realizar una búsqueda. Si se selecciona Scan (Escanear), a continuación se mostrará una pantalla de configuración. Es posible que sea necesario configurar las opciones de Modo de Escaneo, Frecuencia (KHz), Modulación, Velocidad de Símbolo (Ksym/s), ID de Red. A fin de realizar un escaneo completo, configure el Modo de Escaneo como Completo/Avanzado, si está disponible. Algunas opciones tal vez no estén disponibles para ser configuradas conforme el operador seleccionado v/o el Modo de Escaneo.

Al acabar de configurar las opciones disponibles, pulse el botón de dirección **Derecho** para continuar. TV iniciará a buscar transmisiones disponibles.

#### Satélite

Si se selecciona la opción **Satélite**, a continuación se mostrará la pantalla de **Tipo de Satélite**. Estarán disponibles las opciones de **Preferred Satellite** (Satélite preferido) y **General Satellite** (Satélite general). Resalte una opción y pulse **OK** para proceder.

Nota: Satélite Preferida y Satélite General tal vez no sean disponibles dependiendo del país seleccionado. En este caso, la pantalla de Configuración de DVBS se mostrará después de seleccionar el modo de sintonizador como Satélite.

Si se selecciona la opción de **Satélite Preferido**, la siguiente pantalla será la pantalla de **Seleccionar Operador**. Puede seleccionar solo un operador de la lista. Resalte el operador deseado y pulse **OK** o el botón de dirección **Derecho** para continuar. Conforme al operador seleccionado en este paso, es posible preestablecer algunas de las siguientes opciones. Antes de proceder y configurar, verifique los parámetros, si es necesario.

A continuación se mostrará la pantalla de Ajustes de Configuración de DVBS. Primero, se debe configurar Tipo de Antena (\*). Están disponibles siguientes opciones; Universal, Single Cable (Cable único) y Jess Singlecable (Cable único). Para los sistemas satelitales Direct y DiSEqC configure el Tipo de Antena como Universal. Si el tipo de antena se configura como Universal, para continuar con el siguiente paso pulse el botón de dirección Derecha. Si el tipo de antena se configura como Cable Único o Cable Único Jess, habrá tres opciones adicionales más en la pantalla de Ajuste de Configuración de DVBS: Sintonizador, Frecuencia de Banda y Definido por Usuario. La opción User Defined (Definido por el usuario) estará disponible si la Band frequency (Frecuencia de banda) se ha configurado como **User Defined** (Definido por el usuario). Configure estas opciones si están disponibles y pulse el botón de dirección **Derecho** para proceder.

(\*) Dependiendo de la selección del país esta opción se puede nombrar como Tipo de satélite.

Dependiendo de las selecciones de país y tipo de satélite que haya realizado en los pasos anteriores del proceso de configuración inicial, es posible que se muestre a continuación la pantalla Load Preset List (Cargar lista de preajustes). Seleccione Load Preset List (Cargar lista de preajustes) y pulse OK o el botón de dirección Derecho para continuar con la instalación de SatcoDX. También se puede omitir este paso seleccionando la opción Skip (Omitir).

Una vez que los parámetros de la pantalla de aiustes de DVBS Configuration Setting (Configuración de DVBS) se havan configurado de acuerdo con su entorno y se haya seleccionado la preferencia de instalación de la lista preestablecida, el siguiente paso puede ser la pantalla Select Satellite (Seleccionar satélite). Es posible configurar diferentes satélites conforme el tipo de antena y el operador que fueron seleccionados en los pasos anteriores. Resalte la opción deseada de satélite y pulse OK para establecer los parámetros(\*). Estado de Satélite de la primera opción de satélite se configurará como On (Activada). A fin de configurar otras configuraciones del satélite v habilitar el escaneo, primero esta opción debe establecerse como On (Activado). Pulse el botón Back (Atrás) y seleccione el próximo satélite que desea configurar. Después de completar los cambios de configuración, pulse el botón de dirección Derecha para proceder.

#### (\*) Si tiene un sistema de satelite directo, la opción Establecer DiSEqC debe establecerse como DiSEqC A.

Si se selecciona la opción **Load Preset List** (Cargar lista preestablecida) en el paso anterior, se omitirán los pasos siguientes y se iniciará la instalación de la lista de canales preestablecidos. Si no ha seleccionado el satélite correcto para la instalación de SatcoDX, se mostrará un diálogo de advertencia en la pantalla. Se enumerarán los satélites que se pueden seleccionar. Presione **OK** para cerrar el diálogo y luego configure el satélite en consecuencia.

A continuación se mostrará la pantalla de **Escaneo de Canales**. Seleccione **Escanear** y pulse **OK** o el botón de dirección **Derecho** para continuar con las configuraciones de escaneo. Seleccione **Skip Scan (Omitir escaneado)** para continuar sin escanear y completar la configuración inicial.

Si se selecciona la opción de Scan (Escanear), a continuación se mostrará la pantalla de Configuración de Escaneo de DVBS. Las siguientes opciones estarán disponibles: Modo de Escaneo y Canales. Es posible elegir llevar a cabo un escaneo completo o un escaneo de red. Configure el Modo de Escaneo

en consecuencia. En caso de realizar un escaneo de red, asegúrese de haber configurado los parámetros de Frecuencia. Velocidad de Símbolo (Ksvm/s) v Polarización bajo la opción Transpondedor desde la pantalla de Configuración de Satélite. . Conforme a las selecciones anteriores, es posible que no pueda cambiar la configuración del Modo de Escaneo. Si la opción Canales está configurada como Gratuito. no se instalarán canales encriptados. Las opciones adicionales también pueden estar disponibles conforme el operador seleccionado, configure estos aiustes de acuerdo con sus preferencias. Una vez que haya terminado de configurar las opciones disponibles, pulse el botón de dirección Derecho a fin de iniciar el escaneo mientras está resaltado el Modo de Escaneo o Canales. Mientras la búsqueda continúa. puede pulsar el botón Back (Atrás) a fin de cancelar la búsqueda. Los canales que va se han encontrado se almacenarán en la lista de canales

Cuando se complete la configuración inicial, se mostrarán los resultados. Pulse **OK** para completar la configuración.

En la pantalla se mostrará una declinación de responsabilidad. A fin de desplazarse y leer todo el texto puede utilizar los botones de dirección **Arriba** y **Abajo**. Resalte **Accept (Aceptar)** y pulse **OK** para continuar.

Se mostrará la Pantalla de Inicio. Puede resaltar la aplicación **Live TV** y pulsar **OK** para cambiar al modo **Live TV** y ver canales de TV.

## Pantalla de inicio

Su TV debe estar conectada a Internet para poder disfrutar de los beneficios de su Android TV. Conecte el TV a una red doméstica utilizando una conexión de alta velocidad a Internet. Puede conectar su TV a módem/ enrutador de forma inalámbrica o por cable. A fin de obtener más información sobre cómo conectar su TV a Internet, consulte las secciones **Red & Internet** y **Conexión a Internet**.

El menú de Inicio es el centro de su TV. Pulse el botón de **Inicio** para mostrar la Pantalla de Inicio. Desde el menú de Inicio se puede iniciar cualquier aplicación, cambiar a un canal de TV, ver una película o cambiar a un dispositivo conectado. Conforme a la configuración de su TV y de la selección de su país en la configuración inicial, el menú de Inicio puede contener diferentes elementos.

Las opciones disponibles de la pantalla de inicio están posicionadas en filas. A fin de navegar a través de las opciones de Pantalla de Inicio, utilice los botones direccionales del control remoto. Es posible que estén disponibles las filas relacionadas con Aplicaciones, YouTube, Google Play Movies & TV, Google Play Music y Google Play y las filas que usted ha instalado. Seleccione una fila y luego mueva el foco al elemento deseado en la fila. Presione el botón **OK** para hacer una selección o ingresar un submenú.

Las herramientas de búsqueda se ubicarán en la esquina superior izquierda de la pantalla. Puede escribir una palabra para iniciar búsqueda a través del teclado virtual o puede probar la opción de búsqueda por voz si su control remoto tiene un micrófono incorporado. Mueva el foco a la opción deseada y pulse **OK** para seguir.

En la parte superior derecha de la pantalla, se mostrarán las notificaciones, entradas, Red & Internet (se nombrarán como Conectado o No conectado según el estado actual de la conexión), Configuracione y el tiempo actual. Puede configurar sus preferencias de fecha y hora utilizando las opciones del menú de Fecha & hora desde el menú de Settings>Device Preferences (Configuración>Preferencias del Dispositivo).

La primera fila será la fila de Aplicaciones. Las aplicaciones Live TV v Reproductor de Multi Media estarán disponibles junto con otras aplicaciones. Resalte Live TV y pulse OK para pasar al modo de Live TV. Si la fuente se configuró anteriormente en una opción que no sea TV. pulse el botón de Fuente y configúrela como TV a fin de ver canales de Live TV. Resalte Reproductor Multimedia v pulse OK para explorar los dispositivos USB o servidores de medios conectados y reproducir/visualizar el contenido multimedia instalado en el televisor. Los archivos de audio se pueden reproducir a través de los altavoces de TV o mediante los sistemas de altavoces conectados a TV. Puede configurar su preferencia de salida de sonido desde la opción de Altavoz del menú Settings>Device Preferences>Sound (Configuración>Preferencias del Dispositivo> Sonido).

### Contenido de Menú de Modo Live TV

Primero cambie TV al modo Live TV y luego pulse el botón **Menú** en el control remoto a fin de ver las opciones del menú de Live TV. A fin de cambiar al modo Live TV, puede pulsar el botón **Exit (Salir)** o resaltar la aplicación **Live TV** desde la fila Aplicaciones y pulse **OK** en la Pantalla de Inicio.

#### Canales

**Añadir a Mis Favoritos:** Añada el canal que se está viendo actualmente a la lista de favoritos seleccionada previamente.

Guía de Programa: Abra la guía electrónica de programación Consulte la sección de Programme Guide (Guía de Programas) a fin de obtener más información.

**Canales Nuevos Disponibles:** Comience una búsqueda para canales nuevos. Seleccione la aplicación de fuente de canal o el sintonizador. Luego, haga los ajustes conforme a su entorno y sus preferencias, cuando es necesario. Es posible utilizar las opciones de menú de **Canal** a fin de buscar canal de radiodifusión. Para obtener más información consulte la sección **Canal**. Al terminar, resalte **Done** (Listo) y pulse OK.

#### Opciones de TV

**Source (Fuente):** Mostrar la lista de fuentes de entrada. Seleccione la opción deseada y pulse **OK** para pasar a esta fuente..

Modo de Imagen: Configure el modo de imagen para adaptarlo a sus preferencias o requisitos. El modo de imagen puede configurarse como: Usuario, Estándar, Vivo, Deporte Película y Juego. A fin de crear configuraciones personalizadas, puede utilizar el modo Usuario. Vaya a Settings>Device Preferences>Picture (Configuración> Preferencias del Dispositivo>Imagen) para ver las opciones detalladas de configuración.

**Modo de Visualización:** Configure la relación de aspecto de pantalla Seleccione una de las opciones predefinidas conforme su preferencia.

Altavoces: Para escuchar el audio de TV desde un compatible dispositivo de audio conectado configure como Sistema Externo de Audio. Configure como Altavoces de TV a fin de utilizar los altavoces de su TV para la salida de sonido.

#### Energía

**Temporizador de Reposo:** Defina un tiempo de inactividad después del cual desea que su TV entre en modo de reposo automáticamente.

Imagen apagada: Seleccione esta opción y pulse OK para apagar la pantalla. Pulse cualquier tecla de mando a distancia o de TV a fin de encender la pantalla otra vez. No olvide que no puede encender la pantalla con los botones Volumen +/-, Silenciar y En espera. Estos botones funcionarán normalmente.

Apagar el temporizador: Defina un tiempo después del cual desea que su TV se apaga de manera automática. Fije como Off (Apagado) para desactivar.

No Hay Señal de Apagado Automático: Establece el comportamiento de TV, cuando no se detecta ninguna señal de la fuente de entrada actualmente establecida. Defina un tiempo después del cual desea que su televisor se apague o configure como Off (Apagado) para deshabilitar.

Tarjeta CI: Muestra las opciones de menú disponibles para la tarjeta CI en uso. Este elemento tal vez no esté

disponible dependiendo de la configuración de ajuste de fuente de entrada.

#### **Opciones Avanzadas**

Audio Language (Idioma de audio): Establezca su preferencia de idioma para el audio. Este elemento tal vez no esté disponible dependiendo de la configuración de ajuste de fuente de entrada.

**Blue Mute:** Habilite/deshabilite esta función conforme a sus preferencias. Cuando se habilita, se mostrará un fondo azul en la pantalla cuando no haya señal disponible.

Canal por Defecto: Ajuste su preferencia predeterminada de canal de inicio. Cuando el Modo de Selección se configura como Selección de Usuario, estará disponible la opción Mostrar Canales. Resalte y pulse OK para visualizar lista de canales. Resalte un canal y pulse OK a fin de seleccionar. Cada vez que se vuelve a encender TV desde el modo de espera rápida se mostrará el canal seleccionado. Si el Modo de Selección se configura como Último Estado, se mostrará el último canal visto.

**Canal de Interacción:** Habilite o deshabilite la función de Canal de Interacción.

**Protección PIN MHEG:** Habilite o deshabilite la función de PIN MHEG. Este parámetro activa o desactiva el acceso a algunas de las aplicaciones MHEG. Aplicaciones de movilidad pueden ser liberadas mediante la introducción del PIN correcto.

#### Ajustes de HBB TV

**Soporte de HBB TV** Habilite o deshabilite la función de HBB TV.

**No Seguir:** Configure su preferencia con respecto al comportamiento de seguimiento de los servicios de HBB TV.

**Ajustes de Cookie:** Establezca su preferencia de configuración de cookies para los servicios de HBBTV.

Almacenamiento Persistente: Habilite o deshabilite la función de Almacenamiento Persistente. Si se establece como On las cookies se almacenarán con una fecha de caducidad en la memoria persistente del televisor.

**Bloquear Sitios de Seguimiento:** Habilite o deshabilite la función de Bloquear Sitios de Seguimiento.

**ID de Dispositivo:** Habilite o deshabilite la función de ID de Dispositivo.

**Restablecer ID del Dispositivo:** Restablezca la ID del dispositivo para los Servicios de HBBTV. En la pantalla se mostrará un cuadro de diálogo para confirmación. Pulse **OK** para continuar, **Atrás** para cancelar.

#### Subtítulo

Subtítulo Analógico: Establezca esta opción como Desactivado, Activado o Silencio. Cuando se selecciona la opción Silencio el subtítulo analógico se mostrará en la pantalla, simultáneamente los altavoces se silenciarán.

Subtítulo Digital: Establezca esta opción como Desactivado o Activado.

**Pistas de Subtítulos:** Establezca su preferencia de pista de subtítulos, si está disponible.

**Idioma de Subtítulos Digitales:** Establezca una de las enumeradas opciones de idioma como primera preferencia de idioma para subtítulo digital.

Segundo Idioma de Subtítulos Digitales: Establezca una de las enumeradas opciones de idioma como segunda preferencia de idioma para subtítulo digital. Si el idioma seleccionado como Idioma de Subtítulos Digitales no está disponible, los subtítulos se mostrarán en este segundo idioma.

Tipo de Subtitulo: Establezca esta opción como Normal o Discapacidad Auditiva. Si se selecciona la opción de Discapacidad Auditiva, proporciona servicios de subtítulos a los espectadores sordos y con problemas de audición con descripciones adicionales.

#### Teletexto

**Idioma de Teletexto Digital:** Configure el idioma del teletexto para las transmisiones digitales.

**Idioma de Página de Decodificación:** Configure el idioma de la página de decodificación para la visualización de teletexto.

Clave BISS: Aparecerá el mensaje "Haga Clic Para Agregar Clave Biss". Pulse el botón OK para agregar una clave biss. Frecuencia, Velocidad de Símbolo (KSym/s), Polarización, ID de Programa y parámetros Clave de CW estarán disponibles para ser configurados. Al terminar la configuración, resalteGuardar Clave y pulse OK para guardar y agregar la clave biss. Cuando el Modo de Instalación de Canales en el menú Setting>Channel (Configuración>Canal) no está configurado como Satélite Preferido, Satélite General, o Satéliteesta opción no estará disponible. Las opciones disponibles variarán según elpaís seleccionado durante el proceso de configuración inicial.

Auto Sleep: Defina un tiempo de inactividad después del cual desea que su TV entre en modo de reposo automáticamente. Las opciones de 4 horas, 6 horas y 8 horas están disponibles. Establecer como Never (Nunca) para deshabilitar. Sistema de Información: Muestra información detallada sobre el sistema del canal actual, tal como Nivel de Señal, Calidad de Señal, Frecuencia etc.

**Información de Versión:** Muestra información del sistema, tal como Nombre de Model**o** y **Versión**.

**Configuración:** Para obtener información detallada consulte la sección **Settings (Configuración)**.

#### Grabación

Lista de Grabaciones: La información de grabaciones sólo se mostrará si la emisora dispone de ella. Resalte una grabación según su elección y pulse el botón **Amarillo** a fin de eliminarla o pulse el botón **Azul** a fin de ver información detallada. Puede utilizar los botones **Rojo** y **Verde** a fin de desplazar la página hacia arriba y hacia abajo.

**Información del Dispositivo:** Se mostrarán los dispositivos de almacenamiento USB conectados. Resalte el dispositivo de su elección y pulse **OK** a fin de visualizar opciones disponible.

Establecer Desplazamiento de Tiempo: Etiquete el seleccionado dispositivo de almacenamiento USB o una partición en él para desplazamiento de tiempo.

**Establecer PVR:** Etiquete el seleccionado dispositivo de almacenamiento USB o una partición en él para PVR.

Formato: Formatee el seleccionado dispositivo de almacenamiento USB. Consulte la sección de USB Recording (Grabación USB) para más información.

**Prueba de Velocidad:** Inicie una prueba de velocidad para el seleccionado dispositivo de almacenamiento USB. El resultado de la prueba se mostrará al completarse.

Lista de Horarios: Añada recordatorios o grabaciones por programador utilizando el menú de Lista de Programación.

**Modo de Desplazamiento de Tiempo** Habilite o deshabilite la opción de grabación con desplazamiento de tiempo. Consulte la sección de **Grabación USB** para más información.

### Configuración

Es posible acceder al menú de **Configuración** desde la Pantalla de Inicio o desde el menú de **opciones de TV** en modo Live TV.

#### **Red & Internet**

Puede configurar ajustes de red de su TV utilizando las opciones de este menú. También puede resaltar

icono de Conectado/No conectado en la pantalla de Inicio y pulsar OK para acceder a este menú.

**Wi-Fi:** Habilite o deshabilite la función de LAN (WLAN) inalámbrica.

#### **Redes disponibles**

Se enumerarán las redes inalámbricas disponibles cuando la función WLAN está activada. A fin de ver todas redes, resalte **Ver todas** y pulse **OK**. Seleccione uno y presione **OK** para conectarse. Se le puede pedir que ingrese una contraseña para conectarse a la red seleccionada, en caso de que la red esté protegida por contraseña. Al lado de esto, se puede añadir nuevas redes utilizando las opciones relacionadas.

#### **Otras opciones**

Añadir red nueva: Añadir red con SSID oculto.

**Búsqueda siempre disponible:** Puede permitir que el servicio de ubicación y otras aplicaciones busquen redes, incluso cuando la función de Wi-Fi esté deshabilitada. Para habilitar y deshabilitar pulse **OK**.

**Wow:** Activa y desactiva esta función. Esta función le permite encender su TV vía red inalámbrica.

**Wol:** Activa y desactiva esta función. Esta función le permite encender su TV vía red.

#### Ethernet

Conectado/No conectado: Muestra el estado de conexión a Internet vía direcciones de Ethernet, IP y MAC.

**Configuración del proxy:** Manualmente ajuste un proxy de HTTP. Este proxy se puede utilizar por otras aplicaciones.

Configuración de IP: Configura los ajustes de IP de su TV.

#### Canal

#### Canales

Conforme a la selección de **Modo de Instalación de Canales** las opciones de este menú pueden cambiar o permanecer inactivas.

#### Modo de Instalación de Canales - Antena

Búsqueda Automática de Canales: Inicie un escaneo para canales analógicos y digitales. Puede pulsar la tecla Back (Atrás) para cancelar escaneo. Los canales que ya se han encontrado se almacenarán en la lista de canales.

Búsqueda de Actualizaciones: Búsqueda por actualizaciones No se eliminarán los canales agregados anteriormente, todos los canales recién encontrados se almacenarán en la lista de canales.

Escaneo Analógico Manual: Inicie un escaneo manual para canales analógicos. Ingrese la Frecuencia de Inicio y luego seleccione Escanear Hacia Arriba o Escanear Hacia Abajo. El escaneo se completará cuando se encuentra un canal, y el canal encontrado se almacenará en la lista de canales.

**Escaneo RF Único:** Utilizando los botones de dirección Derecha/Izquierda seleccione el Canal RF. Se mostrará Nivel de Señal y Calidad de Señal del canal seleccionado. A fin de comenzar a buscar en el canal RF seleccionado pulse OK. Los canales encontrados se almacenarán en la lista de canales.

Actualización Manual de Servicio: Inicie manualmente una actualización de servicio.

LCN: Establezca su preferencia de LCN. LCN responde a las siglas de Logical Channel Number (Número Lógico de Canal); es un sistema que organiza las señales de emisión disponibles según una secuencia de canales reconocibles (si estuviera disponible la opción).

**Tipo de Escaneo de Canales:** Ajuste la preferencia de tipo de escaneo.

**Tipo de Almacenaje de Canales:** Ajuste la preferencia de tipo de almacenaje.

Selección de Red Favorita: Seleccione su red favorita. Cuando hay más de una red disponible esta opción de menú estará activa.

Salto de Canales: Defina los canales que se omitirán al cambiar los canales pulsando los botones **Programa +/-** en el control remoto. Seleccione canales deseados en la lista y pulse **OK** para seleccionar/ quitar la selección.

Intercambio de canales: Cambia las posiciones de dos canales seleccionados en la lista de canales. Seleccione canales deseados de la lista y pulse **OK** para seleccionar. Cuando se selecciona el segundo canal, la posición de este último canal se cambiará por la posición del canal seleccionado primero. Debe configurar la opción LCN como Desactivado o Predeterminado para activar esta función.

Movimiento de Canal: Mueva un canal a la posición de otro canal. Resalte canal que desee mover y pulse OK para seleccionar. Después, haga lo mismo para un segundo canal. Cuando se selecciona el segundo canal, el canal seleccionado primero se moverá a la posición de canal segundo. Debe configurar la opción LCN como Desactivado o Predeterminado para activar esta función.

Editar Canales: Edita canales en la lista de canales. Edite número y nombre de canal seleccionado y muestre información sobre ese canal, tales como Nombre de Red, Frecuencia, Sistema de Color y Sistema de Sonido, si está disponible. También se pueden editar otras opciones, según el canal. Puede pulsar la tecla Blue (Azul) para borrar canal resaltado.

Sintonización del Canal Analógico: Haga ajuste preciso de un canal analógico. Después, se mostrará

la lista de disponibles canales análogos. Seleccione canal deseado desde la lista y pulse **OK** para seguir. Después, cambie la frecuencia de canal pulsando los botones direccionales Izquierda/Derecha. Pulse OK para almacenar la nueva frecuencia de ese canal. Pulse **Atrás** para cancelar. Dependiendo de si el último canal visto fue analógico, es posible que este elemento no sea visible.

Borrar Lista de Canales: Elimine todos los canales almacenados en la lista de canales que pertenece al modo seleccionado de instalación de canales. Se visualizará una cajita de diálogo para la confirmación. Seleccione OK y pulse el botón OK para seguir. Seleccione Cancelar y pulse OK para cancelar.

#### Modo de Instalación de Canales - Cable

**Búsqueda Automática de Canales:** Inicie un escaneo para canales analógicos y digitales de cable. Las opciones de operario serán enumeradas, si existen. Seleccione la opción deseada y pulse **OK**. Pueden estar disponibles las opciones de Modo de Escaneo, Tipo de Escaneo de Canales, Frecuencia e ID de Red. Conforme al operador y las selecciones del Modo de Escaneo las opciones pueden variar. Si no sabe cómo configurar otras opciones, establezca el Modo de Escaneo como Completo. A fin de comenzar escaneo resalte Escaneo y pulse **OK**. Puede pulsar la tecla Back (Atrás) para cancelar escaneo. Los canales que ya se han encontrado se almacenarán en la lista de canales.

**Escaneo RF Único:** Ingrese el valor de Frecuencia. Se mostrará Nivel de Señal y Calidad de Señal de Frecuencia seleccionada. Resalte la opción de Escaneo y pulse **OK** para escanear.. Los canales encontrados se almacenarán en la lista de canales.

LCN: Establezca su preferencia de LCN. LCN responde a las siglas de Logical Channel Number (Número Lógico de Canal); es un sistema que organiza las señales de emisión disponibles según una secuencia de canales reconocibles (si estuviera disponible la opción).

**Tipo de Escaneo de Canales:** Ajuste la preferencia de tipo de escaneo.

**Tipo de Almacenaje de Canales:** Ajuste la preferencia de tipo de almacenaje.

Selección de Red Favorita: Seleccione su red favorita. Cuando hay más de una red disponible esta opción de menú estará activa. Puede que esta opción no esté disponible dependiendo del país seleccionado durante el proceso de configuración inicial.

Salto de Canales: Defina los canales que se omitirán al cambiar los canales pulsando los botones **Programa +/-** en el control remoto. Seleccione canales deseados en la lista y pulse **OK** para seleccionar/ quitar la selección. Intercambio de canales: Cambia las posiciones de dos canales seleccionados en la lista de canales. Seleccione canales deseados de la lista y pulse OK para seleccionar. Cuando se selecciona el segundo canal, la posición de este último canal se cambiará por la posición del canal seleccionado primero. Debe configurar la opción LCN como Desactivado o Predeterminado para activar esta función.

Movimiento de Canal: Mueva un canal a la posición de otro canal. Resalte canal que desee mover y pulse OK para seleccionar. Después, haga lo mismo para un segundo canal. Cuando se selecciona el segundo canal, el canal seleccionado primero se moverá a la posición de canal segundo. Debe configurar la opción LCN como Desactivado o Predeterminado para activar esta función.

Editar Canales: Edita canales en la lista de canales. Edite número y nombre de canal seleccionado y muestre información sobre ese canal, tales como Nombre de Red, Frecuencia, Sistema de Color y Sistema de Sonido, Modulación y Ratio de Símbolo. También se pueden editar otras opciones, según el canal. Puede pulsar la tecla Blue (Azul) para borrar canal resaltado.

Sintonización del Canal Analógico: Haga ajuste preciso de un canal analógico. Después, se mostrará la lista de disponibles canales análogos. Seleccione canal deseado desde la lista y pulse OK para seguir. Después, cambie la frecuencia de canal pulsando los botones direccionales Izquierda/Derecha. Pulse OK para almacenar la nueva frecuencia de ese canal. Pulse Atrás para cancelar. Dependiendo de si el último canal visto fue analógico, es posible que este elemento no sea visible.

Borrar Lista de Canales: Elimine todos los canales almacenados en la lista de canales que pertenece al modo seleccionado de instalación de canales. Se visualizará una cajita de diálogo para la confirmación. Seleccione OK y pulse el botón OK para seguir. Seleccione Cancelar y pulse OK para cancelar.

#### Modo de Instalación de Canal - Satélite Preferido/General/Satélite

Satélite Re-escaneo: Inicie un escaneo de satélite para el modo de instalación de canal de Satélite Preferido empezando con la pantalla de selección de operador o con la pantalla se selección de satélite para modo de instalación de canal de Satélite General o Satélite. Cuando se prefiere esta opción de escaneo, no estarán disponibles algunas configuraciones de escaneo y, por lo tanto, no se pueden cambiar las preferencias que realizó durante el proceso de configuración inicial.

Añadir Satélite: Añadir satélite y realizar un escaneo satelital.

Actualización Satelital: Repitiendo el escaneo anterior con la misma configuración busque cualquier actualización. Al lado de eso, podrá configurar estos ajustes antes de escaneo. Si el Modo de Instalación de Canal está configurado como Satélite Preferido, esta opción puede tener un nombre diferente según los servicios disponibles. Resalte el satélite y pulse el botón OK para configurar parámetros detallados de satélite. Pulse el botón direccional Derecho para continuar.

## Sintonización Manual de Satélite: Inicie un escaneo manual de satélite.

Selección de Red Favorita: Seleccione su red favorita. Cuando hay más de una red disponible esta opción de menú estará activa. Puede que esta opción no esté disponible dependiendo del país seleccionado durante el proceso de configuración inicial.

Salto de Canales: Defina los canales que se omitirán al cambiar los canales pulsando los botones **Programa +/-** en el control remoto. Seleccione canales deseados en la lista y pulse **OK** para seleccionar/ quitar la selección.

Intercambio de canales: Cambia las posiciones de dos canales seleccionados en la lista de canales. Seleccione canales deseados de la lista y pulse OK para seleccionar. Cuando se selecciona el segundo canal, la posición de este último canal se cambiará por la posición del canal seleccionado primero.

Movimiento de Canal: Mueva un canal a la posición de otro canal. Resalte canal que desee mover y pulse OK para seleccionar. Después, haga lo mismo para un segundo canal. Cuando se selecciona el segundo canal, el canal seleccionado primero se moverá a la posición de canal segundo.

Editar Canales: Edita canales en la lista de canales. Edite número y nombre de canal seleccionado y muestre información sobre ese canal, tales como Nombre de Red, Frecuencia, Sistema de Color y Sistema de Sonido, si está disponible. También se pueden editar otras opciones, según el canal. Puede pulsar la tecla Blue (Azul) para borrar canal resaltado.

Borrar Lista de Canales: Elimine todos los canales almacenados en la lista de canales que pertenece al modo seleccionado de instalación de canales. Se visualizará una cajita de diálogo para la confirmación. Seleccione OK y pulse el botón OK para seguir. Seleccione Cancelar y pulse OK para cancelar.

**Nota:** Es posible que algunas opciones no estén disponibles y aparezcan en gris conforme a la selección del operador y la configuración relacionada con el operador.

#### Modo de Instalación de Canales

Configure esta opción como Antena, Cable, Satélite Preferido, Satélite General o **Satélite**.

#### Actualización Auto de Canal

Activa o desactiva la función de actualización auto de canal.

#### Mensaje de Actualización de Canal

Activa o desactiva la función de mensaje de actualización de canal. Dependiendo de selección de **Modo de Instalación de Canal** este elemento tal vez no sea visible.

#### **Controles Parentales**

(\*) Para ingresar a este menú, es necesario indroducir primero el PIN. El PIN predeterminado es **1234**. Si después del proceso de configuración inicial ha definido un nuevo PIN, utilice el PIN definida. Es posible que algunas opciones no estén disponibles o varien conforme a la selección del país en Instalación Inicial.

Canales Bloqueados: Seleccione los canales que se bloquearán de la lista de canales. Resalte un canal y pulseOK a fin de seleccionar/quitar la selección. A fin de ver canal bloqueado, primero se debe ingresarel PIN.

**Restricciones del programa:** Bloquee los programas conforme a la información de calificación de edad. Utilizando las opciones de este menú se puede habilitar o deshabilitar las restricciones, establecer sistemas de clasificación, niveles de restricción y límites de edad.

Entradas Bloqueadas: Evite el acceso al contenido de la fuente seleccionada de entrada. Resalte la opción deseada de entrada y pulse OK para seleccionar/ quitar la selección. A fin de cambiar a una fuente de entrada bloqueada, primero se debe introducir elPIN.

**Cambiar PIN:** Cambia el PIN predeterminado. Resalte esta opción y pulse **OK**. Tendrá que introducir primero el PIN antiguo. A continuación, se mostrará la pantalla de introducción del nuevo PIN. Introduzca el nuevo PIN dos veces para confirmarlo.

#### Canal de Audio

Establezca la preferencia del canal de audio, si está disponible. Dependiendo de si el último canal visto fue analógico, es posible que este elemento no sea visible.

#### Idioma de Audio

Establezca una de las enumeradas opciones de idioma como primera preferencia de idioma para audio. Dependiendo de si el último canal visto fue digital, es posible que este elemento no sea visible.

#### Segunda Lengua de Audio

Establezca una de las enumeradas opciones de idioma como segunda preferencia de idioma para audio. Si en la configuración de **Idioma de Audio** la opción de idioma seleccionada no es soportada, se considerará esta preferencia de idioma. Dependiendo de si el último canal visto fue digital, es posible que este elemento no sea visible.

#### Licencias de Fuente Abierto

Muestra información de licencia de Open Source Software.

#### Versión

Muestra el número de versión del sistema.

#### Cuenta & Iniciar Sesión

**Google:** Esta opción estará disponible si inicia sesión en su cuenta de Google. Puede configurar sus preferencias de sincronización de datos o eliminar su cuenta registrada en TV. Resalte un servicio que se muestra en la sección de **Elegir aplicaciones sincronizadas** y pulse **OK** para habilitar/deshabilitar la sincronización de datos. Resalte **Sincronizar ahora** y pulse **OK** para sincronizar a la vez todos los servicios habilitados.

**Añadir cuenta:** Añada una nueva cuenta a las cuentas disponibles después de iniciar sesión.

#### Apps

Puede administrar las aplicaciones en su TV utilizando las opciones de este menú.

#### Aplicaciones abiertas recientemente

Puede mostrar aplicaciones abiertas recientemente. A fin de ver todas las aplicaciones instaladas en su TV resalte **Ver todas aplicaciones** y pulse **OK**. Al lado de esto, se mostrará la cantidad de espacio de almacenamiento que necesitan las aplicaciones. Puede visualizar la versión de la aplicación, abrir o forzar a detener la ejecución de la aplicación, abrir o forzar a detener la ejecución de la aplicación, desinstalar una aplicación descargada, visualizar los permisos y activarlos/desactivarlos, activar/desactivar las notificaciones, borrar los datos y el caché, etc. Resalte aplicación y pulse **OK** a fin de visualizar las opciones disponibles.

#### Permisos

Administre los permisos y algunas otras características de las aplicaciones.

**Permisos de aplicación:** Las aplicaciones se ordenarán por categorías de tipo de permiso. Dentro estas categorías puede habilitar y deshabilitar los permisos de las aplicaciones.

Acceso especial a la aplicación: Configure algunas características de la aplicación y permisos especiales.

Seguridad & restricciones: Usando las opciones de este menú:

- Puede permitir o restringir la instalación de aplicaciones de fuentes que no sean Google Play Store;
- Configure TV para que rechace o advierta antes de instalar una aplicaciones que pueda causar daños;

### Preferencias de Dispositivo

Información General: Verificar las actualizaciones del sistema, cambiar el nombre del dispositivo, reiniciar TV y mostrar información del sistema, como direcciones de red, números de serie, versiones, etc. Al lado de esto puedes hacer lo siguiente; mostrar información legal, administrar anuncios, mostrar su ID publicitario, restablecer anuncios personalizados basados en sus intereses y activarlos/desactivarlos.

**Netflix ESN:** Muestra su número ESN. (\*) El número ESN es un número de identificación único para Netflix, creado especialmente para identificar el televisor.

Fecha y hora: Ajuste las opciones de fecha y hora de su TV. Puede configurar su TV para que actualice automáticamente los datos de hora y fecha a través de la red o de las transmisiones. Configure conforme a su entorno y preferencias. Desactive configurando como Off (Desactivado) si desea cambiar manualmente la fecha o la hora. Luego configure las opciones de formato de fecha, hora, zona horaria.

#### Temporizador

Tipo de Tiempo de Encendido: Configure su TV para que se encienda de manera automática. Establezca esta opción como On (Activada) o Once (Una Vez) a fin de activar el temporizador de encendido, configúrelo como Off (Desactivada) para desactivar. Si se configura como Once (Una Vez), TV se encenderá solo una vez a la hora definida en la opción Tiempo de Encendido Automático a continuación.

Tiempo de Encendido Automático: Disponible si el Tipo de Tiempo de Encendido está habilitado. Configure el tiempo deseado para que su TV se encienda desde el modo de espera utilizando los botones de dirección y pulse OK para guardar el nuevo tiempo configurado.

Tipo de Tiempo de Apagado: Configure su TV para que se apague de manera automática. Establezca esta opción como On (Activada) o Once (Una Vez) a fin de activar el temporizador de apagado, configúrelo como Off (Desactivada) para desactivar. Si se configura como Once (Una Vez), TV se apagará solo una vez a la hora definida en la opción Tiempo de Apagado Automático a continuación.

Tiempo de Apagado Automático: Disponible si el Tipo de Tiempo de Apagado está habilitado. Configure el tiempo deseado para que su TV pase al modo de espera utilizando los botones de dirección y pulse OK para guardar el nuevo tiempo configurado.

Idioma: Establezca su preferencia de idioma.

**Teclado:** Seleccione su tipo de teclado y administre la configuración del teclado.

**Entradas:** Muestra u oculta un terminal de entrada, cambia la etiqueta de un terminal de entrada y configura las opciones para la función HDMI CEC (Control Electrónico de Consumidor) y visualiza lista de dispositivo CEC.

#### Energía

**Temporizador de Reposo:** Defina un tiempo de inactividad después del cual desea que su TV entre en modo de reposo automáticamente.

Imagen apagada: Seleccione esta opción y presione OK para apagar la pantalla. Pulse un botón en el control remoto o en TV para volver a encender la pantalla. Tenga en cuenta que no puede encender la pantalla con los botones de Volumen +/-, Silencio y En Espera. Estos botones funcionarán normalmente.

Apagar el temporizador: Defina un tiempo después del cual desea que su TV se apaga de manera automática. Fije como Off (Apagado) para desactivar.

No Hay Señal de Apagado Automático: Establece el comportamiento de TV, cuando no se detecta ninguna señal de la fuente de entrada actualmente establecida. Defina un tiempo después del cual desea que su televisor se apague o configure como Off (Apagado) para deshabilitar.

#### Imagen

Modo de Imagen: Configure el modo de imagen para adaptarlo a sus preferencias o requisitos. El modo de imagen puede configurarse como: Usuario, Estándar, Vivo, Deporte, Película y Juego. A fin de crear configuraciones personalizadas, puede utilizar el modo Usuario.

Modos de Dolby Vision: Si se detecta contenido de Dolby Vision, en lugar de otros modos de imagen estarán disponibles las opciones de modo de imagen Dolby Vision Dark y Dolby Vision Bright.

Los ajustes de **Retroiluminación**, **Brillo**, **Contraste**, **Color**, **Hue**, **Nitidez** se configurarán conforme al modo de imagen seleccionado. Si una de estas configuraciones se cambia manualmente, la opción **Modo de Imagen** cambiará a **Usuario**, si aún no está configurada como **Usuario**.

**Notificación de Dolby Vision:** Establezca su preferencia de apariencia de notificación para el contenido de **Dolby Vision**. Cuando se activa, el logotipo de Dolby Vision se mostrará en la pantalla cuando se detecte el contenido de Dolby Vision.

**Retroiluminación Automática:** Establezca su preferencia de retroiluminación automática. Estarán disponibles las opciones **Desactivado**, **Bajo**, **Medio** y **Eco**. Fije como **Off (Apagado)** para desactivar. Retroiluminación: Configure manualmente el nivel de retroiluminación de la pantalla. Este elemento no estará disponible si la opción de Retroiluminación Automática no está configurada como Apagado.

Brillo: Configure el valor del brillo de la pantalla.

**Contraste:** Configure el valor del contraste de la pantalla.

**Color:** Configure el valor de saturación de color de la pantalla.

Hue: Configure el valor del hue de la pantalla.

**Nitidez:** Ajuste el valor de nitidez para los objetos que se muestran en la pantalla.

Gamma: Establezca tu preferencia gamma. Estarán disponibles.las opciones Dark (Oscura), Medio y Brillo.

Temperatura de Color: Ajuiste su preferencia para la temperatura de color. Estarán disponibles las opciones Usuario, Frío, Estándar y Cálido. Puedes ajustar manualmente los valores de ganancia de rojo, verde y azul. Si uno de estos valores se cambia manualmente, la opción Temperatura de Color cambiará a Usuario, si aún no está configurada como Usuario.

**Modo de Visualización:** Configure la relación de aspecto de pantalla Seleccione una de las opciones predefinidas conforme su preferencia.

**HDR:** Activa o desactiva la función de HDR. Este elemento estará disponible si se detecta contenido HDR.

#### Vídeo Avanzado

**DNR (reducción de ruidos):** Reducción Dinámica de Ruido (DNR) es el proceso de eliminar el ruido de señal digital o analógica. Ajuste su preferencia de DNR como **Bajo**, **Medio**, **Alto**, **Auto** o apaga configurando como **Apagado**.

**MPEG NR:** Reducción de Ruido MPEG limpia el ruido de bloque alrededor de los contornos y el ruido del fondo. Ajuste su preferencia de MPEG NR como **Bajo**, **Medio**, **Alto**, Auto o apaga configurando como **Apagado**.

**Control Adaptativo Luma** Control Adaptativo de Luma ajusta la configuración de contraste globalmente conforme al histograma de contenido a fin de proporcionar una percepción más profunda de negro y más brillante de blanco. Ajuste su preferencia de Control Adaptivo de Luma como **Bajo, Medio, Alto** o apaga configurando como **Apagado**.

**Control de Contraste Local:** Control local de contraste divide cada cuadro en regiones pequeñas definidas y proporciona la capacidad de aplicar una configuración independiente de contraste para cada región. Este algoritmo mejora

detalles finos y proporciona mejor percepción de contraste. Mejora las áreas oscuras y brillantes sin ninguna pérdida de detalles proporcionando una impresión de mayor profundidad. Ajuste su preferencia de Control Local de Contraste como **Bajo, Medio, Alto** o apaga configurando como **Apagado**.

Modo de Película DI: Esta es la función a fin de detectar la cadencia 3: 2 o 2: 2 para contenidos de película de 24 fps y mejora los efectos secundarios (tal como efecto de entrelazado o sacudida) que se causan por estos métodos desplegables. Establezca su preferencia de Modo de película DI como Auto o desactíve estableciéndo como Off (Desactivado). Si el Modo Juego o el Modo PC están habilitados, este elemento no estará disponible.

Blue Stretch: Ojo humano percibe a los blancos más fríos como blancos más brillantes, la función de Blue Stretch cambia el balance de blancos de los niveles de gris medio alto a una temperatura de color más fría. Activa o desactiva la función de Blue Stretch.

Modo de Juego: Modo de juego reduce algunos de los algoritmos de procesamiento de imágenes a fin de mantenerse al día con los video juegos que cuentan con las velocidades rápidas de cuadro. Activa o desactiva la función de Modo de Juego.

**Modo PC:** Modo de PC reduce algunos de los algoritmos de procesamiento de imágenes a fin de mantenerse al día con el tipo de señal. Se puede utilizar especialmente para entradas de RGB. Activa o desactiva la función de Modo PC.

**Rango HDMI RGB:** Esta configuración se debe configurar conforme al rango de señal RGB de entrada en la fuente HDMI. Puede ser de rango limitado (16-235) o de rango completo (0-255). Configure su preferencia de rango HDMI RGB: Estarán disponibles.las opciones **Auto**, **Completa** y **Limite**. Este elemento no estará disponible si la fuente de entrada no se ha configurada como HDMI.

Sintonizador de Color Saturación de color, hue, el brillo se puede configurar para el rojo, verde, azul, cian, magenta, amarillo y flesh tone (tono de piel) para tener una imagen más vívida o más natural. Establezca de manera manual los valores **Hue, Color, Brillo, Offset y Ganancia.** Resalte **Activar** y pulse **OK** a fin de activar esta función.

11 Puntos Corrección del Balance de Blanco: La función de balance de blanco calibra la temperatura de color de TV en niveles detallados de gris. La uniformidad de la escala de grises se puede mejorar mediante visión o medición. Configure de manera manual la intensidad de los colores **Rojo, Verde**, **Azul** y el valor de **Ganancia**. Resalte **Activar** y pulse **OK** a fin de activar esta función.

**Restablecer a Predeterminados:** Restablezca la configuración de vídeo a la configuración predeterminada de fábrica.

**Nota:** Algunas opciones de menú tal vez no estén disponibles dependiendo de la fuente de entrada configurada actualmente.

#### Sonido

Sonidos de Sistema: El sonido del sistema es el que se reproduce al navegar o seleccionar un elemento en la pantalla de TV. Resalte esta opción y pulse **OK** para habilitar o deshabilitar esta función.

Estilo de Sonido: Para un ajuste fácil del sonido, puede seleccionar una configuración predeterminada. Estarán disponibles las opciones como Usuario, Estándar, Vivo, Deportes, Película, Música o Noticias. La configuración de sonido se configurará conforme al estilo de sonido seleccionado. Conforme a la selección realizada, es posible que algunas otras opciones de sonido no estén disponibles.

**Balance:** Ajuste el balance de sonido izquierdo y derecho para altavoces y auriculares.

**Detalle de Ecualizador:** Ajuste los valores del ecualizador conforme a sus preferencias.

Altavoces: Para escuchar el audio de TV desde un compatible dispositivo de audio conectado configure como Sistema Externo de Audio. Configure como Altavoces de TV a fin de utilizar los altavoces de su TV para la salida de sonido.

Digital Output (Salida Digital): Establezca la preferencia de salida de sonido digital. Estarán disponibles las opciones como Auto, Bypass, PCM, Dolby Digital Plus y Dolby Digital. Resalte la opción que prefiera y pulse OK para configurar.

**Retraso SPDIF:** Configure el valor de retraso SPDIF.

**Control Automático de Volumen:** Con el Control de Automático volumen, es posible configurar TV para nivelar automáticamente las diferencias repentinas de volumen. Por lo general, al comienzo de los anuncios o cuando está cambiando de canal. Active/desactive esta opción pulsando OK.

Modo Downmix: Establezca su preferencia para convertir las señales de audio multicanal en señales de audio de dos canales. Pulse OK a fin de ver las opciones y realizar ajustes. Estarán disponibles las opciones Estéreo y Envolvente. Resalte la opción que prefiera y pulse OK para configurar.

Procesamiento de Audio Dolby: Con Procesamiento de Audio Dolby, puede mejorar la calidad de sonido de su TV. Pulse **OK** a fin de ver las opciones y realizar ajustes. Algunas otras opciones de sonido pueden dejar de estar disponibles y aparecer en gris, dependiendo de los ajustes realizados aquí. **Procesamiento de Audio Dolby:** Resalte esta opción y pulse **OK** a fin de activar/desactivar esta función.

Modo de sonido: Si la opción de Procesamiento de Audio Dolby está activada, la opción Modo de Sonido estará disponible para configurar. A fin de ver los modos de sonido preestablecidos, resalte la opción Modo de Sonido y pulse OK. Estarán disponibles las opciones Smart, Película, Música y Noticias. Resalte la opción que prefiera y pulse OK para configurar.

**Restablecer a Predeterminados:** Restablece la configuración de sonido a predeterminada:

Almacenamiento: Visualice el estado del espacio de almacenamiento total de TV y los dispositivos conectados, si están disponibles. A fin de visualizar información detallada sobre los detalles de uso, resalte y pulse **OK**. Al lado de esto, habrá opciones para expulsar y formatear los dispositivos conectados de almacenamiento.

**Pantalla de Inicio:** Personaliza su pantalla de inicio. Seleccione los canales que se mostrarán en la pantalla de inicio. Organice aplicaciones y juegos, cambie su orden u obtenga más.

Modo de almacenaje: Resalte Modo tienda y pulse OK. Lea la descripción, si desea continuar resalte Continue (Continuar) y pulse OK. Luego resalte On (Activado) para activar o Off (Desactivado) para desactivar y pulse OK. En el modo tienda, la configuración de su TV se configurará para el entorno de tienda y las funciones compatibles se mostrarán en la pantalla. Una vez activada, la configuración de la mensajería de Tienda estará disponible Establezca conforme a sus preferencias. Se recomienda no activar el modo tienda para uso doméstico.

Asistente de Google: Seleccione su cuenta activa, visualice permisos, seleccione las aplicaciones a incluir en los resultados de búsqueda, active el filtro de búsqueda segura, el bloqueo activo de palabras ofensivo y visualice las licencias de fuente abierto.

Salvapantallas: Configure las opciones de salvapantallas y modo de reposo para su TV. Es posible elegir salvapantallas, establecer el tiempo de espera para salvapantallas, establecer cuándo TV entra en modo de reposo o iniciar el modo de salvapantallas.

**Ubicación:** Puede permitir el uso de la conexión inalámbrica para estimar la ubicación, ver las solicitudes de ubicación recientes y permitir o restringir las aplicaciones enumeradas para usar su información de ubicación.

**Uso & Diagnósticos:** Enviar a Google automáticamente datos de uso e información de diagnóstico. Establezca conforme a su preferencia.

Accesibilidad: Configure los ajustes de Discapacidad Visual, Mejora de Diálogo AC4, Subtítulos, Texto a Voz, Acceso Directo de Accesibilidad, Configuración de TalkBack y/o habilitar/habilitarDescripción de Audio, Discapacidad Auditiva, Texto de Alto Contraste. Algunas de las configuraciones de subtítulos tal vez no se puedan aplicar.

**Discapacidad Visual:** Canales digital de TV pueden transmitir comentarios de audio especiales que describen la acción actual que ocurre en pantalla, el lenguaje corporal, las expresiones y los movimientos para personas con discapacidades visuales.

**Altavoz:** Active esta opción si desea escuchar los comentarios de audio a través de los altavoces de TV.

Auriculares: Active esta opción si desea enrutar el sonido del comentario de audio a la salida de auriculares de TV:

**Volumen:** Configure el nivel de volumen del comentario de audio.

Pan y Fade: Active esta opción si desea escuchar el comentario de audio con mayor claridad, cuando esté disponible a través de la transmisión.

Audio para personas con Discapacidad visual: Establezca el tipo de audio para personas con discapacidad visual. Las opciones estarán disponibles conforme a la transmisión seleccionada.

**Control de Atenuador:** Configure el balance de volumen entre el audio principal de TV (**Principal**) y el comentario de audio (**AD**).

**Reiniciar:** Restablece todas las configuraciones a predeterminada: Resalte **Restablecer y pulse OK**. Aparecerá un mensaje de confirmación, seleccione Borrar todo para continuar con el restablecimiento. TV se apagará/encenderá y iniciará la configuración inicial. Seleccione Cancelar para salir.

#### **Remoto & Accesorios**

Puede usar accesorios inalámbricos, como su control remoto (dependiendo de modelo de control remoto), auriculares, teclados o controladores de juegos con su Android TV Agregue dispositivos para usarlos con su TV. Seleccione esta opción y presione OK para comenzar a buscar los dispositivos disponibles para vincularlos con su TV. Resalte **Añada accesorios**, si existe, y pulse **OK** para iniciar una búsqueda. Configurar su dispositivos disponibles serán reconocidos y enumerados o se mostrará la solicitud de emparejamiento. Seleccione su dispositivo de la lista y pulse **OK** o resalte **OK** y pulse **OK** a fin de iniciar emparejamiento.

Los dispositivos conectados también aparecerán aquí. Para desvincular un dispositivo, resáltelo y presione **OK**. Resalte la opción de **Quitar emparejamiento** y pulse **OK**. Luego seleccione **OK** y presione **OK** de nuevo para desvincular el dispositivo del televisor. También puede cambiar el nombre de dispositivo conectado. Resalte el dispositivo y pulse **OK**, luego resalte **Cambiar nombre** y pulse **OK** otra vez. Pulse **OK** otra vez, utilice el teclado virtual a fin de cambiar el nombre del dispositivo.

### Lista de canales

TV ordenará los canales guardados en la **Lista de Canales**. Pulse el botón **OK** para abrir la **Lista de Canales** en modo Live TV. Puede pulsar el botón **Rojo** a fin de desplazarse hacia arriba en la lista página, o pulsar el botón **Verde** para desplazarse hacia abajo.

Si se desea, es posible filtrar u ordenar los canales o buscar un canal en la lista de canales. Pulse el botón **Amarillo** para mostrar las opciones de **Seleccionar Más**. Opciones disponibles son **Selección de Tipo**, **Ordenar y Encontrar**. Puede que esta opción de **Clasificación** no esté disponible dependiendo del país seleccionado durante el proceso de configuración inicial.

A fin de filtrar los canales, resalte Selección de Tipo y pulse el botón OK. Para filtrar la lista de canales es posible seleccionar entre las opciones Digital, Radio, Gratis, Cifrado, Analógico, Favorito y Red o seleccionar la opción de Transmisión a fin de visualizar todos los canales instalados en la lista de canales.

Para ordenar los canales, resalte **Ordenar** y pulse el botón **OK**. Seleccione una de las opciones disponibles y pulse **OK** otra vez. Los canales se ordenarán según su selección.

Para buscar un canal, resalte **Encontrar** y pulse el botón **OK**. Se mostrará el teclado virtual. Ingrese todo o una parte del nombre o número del canal que desea encontrar, resalte el símbolo de marca de verificación en el teclado y pulse **OK**. Los resultados coincidentes se enumerarán.

Nota: Si se selecciona alguna opción, excepto Transmisión, en el menú de Selección de Tipo, solo puede desplazarse a través de los canales que están listados actualmente en la lista de canales utilizando los botones de Programa +/- en el control remoto.

#### Editar Canales y Lista de Canales

Puede editar los canales y la lista de canales mediante las opciones Saltar Canal, Intercambio de Canal, Mover Canal y Editar Canal en el menú Ajustes>-Canal>Canales. Es posible acceder al menú de Configuración desde la Pantalla de Inicio o desde el menú de opciones de TV en modo Live TV.

Nota: Las opciones Intercambio de Canales, Desplazamiento de Canales y Edición de Canales pueden no estar disponibles y aparecer en gris dependiendo de la selección del operador y de los ajustes relacionados con el operador. Se puede desactivar el ajuste de LCN en el menú Configuración>Canal, puesto que impide editar el canal. Es posible que esta opción esté Activada de forma predeterminada dependiendo del país seleccionado durante el proceso de configuración inicial.

#### Administrar Listas de Canales Favoritos

Puede crear cuatro listas diferentes de sus canales favoritos. Estas listas incluyen solo los canales que usted haya definido. Pulse el botón **OK** para visualizar la lista de canales. Luego pulse el botón **Azul** a fin de acceder a la lista de favoritos. En caso de que se muestre una de las listas en la pantalla, puede pulsar el botón de flecha **Izquierdo** o **Derecho** para pasar de una lista a otra. Con el fin de cambiar la posición de un canal, resalte ese canal y pulse el botón **Amarillo**. A continuación, utilice los botones de flecha **Arriba** y **Abajo** para mover el canal a la posición deseada y pulse OK. Resalte un canal en la lista y pulse botón **OK** para ver

Si desea añadir el canal que está viendo actualmente a una de sus listas de favoritos, seleccione la lista de favoritos deseada como se describe arriba y pulse el botón Menú en el control remoto. Después ingrese en el menú de Canales, resalte la opción Añadir a Mis Favoritos pulse OK. El canal se añadirá a la lista seleccionada de favoritos. A fin de eliminar ese canal de la lista, abra la lista de favoritos, resalte el canal y pulse el botón Azul. Así se puede añadir o eliminar el canal que se está viendo actualmente.

## Guía de Programación

Mediante la función de Guía Electrónica de Programas (EPH) de su televisor, puede navegar por el calendario de eventos de los canales actualmente instalados en su lista de canales. Depende de la transmisión relacionada si esta característica es compatible o no.

A fin de acceder a la Guía Electrónica de Programas en la pantalla de inicio, pulse el botón **Guía** del mando a distancia. Guía Electrónica de Programas también está disponible en el modo Live TV. Puede cambiar al modo Live TV iniciando la aplicación **Live TV** desde la Pantalla de Inicio o seleccionando la fuente de entrada de **Canales** desde el menú de **Entradas** en la Pantalla de Inicio. Para acceder a la guía de programas, pulse el botón **Guía** en su control remoto, mientras que el modo Live TV esté activo.

Use los botones direccionales para navegar por la guía de programas. A fin de pasar al canal anterior/ siguiente en la lista puede utilizar los botones de dirección Arriba/Abajo o los botones de **Programa** +/- y a fin de seleccionar el evento deseado del canal actualmente resaltado puede utilizar los botones de dirección Derecha/Izquierda. En la parte inferior de la pantalla se mostrarán el nombre completo, la hora y la fecha de inicio y finalización, el género del evento resaltado y una breve información al respecto, si está disponible la información.

Para filtrar los eventos pulse el botón **AZUL**. Puede encontrar eventos del tipo deseado de manera más

rápida gracias a la gran variedad de opciones de filtro. Pulse el botón **Amarillo** para ver información detallada sobre el evento resaltado. Al lado de esto, puede utilizar los botones Rojo y Verde a fin de ver eventos del día anterior y del día siguiente. Las funciones se asignarán a los botones de colores en el control remoto, si están disponibles. Siga la información mostrada en pantalla para las funciones de los botones de colores

Si la fuente de entrada de TV está bloqueada desde el menú **Configuración>Canal>Control Parental> Entradas Bloqueadas** en modo Live TV o desde la Pantalla de Inicio, entonces la guía no se puede mostrar.

## **Conectar a Internet**

Puede acceder a Internet desde su TV conectándose a un sistema de banda ancha. A fin de disfrutar de una gran variedad de contenido y aplicaciones de Internet hay que configurar los ajustes de red. Estas configuraciones se pueden realizar desde el menú **Ajustes>Ajustes Generales>Red & Internet**. También puede resaltar icono de Conectado/No conectado en la pantalla de Inicio y pulsar OK para acceder a este menú. A fin de tener más información vea la sección **Red & Internet** que se encuentra bajo **Pantalla Principal**.

#### Conexión por Cable

Conecte el televisor a su módem/router mediante un cable Ethernet. Hay un puerto LAN en la parte trasera de su TV.

El estado de la conexión bajo la sección **Ethernet**, en el menú **Red & Internet** cambiará de **No conectado** a **Conectado**.

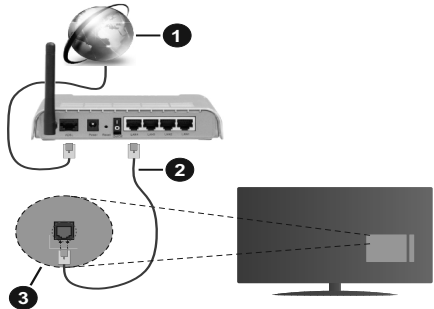

- 1. Conexión ISP de banda ancha
- 2. Cable LAN (Ethernet)
- 3. Entrada LAN en la trasera del televisor

Puede conectar su TV a una enchufe de pared dependiendo de la configuración de su red. En ese caso, puede conectar su TV directamente a la red utilizando un cable Ethernet.

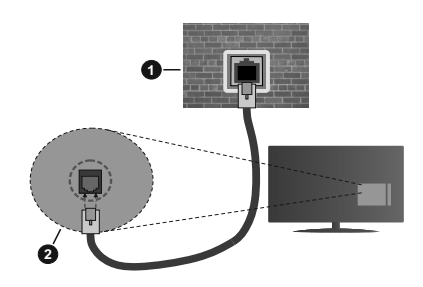

- 1. Enchufe de pared de red
- 2. Entrada LAN en la trasera del televisor

#### Conexión Inalámbrica

Se requiere un LAN módem/enrutador inalámbrico a fin de conectar TV a Internet a través de una LAN inalámbrica.

Resalte la opción de **Wi-Fi** en el menú de **Red & Internet** y pulse **OK** para activar la conexión inalámbrica. Se enumerarán las redes disponibles. A fin de tener más información vea la sección **Red & Internet>Wi-Fi** que se encuentra bajo **Pantalla Principal**.

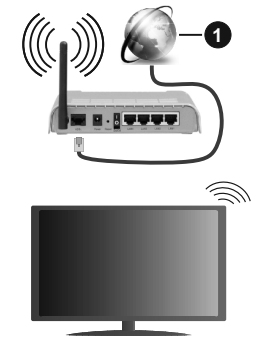

1. Conexión ISP de banda ancha

Una red con SSID oculto no puede ser detectada por otros dispositivos. Si desea conectarse a una red con SSID oculto, resalte la opción **Agregar nueva red** en el menú e **Red & Internet** en la Pantalla Principal y pulse **OK**. Agregue la red ingresando su nombre manualmente usando la opción relacionada.

Un enrutador Wireless-N (IEEE 802.11a/b/g/n/ac) con bandas simultáneas de 2.4 y 5 GHz está diseñado para aumentar el ancho de banda. Están optimizados para hacer más suave y más rápido streaming de vídeo de alta definición, transferencias de ficheros y juegos inalámbricos. Utilice la conexión inalámbrica a Internet para transferir datos de manera más rápida entre otros dispositivos como ordenadores.

La velocidad de transmisión varía en función de la distancia y el número de obstáculos entre los aparatos transmisores, la configuración de los mismos, el estado de las ondas de radio, el tráfico de la línea, y de los propios aparatos que utilice. La transmisión también se puede cortar o se desconecta en función de las condiciones de onda de radio de teléfonos DECT, o cualesquier otros aparatos WLAN 11b.. Los valores estándar de la velocidad de transmisión son los valores teóricos máximos para los estándares inalámbricos. No suponen la velocidad real de la transmisión de datos.

La ubicación donde la transmisión sea más efectiva, variará en función del entorno donde se utilice.

La característica inalámbrica soporta módem tipo 802.11 a,b,g,n & ac. Es altamente recomendable que usted utilice el protocolo IEEE 802.11n de comunicación con el fin de evitar posibles problemas mientras ve vídeos.

Debe cambiar el SSID de su módem cuando haya cualquier otro módem con el mismo SSID. De otra manera podría experimentar problemas con la conexión. Si el problema surge mientras utiliza una conexión inalámbrica, pruebe entonces a utilizar la conexión cableada.

Se necesita una velocidad de conexión estable para reproducir contenido de transmisión. Utilice una conexión de Ethernet en caso de que la velocidad de LAN inalámbrico no es estable.

## **Reproductor de Multimedia**

En la Pantalla de Inicio, desplácese a la fila de **Aplicaciones**, seleccione **Reproductor de Multimedia (MMP)** y pulse el botón **OK** para iniciar.

Seleccione el tipo de medio desde la pantalla principal del reproductor de medios. En la siguiente pantalla, puede pulsar el botón Menú a fin de acceder a una lista de opciones de menú mientras está resaltada una carpeta o un archivo multimedia. Al utilizar las opciones de este menú es posible cambiar el tipo de medio, ordenar archivos, cambiar el tamaño de la miniatura v convertir su televisor en un marco digital de fotos. Al lado de esto, se puede copiar, pegar v eliminar los archivos multimedia utilizando las opciones relacionadas de este menú, si un dispositivo de almacenamiento USB formateado en FAT32 se conecta a TV. Seleccionando Analizador Normal o Analizador Recursivo también se puede cambiar el estilo de visualización. En el modo de Analizador Normal, los archivos se mostrarán con carpetas. si están disponibles. Así que, solo se mostrará el tipo seleccionado de archivos de multimedia en la carpeta raíz o en la carpeta seleccionada. En caso de que no exista ningún archivo multimedia del tipo seleccionado, se supondrá que la carpeta está vacía. En el modo **Analizador Recursivo**, se buscará en la fuente todos los archivos multimedia disponibles del tipo seleccionado y se enumerarán los archivos encontrados. A fin de cerrar este menú, pulse el botón **Atrás/Volver**.

Con el fin de activar la función de marco de fotos, seleccione Foto como el tipo de medio. Luego pulse el botón Menú, resalte Marco de Fotos y pulse OK. Si selecciona la opción de modo de Una Foto y pulse OK, se mostrará la imagen ajustada anteriormente como imagen de marco de fotos cuando al activar la función de marco de fotos. Si selecciona la opción de dispositivo de almacenamiento USB, se mostrará el primer archivo (en el modo Analizador recursivo). Con el fin de configurar la imagen del marco de fotos, pulse el botón Menú mientras se muestra el archivo de foto que desee, resalte Imagen de Marco de Fotos y pulse OK.

Si el estilo de visualizar está configurado como Vista de Lista, al buscar los archivos de video, se mostrará una vista previa del video resaltado en una pequeña ventana en el lado izquierdo de la pantalla. Pulse el botón **Azul** para pasar entre Visualización de Lista y Visualización de Cuadrícula. Con el fin de saltar directamente a la primera y última carpeta o archivo, también puede utilizar los botones de **Programa +/**-si el estilo de visualización está configurado como **Vista de Cuadrícula**.

#### Archivos de Vídeo

Pulse OK para reproducir el archivo de video resaltado.

**Info:** Muestra la barra de información. información ampliada y el siguiente archivo pulse dos veces.

Reproducir/Pausar: Pausa y reanuda la reproducción.

**Retroceder:** Inicia la reproducción inversa. Pulse de forma consecutiva para establecer la velocidad de retroceso.

Avance Rápido: Inicie la reproducción en avance rápido. Pulse de forma consecutiva para establecer la velocidad de avance.

**Stop (Detener):** Detiene la reproducción y vuelva a la pantalla del reproductor de multimedia.

Programa +: Pasa al siguiente archivo.

Programa -: Pasa al anterior archivo.

Volver /Atrás: Vuelve a la pantalla del reproductor multimedia

#### Archivos de Música

Pulse **OK** para reproducir el archivo de música resaltado.

**Info:** Muestra la información ampliada y el siguiente archivo.

Reproducir/Pausar: Pausa y reanuda la reproducción.

Retroceder: Manténgalo pulsado para retroceder.

Avance Rápido: Manténgalo pulsado para avanzar.

Stop (Detener): Detiene la reproducción.

Programa +: Pasa al siguiente archivo.

Programa -: Pasa al anterior archivo.

Volver /Atrás: Vuelve a la pantalla del reproductor multimedia

Si pulsa el botón Volver/Regresar sin parar la reproducción previamente, la reproducción continuará mientras usted está navegando en el reproductor multimedia. Puede utilizar los botones del reproductor multimedia con el fin de controlar la reproducción. La reproducción se detendrá si sales del reproductor de medios o si cambias el tipo de medios a Video.

#### Archivos de Fotos

Pulse **OK** para visualizar el archivo de foto resaltado. Cuando pulse el botón de **Reproducción**, comenzará la presentación de diapositivas y todos los archivos de fotos que se encuentren en la carpeta actual o en el dispositivo de almacenamiento, según el estilo de visualización, se mostrarán en orden. Si la opción **Repetir** se ajusta como **Ninguno**, sólo se mostrarán los archivos que se encuentren entre el resaltado y el último de la lista. Después de que se muestre el último archivo de la lista se detendrá la presentación de diapositivas.

**Info:** Muestra la barra de información. Pulse dos veces para mostrar la información ampliada.

**Reproducir/Pausar:** Pausa y reanude la presentación de diapositivas.

Botón verde (Girar/Duración): Gira la imagen / establece el intervalo entre las diapositivas.

**Botón amarillo (Zoom/Efecto):** Amplia la imagen / Aplica varios efectos a la presentación de diapositivas.

Programa +: Pasa al siguiente archivo.

Programa -: Pasa al anterior archivo.

Volver /Atrás: Vuelve a la pantalla del reproductor multimedia

#### Archivos de Texto

Cuando pulse el botón de **OK**, comenzará la presentación de todos los textos que se encuentren en la carpeta actual o en el dispositivo de almacenamiento, según el estilo de visualización, se mostrarán en orden. Si la opción **Repetir** se ajusta como **Ninguno**, sólo se mostrarán los archivos que se encuentren entre el resaltado y el último de la lista. Después de que se muestre el último archivo de la lista se detendrá la presentación de diapositivas.

**Info:** Muestra la barra de información. Pulse dos veces para mostrar la información ampliada.

**Reproducir/Pausar:** Pausa y reanude la presentación de diapositivas.

Programa +: Pasa al siguiente archivo.

Programa -: Pasa al anterior archivo.

Botones Direccionales (Abajo o Derecha / Arriba o Izquierda): Pasa al siguiente página. / Pasa a la página anterior.

**Volver /Atrás:** Detiene la presentación de diapositivas y vuelva a la pantalla del reproductor multimedia

#### Opciones del Menú

Pulse el botón de **Menú** a fin de ver las opciones disponibles mientras reproduce o visualiza archivos multimedia. El contenido de este menú varía en función del tipo de archivo multimedia.

**Reproducción / Pausa:** Pausa y reanude la reproducción de presentación de diapositivas.

**Repetir:** Configura la opción de repetición. Para cambiar la configuración resalte una opción y pulse **OK**. Si se selecciona la opción **Repetir Uno**, el archivo multimedia actual se reproducirá o visualizará repetidamente. Si se selecciona la opción **Repetir Todo**, se reproducirán o mostrarán repetidamente todos los archivos multimedia del mismo tipo que se encuentran en la carpeta actual o en el dispositivo de almacenamiento, en función del estilo de visualización.

**Reproducción Aleatoria Encendido/Apagado:** Habilite o deshabilite la función de reproducción aleatoria. Para cambiar la configuración pulse **OK**.

**Duración:** Establece el intervalo entre las diapositivas. Para cambiar la configuración resalte una opción y pulse **OK**. También puede pulsar el botón **Verde** para configurar. Si la presentación de diapositivas está en pausa esta opción no estará disponible.

**Girar:** Gira la imagen. Cada vez que pulse OK la imagen girará 90 grados en sentido horario. También puede pulsar el botón **Verde** para girar. Si la presentación de diapositivas no está en pausa esta opción no estará disponible.

**Efecto:** Aplica varios efectos a la presentación de diapositivas. Para cambiar la configuración resalte una opción y pulse **OK**. También puede pulsar el botón **Amarillo** para configurar. Si la presentación de diapositivas está en pausa esta opción no estará disponible.

**Zoom:** Amplíe la imagen que se está mostrando actualmente. Para cambiar la configuración resalte una opción y pulse **OK**. También puede pulsar el botón Amarillo para ampliar la imagen. Si la presentación de diapositivas no está en pausa, esta opción no estará disponible. **Tipo de Letra:** Configura la opción de tipo de letra. El tamaño, el estilo y el color se pueden establecer conforme a sus preferencias.

Mostrar Info: Muestra la información ampliada.

Imagen de Marco de Fotos: Establece la imagen que se muestra actualmente como imagen de marco de fotos. Esta imagen se mostrará si se selecciona el modo de Una Foto en lugar del dispositivo de almacenamiento conectado mientras se activa la función de marco de fotos. De otro modo, todos los archivos se reproducirán como una presentación de diapositivas al activar la función de marco de fotos.

**Ocultar/Mostrar Espectro:** Oculta o muestra el espectro, si está disponible.

**Opciones de Letras:** Muestra las opciones de letras, si están disponibles.

**Imagen Apagada:** Abre el menú de energía de su TV. Puede utilizar la opción **Imagen apagada** aquí con el fin de apagar la pantalla. Pulse un botón en el control remoto o en TV para volver a encender la pantalla.

**Configuración de Imagen:** Muestra el menú de configuración de imagen.

**Configuración de Sonido:** Muestra el menú de configuración de sonido.

**Configuración de audio:** Configura la opción de banda sonora si están disponibles más de una.

Last Memory (Memorización de la última imagen): Establece el Tiempo si desea reanudar la reproducción desde la posición en la que se ha detenido la próxima vez que abra el mismo archivo de vídeo. Si se configura como **Apagado**, la reproducción comenzará desde el principio. Para cambiar la configuración resalte una opción y pulse **OK**.

**Buscar:** Salta a un tiempo específico del archivo de vídeo. Utiliza los botones numéricos y direccionales para introducir la hora y pulsa **OK**.

#### Desde Conexión de USB

**IMPORTANTE:** Realice una copia de seguridad de sus dispositivos de almacenamiento USB antes de conectarlos al televisor. El fabricante no será responsable de ningún archivo dañado o pérdida de datos. Ciertos tipos de dispositivos USB (por ejemplo, reproductores de MP3) o unidades de disco duro USB / tarjetas de memoria podrían no ser compatibles con este televisor. El televisor admite los formatos FAT32 y NTFS para discos. No son compatibles los dispositivos con formato FAT32 con capacidad de almacenamiento superior a 192 TB No son compatibles los dispositivos con formato NTFS con capacidad de almacenamiento superior a 16 TB.

Puede visualizar sus fotos, documentos de texto o reproducir sus archivos de música y video instalados en un dispositivo de almacenamiento USB conectado a TV. Conecte el dispositivo de almacenamiento USB a una de las entradas de USB de TV.

seleccione el tipo de medio deseado en la pantalla principal del reproductor multimedia. En la siguiente pantalla, resalte un nombre de archivo de la lista de archivos disponibles de multimedia y pulse **OK**. A fin de obtener más información sobre otras funciones de botones disponibles siga las instrucciones en pantalla.

Nota: Espere un poco antes de cada conexión y desconexión como el jugador todavía puede estar leyendo los archivos. El no hacerlo puede causar daños físicos al reproductor USB y el dispositivo USB en sí. No extraiga la unidad durante la reproducción de un archivo.

## Desde un Dispositivo Móvil a través de DMR

Asequírese de que su dispositivo móvil esté conectado a la misma red que su TV. En TV. en la Pantalla Principal desplácese a la fila de Aplicaciones, seleccione Reproductor de Multimedia (MMP) v pulse el botón OK para iniciar. Seleccione el tipo de medio desde la pantalla principal del reproductor de medios. En la siguiente pantalla, pulse el botón Azul para cambiar el a Visualización de Lista. A continuación, pulse el botón Atrás. La opción DMR (Renderizador de Medios Digitales) aparecerá entre las opciones de tipo de medio. Resalte la opción DMR v pulse el botón **OK**. TV está listo a recibir el archivo multimedia enviado desde su dispositivo móvil. Abra el archivo que desea compartir en el dispositivo móvil, v toque el icono para compartir o toque la opción relacionada del menú de opciones de su dispositivo móvil. Se enumerarán los dispositivos disponibles. Seleccione su televisor en la lista. Es posible obtener el nombre del dispositivo de su TV en la Pantalla de Inicio. utilizando el menú Configuración>Preferencias del Dispositivo>Información. Si se desea, el nombre de TV también puede cambiarse seleccionando uno de los nombres predefinidos o ingresando un nombre personalizado utilizando las opciones del menú Nombre del Dispositivo. Si la conexión se establece con éxito, el archivo multimedia seleccionado se reproducirá/mostrará en su TV.

## Grabación por USB

Para grabar un programa, primero debe conectar correctamente un dispositivo de almacenamiento USB a su TV, mientras que el televisor está apagado. A continuación deberá encender el televisor para activar la función de grabación.

Para grabar programas de larga duración, tales como películas, se recomienda el uso de unidades de disco duro USB (HDD).

Los programas grabados se guardan en el dispositivo B storage device. Si lo desea, podrá realizar una copia de seguridad, o copiar las grabaciones en un ordenador personal, pero las mismas no se podrá reproducir en el. Solo las podrá reproducir en el televisor. Puede haber un retardo del Lip Sync durante el tiempo diferido. Permite grabación de radio.

En caso de que la velocidad de escritura del dispositivo de almacenamiento USB conectado no sea suficiente, podría fallar la grabación y la función de tiempo diferido podría no estar disponible

Se recomienda el uso de discos USB adecuados para la grabación de programas en alta definición.

No saque la USB / HDD durante una grabación. Esto podría dañar el dispositivo USB/HDD.

Algunos paquetes de flujo no se pueden grabar por problemas de señal, como consecuencia a veces los vídeos se pueden congelar durante la reproducción.

Si la grabación comienza desde una temporizador cuando el teletexto esté activado, se mostrará una pantalla de diálogo. Si resalta **Sí** y puls **OK**, el teletexto se apagará y iniciará la grabación.

#### Grabación instantánea

Pulse el botón **Grabar** para iniciar la grabación de un evento al instante al ver un canal. Pulse el botón **PARAR** para detener y guardar la grabación instantánea.

No puede cambiar las transmisiones durante el modo de grabación.

#### Ver los Programas Grabados

Seleccione **Lista de Grabación** en el menú **Grabar** en modo Live TV y pulse **OK**. Seleccione un programa de la lista (previamente grabado). Pulse **OK** para ver.

Pulse el botón de **Parar o Atrás/Volver** para parar la reproducción.

Las grabaciones se nombrarán en el siguiente formato: Nombre de Canal\_Fecha(Año/Mes/ Día)\_Duración(Hora/Minuto/Segundo)\_Nombre de Programa.

#### Grabación diferida

A fin de utilizar la función de grabación con desplazamiento de tiempo, primero se debe habilitarse la opción de **Modo de Desplazamiento de Tiempo** en el menú **Grabar>Modo de Desplazamiento de Tiempo**.

En este modo, el programa se pausa y se graba de forma simultánea en el dispositivo de almacenamiento USB conectado. Pulse el botón **Pausa/Reproducir** mientras ve una emisión para activar el modo de grabación diferida. Pulse el botón **Pausa/Reproducir** de nuevo para reanudar el programa en pausa desde donde se detuvo. Pulse el botón **Detener** para detener la grabación diferida y volver a la emisión en directo.

Al utilizar esta función por primera vez, se mostrará el asistente de **Instalación de Disco** cuando se pulse el botón de**Pausa/Reproducir**. Puede elegir el modo de configuración **Automático** o **Manual**. En el modo **Manual**, si se prefiere, se puede formatear su dispositivo de almacenamiento **USB** y especificar el espacio de almacenamiento que se utilizará para la función de desplazamiento de tiempo. Una vez finalizada la configuración, se mostrará el Resultado de Configuración de Disco. Pulse el botón **Salir** para salir.

La función de desplazamiento de tiempo no estará disponible para transmisiones de radio.

#### Formato de Disco

Al utilizar un nuevo dispositivo de almacenamiento USB, se recomienda que primero lo formatee utilizando la opción Formatear en el menú Grabar>Información de Dispositivo en modo de Live TV. Resalte el dispositivo conectado en la pantalla de Información de Dispositivo y pulse OK o el botón de dirección Derecho para ver la lista de opciones disponibles. Resalte Formatear y pulse OK para continuar. Se mostrará un mensaje de confirmación. Resalte Yes (Sí) y pulse OK para formatear.

[IMPORTANTE! Formatear la unidad de almacenamiento USB se borrarán todos los datos en él y su sistema de archivos se convertirá a FAT32. En la mayoría de los casos los errores de operación se fijarán una vez un formato, pero se perderán todos los datos.

#### Lista de Horarios

Puede añadir recordatorios o temporizador de grabaciones utilizando el menú de **Lista de Horarios**.. Puede acceder a la **Lista de Horarios** desde el menú de **Grabar** en modo Live TV. Resalte **Lista de Horarios** y pulse **OK**. Los temporizadores anteriormente establecidos se enumerarán, si están disponibles.

Pulse el botón de **Grabar** para añadir un temporizador mientras se visualiza en la pantalla el menú de **Lista de Horarios**. Es posible definir el tipo de temporizador ajustando la opción de **Tipo de Horario** como **Recordatorio** o **Grabar**. Cuando se configuran otros parámetros resalte **Añadir** y pulse **OK**. El temporizador se añadirá a la lista.

Al lado de esto, puede editar o eliminar los temporizadores de esta lista, Si están disponibles. Resalte el temporizador según su elección y pulse **OK**. Las opciones de **Editar y Borrar** se mostrarán en la parte inferior de la pantalla. Resalte la opción deseada y pulse **OK**. Después de editar un temporizador, puede elegir reemplazarlo o añadirlo como un nuevo temporizador. Si elige la opción de **Reemplazar** el temporizador se guardará con la nueva configuración. Si elige la opción de **Añadir**, el temporizador se añadirá como una nueva temporizador. Resalte **Reemplazar** o **Añadir** conforme a sus preferencias y pulse **OK** para continuar. Cuando elige eliminar un temporizador, se mostrará un diálogo de confirmación

en la pantalla. Resalte **Yes (Sí)** y pulse **OK** a fin de borrar el temporizador seleccionado.

Se mostrará un mensaje de advertencia si los intervalos de tiempo de dos temporizadores se superponen. Para el mismo intervalo de tiempo no se puede configurar más de un temporizador.

Pulse el botón **EXIT (SALIR)** para cerrar la Lista de Horario.

## CEC

Gracias a la función CEC de su TV, puede operar un dispositivo conectado vía el control remoto de TV. Esta función utiliza HDMI CEC (Control de Electrónica de Consumidor) para comunicarse con los dispositivos conectados. Los dispositivos deben ser compatibles con HDMI CEC y deben estar conectados vía una conexión HDMI.

Este televisor viene con la función CEC desactivada. Para activarla, deberá hacer lo siguiente:

- En la Pantalla de Inicio ingrese al menú de Settings>Device Preferences>Inputs (Configuración>Preferencias del Dispositivo>Entradas) o en el modo de Live TV ingrese en menú de TV options>Settings>Device Preferences>Inputs (Opciones de TV>Configuración>Preferencias del Dispositivo>Entradas).
- Desplácese hacia abajo hasta la sección de Control Electrónico de Consumidor (CEC). Resalte la opción control HDMI y pulse OK.

Asegúrese de que todas las configuraciones de CEC estén configuradas correctamente en el dispositivo CEC conectado. La funcionalidad CEC cuenta con diferentes nombres en diferentes marcas. La función CEC tal vez no funcione con todos los dispositivos. Si conecta un dispositivo compatible con HDMI CEC a su TV, el nombre de la fuente de entrada HDMI relacionada cambiará su nombre con el nombre del dispositivo conectado.

A fin de operar el dispositivo CEC conectado, seleccione la fuente de entrada HDMI relacionada desde el menú de **Entradas** en la Pantalla de Inicio. O pulse el botón **Fuente** si el TV está en modo de Live TV y seleccione la fuente de entrada HDMI relacionada de la lista. A fin de finalizar esta operación y controlar nuevamente el TV a través del control remoto, pulse en el control remoto el botón de **Fuente**, que seguirá funcionando, y cambie a otra fuente.

El control remoto de TV podrá control el dispositivo de forma automática después de seleccionar la fuente de HDMI conectada. Sin embargo, no todos los botones se enviarán al dispositivo. Solo los dispositivos que soportan la función de control remoto CEC responderán al control remoto de TV.

El televisor también admite la función ARC (Canal de Retorno de Audio). Esta función es una conexión

de audio destinada a sustituir a otros cables entre el televisor y el sistema de audio (un receptor A/V o un equipo de altavoces). A fin de habilitar la función ARC, conecte el sistema de audio a la entrada HDMI2 de TV.

Para activar la función ARC la opción Altavoces debe configurarse como Sistema Externo de Audio. Puede acceder a esta opción desde las opciones de TV desde el menú de TV options>Settings>Device Preferences>Sound (Opciones de TV>Configuración>Preferencias del Dispositivo>Sonido) en modo Live TV o desde el menú de Settinas>Device Preferences>Sound (Configuración>Preferencias del Dispositivo>Sonido) desde la Pantalla de Inicio. Cuando se activa la función ARC. TV silenciará sus otras salidas de audio de forma automática. Por lo que, si desea escuchar el audio solo desde el dispositivo conectado Los botones de control de volumen del control remoto se dirigirán al dispositivo conectado de audio y podrá controlar el volumen del dispositivo conectado con el control remoto de su TV.

Nota: ARC solo se soporta a través de la entrada HDMI2.

## **Google Cast**

Gracias a la tecnología de Google Cast, puede transmitir contenido desde su dispositivo móvil a su TV. Si su dispositivo móvil cuenta con la función de Google Cast, puede reflejar la pantalla de su dispositivo a su TV de forma inalámbrica. Desde pantalla de Cast de su dispositivo Android seleccione la opción. Los dispositivos disponibles serán detectados y enumerados. Seleccione su TV desde la lista y toque para comenzar a transmitir. Es posible obtener el nombre de red de su TV utilizando el menú Settings>Device Preferences>About (Configuración> Preferencias del Dispositivo>Información). Nombre del dispositivo será uno de los artículos mostrados. Puede cambiar el nombre de su TV. Resalte Nombre de dispositivo y pulse OK. Luego, resalte Cambiar y pulse OK otra vez. Puede seleccionar uno de los nombres predefinidos o ingresar un nombre personalizado.

## A fin de transmitir la pantalla de su dispositivo a la pantalla de TV...

- 1. En su dispositivo Android, vaya a "Configuración" desde el panel de notificaciones o desde la pantalla de inicio
- 2. Toque en "Conectividad del Dispositivo"
- Toque en "Proyección fácil" y habilite "Proyección inalámbrica". Se enumerarán los dispositivos disponibles
- 4. Seleccione el TV al que le gustaría transmitir

- 1. Deslice el panel de notificaciones hacia abajo
- 2. Toque en "Proyección inalámbrica"

3. Seleccione el TV al que le gustaría transmitir

Si la aplicación móvil está habilitada para Transmitir, como YouTube, Dailymotion, Netflix, puede transmitir su aplicación a su TV. En la aplicación móvil, busca el ícono de Google Cast y tócalo. Los dispositivos disponibles serán detectados y enumerados. Seleccione su TV desde la lista y toque para comenzar a transmitir.

## A fin de transmitir una aplicación a la pantalla de TV...

- 1. En su teléfono inteligente o tableta, abra una aplicación compatible con Google Cast
- 2. Toque el ícono de Google Cast
- 3. Seleccione el TV al que le gustaría transmitir
- 4. La aplicación que ha seleccionado debería comenzar a reproducirse en TV

#### Notas:

Google Cast funciona en Android e iOS. Asegúrese de que su dispositivo móvil esté conectado a la misma red que su TV.

Las opciones de menú y los nombres para la función de Google Cast en su dispositivo Android pueden variar de una marca a otra y pueden cambiar con el tiempo. A fin de obtener la información más reciente sobre la función Google Cast consulte el manual de su dispositivo.

## Sistema de TV Híbrida HBBTV

El HbbTV (Híbrido de Emisiones de Televisión de Banda Ancha) es un estándar de la industria que combina a la perfección los servicios de televisión emitidos a través de señales, con los servicios prestados a través de banda ancha y también permite el acceso a servicios de Internet sólo para los consumidores con televisores conectados y set-top boxes. Los servicios prestados a través de HbbTV incluyen canales de televisión tradicionales, servicios de puesta al día, vídeo a pedido, guía electrónica de programas, publicidad interactiva, personalización, votación, juegos, redes sociales y otras aplicaciones multimedia.

Las aplicaciones HbbTV están disponibles en aquellos canales indicados por el emisor.

La aplicación de HbbTV se inician generalmente pulsando los botones de color desde mando a distancia. A fin de notificar al usuario que hay una aplicación HbbTV en ese canal, en general, aparece un pequeño icono rojo de botón en la pantalla. Pulse el botón indicado en la pantalla para iniciar la aplicación.

Las aplicaciones HbbTV utilizan las teclas del mando a distancia para interactuar con el usuario. Cuando se lanza una aplicación HbbTV, el control de algunas teclas son propiedad de la aplicación. Por ejemplo, la selección numérica de un canal puede no funcionar en una aplicación de teletexto, donde los números indican las páginas del teletexto.

HbbTV requiere la capacidad de AV por demanda para la plataforma. Hay numerosas aplicaciones ofreciendo

VOD (Vídeo a La Carta) y servicios de captura de televisión. Se pueden utilizar para interactuar con el contenido AV, los botones OK (reproducción & pausa), **Parar, Avance rápido** y **Retroceder** en el control remoto.

Nota: Puede activar o desactivar esta función desde el Menú Opciones de TV>Opciones Avanzadas>Configuración de HBBTV en el modo de Live TV.

## Búsqueda de En Espera Rápido (Quick Standby)

En caso de que se haya realizado antes una búsqueda automática, su TV buscará canales digitales nuevos o faltantes a las 05:00 am todas las mañanas mientras está en modo de espera rápida.

Cuando se habilita la opción Actualización Automática de Canales a través del menú Configuraciones>-Canales, TV se despertará dentro de los 5 minutos siguientes a su puesta en modo de espera rápida y buscará canales. Durante este proceso, el LED de espera parpadeará. El proceso de búsqueda se completa cuando el LED de espera deja de parpadear. Todos canales recién encontrados se almacenarán en la lista de canales. En el caso de que la lista de canales se actualice, se le informará de los cambios en el siguiente encendido.

## Actualización de Software

El televisor puede buscar actualizaciones de firmware automáticamente a través de la internet.

Asegúrese de que su sistema esté siempre actualizado a fin de experimentar su TV de mejor manera y beneficiarse de las últimas mejoras.

#### Actualización del software mediante Internet

A fin de actualizar la versión de su sistema Android, en la Pantalla de Inicio introduzca en el menú de Settings>Device Preferences>About (Configuración>Preferencias del Dispositivo>Información). Mueva el foco a la opción de Acutalización de sistema y pulse OK. Se le informará sobre el estado del sistema y se mostrará la hora a la que se verificó la última actualización del dispositivo. La opción Buscar Acutalizaciones se resaltará, pulse OK si desea verificar si existe cualquiera actualización disponible.

Nota: No desconecte el cable de alimentación durante el proceso de reinicio. Si el televisor no enciende luego de una actualización, desconecte el televisor por 2 minutos y conéctelo de nuevo.

## Solución de problemas y consejos

#### TV no se enciende

- Compruebe si el cable está bien enchufado a la toma de corriente.
- Desenchufe el cable de alimentación desde la toma de corriente. Espere un minuto y luego vuelva a enchufarlo.
- Pulse el botón de En Espera/Encendido de TV.

## El televisor no responde al mando a distancia

- El TV necesito un poco de tiempo para iniciarse. Durante este tiempo, el TV no responde al control remoto ni a los controles de TV. Este es un comportamiento normal.
- Controle si el control remoto funciona mediante una cámara de teléfono móvil. Ponga el teléfono en modo cámara y apunte el control remoto a la lente de cámara. Si al pulsar una tecla del control remoto y nota que el LED infrarrojo parpadea a través de la cámara, esto significa que el control remoto está funcionando. TV necesita ser revisado.

Si no nota el parpadeo, tal vez las baterías estén agotadas. Sustituya las pilas. Si el control remoto aún no funciona, el control remoto puede estar roto y debe ser controlado.

Este método de control no se puede aplicar para los controles remotos que están emparejados de forma inalámbrica con TV.

#### **No Hay Canales**

- Asegúrese de que todos los cables estén conectados correctamente y de que esté seleccionada la red correcta.
- Asegúrese de seleccionar la correcta lista de canales.
- Asegúrese de haber ingresado la correcta frecuencia de canal si ha realizado la sintonización manual.

#### No hay imagen / imagen distorsionada

- Asegúrese de que la antena esté conectada correctamente al TV.
- Asegúrese de que el cable de la antena no esté dañado.
- Asegúrese de seleccionar el dispositivo correcto como fuente de entrada.
- Asegúrese de que el dispositivo externo o la fuente estén conectados correctamente.
- Asegúrese de que la configuración de imagen esté correcta.

- Los altavoces ruidosos, los dispositivos de audio desenterrados, las luces de neón, los edificios altos y otros objetos grandes pueden influir en la calidad de la recepción. Si es posible, intente mejorar la calidad de la recepción cambiando la dirección de la antena o alejando los dispositivos de TV.
- Si la imagen no cabe en la pantalla, cambie a un diferente formato de imagen
- Asegúrese de que su PC utilice la resolución y frecuencia de regeneración admitida.

#### No hay sonido / sonido pobre

- Asegúrese de que la configuración de sonido esté configurada de manera correcta.
- Asegúrese de que todos los cables estén conectados correctamente.
- Asegúrese de que el volumen no esté silenciado o configurado a cero, para controlar aumente el volumen.
- Asegúrese de que la salida de audio de TV esté conectada a la entrada de audio del sistema de sonido externo.
- El sonido solo proviene de un altavoz Compruebe el balance de altavoces en el menú de **Sonido**.

## No se pueden seleccionar las Fuentes de entrada

- · Asegúrese de que el dispositivo esté conectado a TV
- Asegúrese de que todos los cables estén conectados correctamente.
- Asegúrese de seleccionar la fuente correcta de entrada que esté dedicada al dispositivo conectado.
- Asegúrese de que la fuente de entrada correcta no esté oculta en el menú **Inputs** (Entradas).

## Modos Típicos de Visualización de Entrada VGA

La siguiente tabla es una ilustración de alguno de los modos generales de visualización de vídeo. Es posible que el televisor no admita todas las resoluciones.

| Índice | Resolución Frecuencia |      |  |  |
|--------|-----------------------|------|--|--|
| 1      | 640x480               | 60Hz |  |  |
| 2      | 640x480               | 72Hz |  |  |
| 3      | 640x480               | 75Hz |  |  |
| 4      | 800x600               | 56Hz |  |  |
| 5      | 800x600               | 60Hz |  |  |
| 6      | 800x600               | 72Hz |  |  |
| 7      | 800x600               | 75Hz |  |  |
| 8      | 1024x768              | 60Hz |  |  |
| 9      | 1024x768              | 70Hz |  |  |
| 10     | 1024x768              | 75Hz |  |  |
| 11     | 1152x864              | 75Hz |  |  |
| 12     | 1280x768              | 60Hz |  |  |
| 13     | 1280x768              | 75Hz |  |  |
| 14     | 1280x960              | 60Hz |  |  |
| 15     | 1280x960              | 75Hz |  |  |
| 16     | 1280x1024             | 60Hz |  |  |
| 17     | 1280x1024             | 75Hz |  |  |
| 18     | 1360x768              | 60Hz |  |  |
| 19     | 1366x768              | 60Hz |  |  |
| 20     | 1400x1050             | 59Hz |  |  |
| 21     | 1400x1050             | 60Hz |  |  |
| 22     | 1400x1050             | 75Hz |  |  |
| 23     | 1440x900              | 60Hz |  |  |
| 24     | 1440x900              | 75Hz |  |  |
| 25     | 1600x1200             | 60Hz |  |  |
| 26     | 1680x1050             | 59Hz |  |  |
| 27     | 1680x1050             | 60Hz |  |  |
| 28     | 1920x1080             | 60Hz |  |  |

## Compatibilidad con señales AV y HDMI

| Fuente      | Soñalos adm       | itidas                          |  |  |
|-------------|-------------------|---------------------------------|--|--|
| ruente      | Senales admitidas |                                 |  |  |
|             | PAL               |                                 |  |  |
| Compuesto / | SECAM             |                                 |  |  |
| Back AV     | NTSC4.43          |                                 |  |  |
|             | NTSC3.58          |                                 |  |  |
|             | 480i, 480p        | 60Hz                            |  |  |
| Componente/ | 576i, 576p        | 50Hz                            |  |  |
| YPbPr       | 720p              | 50Hz,60Hz                       |  |  |
|             | 1080i             | 50Hz,60Hz                       |  |  |
|             | 480i              | 60Hz                            |  |  |
|             | 480p              | 60Hz                            |  |  |
|             | 576i, 576p        | 50Hz                            |  |  |
|             | 720p              | 50Hz,60Hz                       |  |  |
|             | 1080i             | 50Hz,60Hz                       |  |  |
| HDMI        | 1080p             | 24Hz, 25Hz, 30Hz,<br>50Hz, 60Hz |  |  |
|             | 3840x2160p        | 24Hz, 25Hz, 30Hz,<br>50Hz, 60Hz |  |  |
|             | 4096x2160p        | 24Hz, 25Hz, 30Hz,<br>50Hz, 60Hz |  |  |

Puede que en algunos casos la señal del televisor no se muestre correctamente. El problema puede deberse a una incompatibilidad de las normas en las que emite el equipo fuente (DVD, receptor digital, etc.). Si se presenta este problema, contacte con su distribuidor y también con el fabricante del equipo fuente.

## Formatos admitidos para el modo USB

### Vídeo

| Vídeo Codec     | Resolución                     | Tasa de bit | Perfil                                                                                                   | Contiene                                                                                                    |  |
|-----------------|--------------------------------|-------------|----------------------------------------------------------------------------------------------------|----------------------------------------------------------------------------------------------------|--|
| MPEG 1/2        | 1080P@ 60fps                   | 80Mbps      | MP@HL                                                                                                    | Programa de MPEG por demanda<br>(.DAT, .VOB, .MPG, .MPEG), transporte<br>de MPEG por demanda (.ts, .trp, .tp),<br>MP4 (.mp4, .mov), 3GPP (.3gpp, .3gp),<br>AVI (.avi), MKV (.mkv), ASF (.asf) |  |
| MPEG4           | 1080P@60fps                    | 40Mbps      | <ul> <li>Perfil Simple</li> <li>Perfil Simple<br/>Avanzado@Nivel 5</li> <li>No se admite GMC.</li> </ul> | Programa de MPEG por demanda<br>(.MPG, .MPEG), MP4 (.mp4, .mov),<br>3GPP (.3gpp, .3gp), AVI (.avi), MKV<br>(.mkv), ASF (.asf)                                                                 |  |
| Sorenson H.263  | 1080P@60fps                    | 40Mbps      |                                                                                                    | FLV (.flv), AVI (.avi), SWF(.swf)                                                                                                    |  |
| H.263           | 1080P@60fps                    | 40Mbps      |                                                                                                    | MP4 (.mp4, .mov), 3GPP (.3gpp, .3gp),<br>AVI (.avi), MKV (.mkv)                                                                                                    |  |
| H.264           | 4096x2176@60fps<br>1080P@60fps | 135Mbps     | <ul><li>Perfil Principal</li><li>Perfil Alto @Nivel 5.1</li></ul>                                        | FLV (.flv), MP4 (.mp4, .mov), 3GPP<br>(.3gpp, .3gp), flujo de transporte MPEG<br>(.ts, .trp, .tp), ASF (.asf), WMV (.wmv),<br>AVI (.avi), MKV (.mkv)                                          |  |
| HEVC/H.265      | 4096x2176@60fps                | 100Mbps     | Principal/Principal10<br>Perfil, Nivel Alto @<br>Nivel 5.1                                               | MP4 (.mp4, .mov), 3GPP (.3gpp, .3gp),<br>flujo de transporte MPEG (.ts, .trp, .tp),<br>MKV (.mkv)                                                                                             |  |
| MVC             | 1080P@30fps                    | 80Mbps      |                                                                                                    | flujo de transporte MPEG (.ts, .trp, .tp)                                                                                                    |  |
| AVS             | 1080P@60fps                    | 40Mbps      | Perfil Jizhun @Nivel<br>6.0                                                                              | flujo de transporte MPEG (.ts, .trp, .tp)                                                                                                    |  |
| AVS+            | 1080P@60fps                    | 50Mbps      | Perfil de<br>radiodifusión@Nivel<br>6.0.1.08.60                                                          | flujo de transporte MPEG (.ts, .trp, .tp)                                                                                                    |  |
| WMV3            | 1080P@60fps                    | 40Mbps      |                                                                                                    | ASF (.asf), AVI (.avi), MKV (.mkv), WMV<br>(.wmv)                                                                                                    |  |
| VC1             | 1080P@60fps                    | 40Mbps      | <ul> <li>Perfil Avanzado @<br/>Nivel 3</li> <li>Perfil Simple</li> <li>Perfil Principal</li> </ul>       | Flujo de transporte MPEG (.MPG,<br>.MPEG), flujo de transporte MPEG (.ts,<br>.trp, .tp), ASF (.asf), WMV (.wmv), AVI<br>(.avi), MKV (.mkv)                                                    |  |
| Movimiento JPEG | 1080P@30fps                    | 10Mbps      |                                                                                                    | AVI (.avi), 3GPP (.3gpp, .3gp), MP4<br>(.mp4, .mov), MKV (.mkv), ASF (.asf)                                                                                                    |  |
| VP8             | 1080P@60fps                    | 20Mbps      |                                                                                                    | MKV (.mkv), WebM (.webm)                                                                                                    |  |
| VP9             | 4096x2176@60fps                | 100Mbps     | Profile0/2                                                                                               | MKV (.mkv), WebM (.webm)                                                                                                    |  |
| RV30/RV40       | 1080P@60fps                    | 40Mbps      |                                                                                                    | RM (.rm, .rmvb)                                                                                                    |  |

### Audio

| Audio Codec   | Tasa de<br>Muestreo      | Canal     | Tasa de bit          | Contiene                                                                                                    | Nota                             |
|---------------|--------------------------|-----------|----------------------|----------------------------------------------------------------------------------------------------|----------------------------------|
| MPEG1/2 Capa1 | 16KHz ~ 48KHz            | Hasta 2   | 32Kbps ~<br>448Kbps  | Película: AVI (.avi), ASF (.asf),<br>Matroska (.mkv), transporte de<br>flujo MPEG (ts, .trp, .tp), flujo de<br>programa MPEG (.DAT, .VOB,<br>.MPG, .MPEG)<br>Música: MP3 (.mp3), WAV (.wav)                                                                                     |                                  |
| MPEG1/2 Capa2 | 16KHz ~ 48KHz            | Hasta 2   | 8Kbps ~<br>384Kbps   | Película: AVI (.avi), ASF (.asf),<br>Matroska (.mkv), transporte de<br>flujo MPEG (.ts, .trp, .tp), flujo de<br>programa MPEG (.DAT, .VOB,<br>.MPG, .MPEG)<br>Música: MP3 (.mp3), WAV (.wav)                                                                                    |                                  |
| MPEG1/2 Capa3 | 16KHz ~ 48KHz            | Hasta 2   | 8Kbps ~<br>320Kbps   | Película: AVI (.avi), ASF (.asf),<br>Matroska (.mkv), 3GPP (.3gpp,<br>.3gp), MP4 (.mp4, .mov, m4a), flujo<br>de transporte de MPEG (.ts, .trp,<br>.tp), flujo de programa de MPEG<br>(.DAT, .VOB, .MPG, .MPEG), FLV<br>(.flv), SWF (.swf) MP3 (.mp3), WAV<br>(.wav), MP4 (.m4a) |                                  |
| AC3           | 32KHz, 44,1KHz,<br>48KHz | Hasta 5,1 | 32Kbps ~<br>640 Kbps | Película: AVI (.avi), Matroska<br>(.mkv), 3GPP (.3gpp, .3gp), MP4<br>(.mp4, .mov), flujo de transporte<br>de MPEG (.ts, .trp, .tp), flujo de<br>programa de MPEG (.DAT, .VOB,<br>.MPG, .MPEG)<br>Música: AC3 (.ac3), MP4 (.m4a)                                                 |                                  |
| EAC3          | 32KHz, 44,1KHz,<br>48KHz | Hasta 5,1 | 32Kbps ~ 6<br>Mbps   | Pelicula: 3GPP (.3gpp, .3gp), MP4<br>(.mp4, .mov), flujo de transporte<br>de MPEG (.ts, .trp, .tp), flujo de<br>programa de MPEG (.DAT, .VOB,<br>.MPG, MPEG) Música: EAC3<br>(.ec3), MP4 (.m4a)                                                                                 |                                  |
| AAC-LC, HEAAC | 8KHz ~ 48KHz             | Hasta 5,1 |                      | Película: AVI (.avi), Matroska<br>(.mkv), 3GPP (.3gpp, .3gp), MP4<br>(.mp4, .mov), flujo de transporte<br>de MPEG (.ts, .trp, .tp), flujo de<br>programa de MPEG (.DAT, .VOB,<br>.MPG, .MPEG), FLV (.flv), RM (.rm,<br>.rmvb)<br>Música: AAC (.aac), MP4 (.m4a)                 |                                  |
| WMA           | 8KHz ~ 48KHz             | Hasta 2   | 128bps ~<br>320Kbps  | Película: ASF (.wmv, .asf), AVI<br>(.avi), Matroska (.mkv)<br>Música: ASF (.wma)                                                                                                    | WMA 7, WMA 8,<br>WMA 9, estándar |
| WMA 10 Pro M0 | 48KHz                    | Hasta 2   | < 192kbps            | Película: ASF (.wmv, .asf), AVI<br>(.avi), Matroska (.mkv)<br>Música: ASF (.wma)                                                                                                    | No modo LBR                      |
| WMA 10 Pro M1 | 48KHz                    | Hasta 5,1 | < 384kbps            | Película: ASF (.wmv, .asf), AVI<br>(.avi), Matroska (.mkv)<br>Música: ASF (.wma)                                                                                                    |                                  |
| Audio Codec           | Tasa de<br>Muestreo                        | Canal     | Tasa de bit         | Contiene                                                                                                    | Nota                                     |
|-----------------------|--------------------------------------------|-----------|---------------------|----------------------------------------------------------------------------------------------------|------------------------------------------|
| WMA 10 Pro M2         | 96KHz                                      | Hasta 5,1 | < 768kbps           | Película: ASF (.wmv, .asf), AVI<br>(.avi), Matroska (.mkv)<br>Música: ASF (.wma)                                                                                                    |                                          |
| VORBIS                | Hasta 48KHz                                | Hasta 2   |                     | Película: Matroska (.mkv), WebM<br>(.webm), 3GPP (.3gpp, .3gp), MP4<br>(.mp4, .mov)<br>Música: MP4 (.m4a), OGG (.ogg)                                                                                                    | Solo admite<br>decodificación<br>estéreo |
| DTS                   | Hasta 48KHz                                | Hasta 5,1 | < 1.5Mbps           | Película: Flujo de transporte MPEG<br>(.ts, .trp, .tp), flujo de transporte<br>MPEG (.DAT, .VOB, .MPG, .MPEG),<br>MP4 (.mp4, .mov), Matroska (.mkv)                                                                             |                                          |
| LPCM                  | 8KHz ~ 48KHz                               | Hasta 5,1 | 64Kbps ~<br>1.5Mbps | Película: AVI (.avi), Matroska<br>(.mkv), 3GPP (.3gpp, .3gp), MP4<br>(.mp4, .mov), flujo de transporte<br>de MPEG (.ts, .trp, .tp), flujo de<br>programa de MPEG (.DAT, .VOB,<br>.MPG, .MPEG)<br>Música: WAV (.wav), MP4 (.m4a) |                                          |
| IMA-ADPCM<br>MS-ADPCM | 8KHz ~ 48KHz                               | Hasta 2   | 384Kbps             | Película: AVI (.avi), Matroska<br>(.mkv), 3GPP (.3gpp, .3gp), MP4<br>(.mp4, .mov)<br>Música: WAV (.wav), MP4 (.m4a)                                                                                                    |                                          |
| G711 A/mu-law         | 8KHz                                       | Hasta 2   | 64Kbps ~<br>128Kbps | Película: AVI (.avi), Matroska<br>(.mkv), 3GPP (.3gpp, .3gp), MP4<br>(.mp4, .mov)<br>Música: WAV (.wav), MP4 (.m4a)                                                                                                    |                                          |
| LBR (cook)            | 8KHz<br>11.025KHz,<br>22.05KHz,<br>44.1KHz | Hasta 5,1 | 6Kbps ~<br>128Kbps  | Película: RM (.rm, .rmvb)                                                                                                    |                                          |
| FLAC                  | 8KHz~96KHz                                 | Hasta 5,1 | < 1.6Mbps           | Película: Matroska (.mkv, .mka)<br>Música: FLAC(.flac)                                                                                                    |                                          |
| DTS LBR               | 12KHz, 22KHz,<br>24KHz, 44,1KHz,<br>48KHz  | Hasta 5,1 | hasta 2Mbps         | Película: MP4 (.mp4, .mov)                                                                                                    |                                          |
| DTS XLL               | Hasta 96KHz                                | Hasta 6   |                     | Película: flujo de transporte MPEG<br>(.ts, .trp, .tp), MP4 (.mp4, .mov)                                                                                                    |                                          |
| DRA                   | 8KHZ~96KHz                                 | Hasta 7,1 | < 1533Kbps          | <b>Película:</b> flujo de transporte MPEG (.ts, .trp)                                                                                                    |                                          |

# Imagen

| Imagen | Foto           | Resolución<br>(anchura por altura) |
|--------|----------------|------------------------------------|
|        | Línea base     | 15360x8640 (1920x8 x 1080x8)       |
| JPEG   | Progresivo     | 1024x768                           |
| PNG    | no entrelazado | 9600x6400                          |
|        | entrelazado    | 1200x800                           |
| BMP    |                | 9600x6400                          |
| MPO    | Línea base     | 15360x8640 (1920x8 x 1080x8)       |
|        | Progresivo     | 1024x768                           |
| GIF    |                | 6400x4800 (800x8 x 600x8)          |

## Subtítulos

#### Interno

| Extensión de archivos | Contiene                     | Códec de Subtítulos                                        |
|-----------------------|------------------------------|------------------------------------------------------------|
| dat, mpg, mpeg, vob   | MPG, MPEG                    | Subtítulos de DVD                                          |
| ts, trp, tp           | TS                           | Subtítulos DVB                                             |
| mp4                   | MP4                          | Subtítulos DVB<br>UTF-8 Solo Texto                         |
| mkv                   | MKV                          | ASS<br>SSA<br>UTF-8 solo texto<br>VobSub<br>Subtitulos DVB |
| avi                   | AVI(1.0, 2.0),<br>DMF0, 1, 2 | XSUB<br>XSUB+                                              |

## Externo

| Extensión de archivos | Analizador de subtítulos                                      | Comentarios              |
|-----------------------|---------------------------------------------------------------|--------------------------|
| .srt                  | SubRip                                                        |                          |
| .ssa/ .ass            | SubStation Alpha                                              |                          |
| .smi                  | SAMI                                                          |                          |
| .sub                  | SubViewer<br>MicroDVD<br>DVDSubtitleSystem<br>SubIdx (VobSub) | SubViewer solo 1.0 & 2.0 |
| .txt                  | TMPlayer                                                      |                          |

# **Resoluciones DVI admitidas**

Al conectar equipos a los conectores del televisor mediante el uso de cable convertidor de DVI (DVI a HDMI cable - no suministrado), puede hacer referencia a la siguiente información de resolución.

|           | 56Hz | 60Hz | 66Hz | 70Hz | 72Hz | 75Hz |
|-----------|------|------|------|------|------|------|
| 640x480   |      | x    |      |      |      | x    |
| 800x600   | x    | x    |      |      |      | x    |
| 1024x768  |      | x    |      | x    |      | x    |
| 1280x768  |      | x    |      |      |      | x    |
| 1280x960  |      | x    |      |      |      |      |
| 1360x768  |      | x    |      |      |      |      |
| 1366x768  |      | x    |      |      |      |      |
| 1280x1024 |      | x    |      | x    |      | x    |
| 1400x1050 |      | x    |      |      |      |      |
| 1600x900  |      | x    |      |      |      |      |

# Especificación

| Señal de Televisión                                   | PAL BG/I/DK/<br>SECAM BG/DK                                                                      |
|-------------------------------------------------------|--------------------------------------------------------------------------------------------------|
| Canales de Recepción                                  | VHF (BANDA I/III) UHF<br>(BANDA U) HIPERBANDA                                                    |
| Recepción Digital                                     | TV por cable-señal terrestre<br>digital totalmente integrada<br>(DVB-T-C)<br>(DVB-T2 compatible) |
| Número de Canales<br>Predefinidos                     | 2 200                                                                                            |
| Indicador de Canal                                    | Ayuda en pantalla                                                                                |
| Entrada de Antena RF                                  | 75 Ohm (sin balance)                                                                             |
| Tensión de<br>Funcionamiento                          | 220-240V AC, 50Hz.                                                                               |
| Audio                                                 | DTS HD                                                                                           |
| Potencia de salida del<br>audio (WRMS.) (10%<br>THD)  | 2 x 10                                                                                           |
| Consumo Eléctrico<br>(en W.)                          | 150                                                                                              |
| Consumo de energía<br>en espera (W)                   | < 2                                                                                              |
| Dimensiones del TV<br>AxAxF (con soporte)             | 242 x 1294 x 819                                                                                 |
| Dimensiones del TV<br>(sin soporte) AxAxF<br>(en mm.) | 33/66 x 1294 x 752                                                                               |
| Pantalla                                              | 58"                                                                                              |
| Temperatura<br>y humedad de<br>funcionamiento         | Desde 0°C hasta 40°C, 85%<br>humedad máx.                                                        |

## Especificaciones de LAN inalámbrica

| Gama de frecuencias             | Potencia máx.<br>de salida |
|---------------------------------|----------------------------|
| 2400 - 2483,5 MHz (CH1-CH13)    | < 100 mW                   |
| 5150 - 5250 MHz (CH36 - CH48)   | < 200 mW                   |
| 5250 - 5350 MHz (CH52 - CH64)   | < 200 mW                   |
| 5470 - 5725 MHz (CH100 - CH140) | < 200 mW                   |

## Restricciones del país

Este dispositivo está destinado a uso en el hogar y en la oficina en todos los países de la UE (y en otros países siguiendo la directiva pertinente de la UE) sin ninguna limitación excepto para los países mencionados a continuación.

| País               | Restricción                                                                                                    |  |  |
|--------------------|----------------------------------------------------------------------------------------------------|--|--|
| Bulgaria           | Autorización general necesaria para uso<br>en exteriores y servicio público                                                |  |  |
| Francia            | Uso en interiores solamente para 2454-<br>2483,5 MHz                                                                       |  |  |
| Italia             | Si se utiliza fuera de sus propias instala-<br>ciones, se requiere autorización general                                    |  |  |
| Grecia             | Uso en interiores solamente para banda<br>de 5470 MHz a 5725 MHz                                                           |  |  |
| Luxemburgo         | Autorización general necesaria para la provisión de redes y servicios (no para espectro)                                   |  |  |
| Noruega            | La transmisión por radio está prohibida<br>para la zona geográfica dentro de un radio<br>de 20 km del centro de Ny-Ålesund |  |  |
| Federación<br>Rusa | Solo para uso en interiores                                                                                                |  |  |
| Israel             | Banda de 5 GHz solo para 5180 MHz-<br>5320 MHz rango                                                                       |  |  |

Los requisitos para cualquier país pueden cambiar en cualquier momento. Se recomienda que el usuario compruebe con las autoridades locales el estado actual de sus regulaciones nacionales para las redes inalámbricas 5 GHz.

# Licencias

Los términos HDMI, Hy HDMI High-Definition Multimedia Interface, y el Logotipo HDMI son marcas comerciales o marcas registradas de HDMI Licensing Administrator Inc.

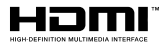

Dolby, Dolby Vision, Dolby Audio, y el símbolo de doble D son marcas comerciales de Dolby Laboratories Licensing Corporation. Fabricado con la autorización de Dolby Laboratories. Material confidencial inédito. Copyright ©1992-2021 Dolby Laboratories. Todos los derechos reservados.

Google, Android, Android TV, Chromecast, Google Play y YouTube son marcas registradas de Google LLC.

Para patentes DTS, consulte http://patents.dts.com. Fabricado bajo la licencia de DTS Licensing Limited. DTS, el Símbolo, DTS y el Símbolo juntos, DTS-HD y el logotipo de DTS-HD son marcas comerciales registradas o marcas comerciales de DTS, Inc. en los Estados Unidos y/u otros países. © DTS Inc Todos los derechos reservados.

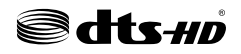

Este producto contiene tecnología sujeta a ciertos derechos de propiedad intelectual de Microsoft. El uso o distribución de esta tecnología fuera de este producto está prohibido sin la(s) licencia(s) apropiada(s) de Microsoft.

Los propietarios de contenido utilizan la tecnología de acceso de contenido Microsoft PlayReady ™ para proteger su propiedad intelectual, incluvendo el contenido protegido por derechos de autor. Este dispositivo utiliza la tecnología PlayReady para acceder a contenido protegido por PlayReady y / o contenido protegido por WMDRM. Si el dispositivo no cumple correctamente las restricciones sobre el uso del contenido, los propietarios de contenido pueden requerir que Microsoft revogue la capacidad del dispositivo para consumir contenido protegido por PlayReady. La revocación no debe afectar a contenido desprotegido o contenido protegido por otras tecnologías de acceso a contenido. Los propietarios de contenido pueden requerir que actualice PlayReady para acceder a su contenido. Si rechaza una actualización, no podrá acceder al contenido que requiera la actualización.

El logotipo "CI Plus" es una marca registrada de CI Plus LLP.

Este producto está protegido por ciertos derechos de propiedad intelectual de Microsoft Corporation. El

uso o la distribución de dicha tecnología fuera de este producto está prohibido sin una licencia de Microsoft o una subsidiaria autorizada de Microsoft.

# Información sobre su desecho

## [Unión Europea]

Estos símbolos indican que aquellos equipos eléctricos y electrónicos, así como las pilas que lo tengan grabado, no se deben desechar como basura doméstica al final de su vida útil. Por ello, tales aparatos deberán llevarse a puntos de recogida destinados al reciclaje tanto de equipos eléctricos y electrónicos, como de pilas o baterías para su tratamiento, recuperación y reciclaje adecuados, de acuerdo con la normativa nacional y la directiva 2012/19/EU y 2013/56/EU.

Al desechar este producto de forma correcta ayudará a conservar los recursos naturales y evitará las posibles consecuencias nocivas para el medio ambiente y la salud de las personas que podrían derivarse del mal manejo del producto como residuo.

Para obtener más información sobre puntos de recogida y reciclaje de estos aparatos, póngase en contacto con su ayuntamiento, servicio de recogida de desechos, o bien con el establecimiento donde lo adquirió.

En caso de no incumplir la normativa vigente en materia de desecho de materiales, se le podría sancionar.

## [Empresas Usuarias]

Si desea desechar este aparato, contacte con el distribuidor y compruebe los términos y condiciones del contrato de adquisición.

## [Otros países fuera de la Unión Europea]

Estos símbolos son válidos solo en la Unión Europea.

Contacte con la autoridad local para obtener la información relativa al desecho y reciclado.

El aparato y las pilas deben llevarse al punto local de recogida para su reciclado.

Algunos de estos puntos recogen aparatos de forma gratuita.

**Nota**: El símbolo Pb de abajo para la pilas indica que dicha batería contiene plomo.

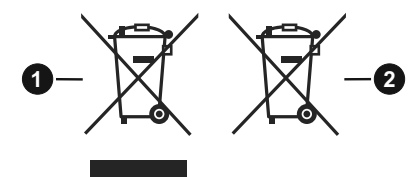

1. Productos

# Vielen Dank!

Vielen Dank, dass Sie dieses EDENWOOD - Produkt gewählt haben. Ausgewählt, getestet und empfohlen durch ELECTRO DEPOT. Die Produkte der Marke EDENWOOD garantieren Ihnen Benutzerfreundlichkeit, zuverlässige Leistung und tadellose Qualität.

Mit diesem Gerät können Sie sicher sein, dass Sie jedes Mal zufriedengestellt werden, wenn Sie es benutzen.

Willkommen bei ELECTRO DEPOT.

Besuchen Sie unsere Webseite: www.electrodepot.be

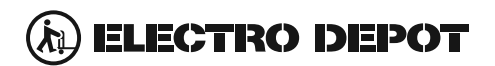

Die Gebrauchsanweisung kann auch auf der Website eingesehen werden: http://www.elecodepot.be

# Inhaltsverzeichnis

| Sicherheitsinformationen40                  | 0      |
|---------------------------------------------|--------|
| Einleitung42                                | 2      |
| Zubehör im Lieferumfang42                   | 2      |
| Standinstallation & Wandmontage43           | 3      |
| Andere Verbindungen 44                      | 4      |
| TV-Steuerung & Betrieb45                    | 5      |
| Fernbedienung                               | 6      |
| Ersteinrichtungsassistent                   | 7      |
| Menüinhalt des Live-TV-Modus51              | 1      |
| Kanälen51                                   | 1      |
| TV-Optionen51                               | 1      |
| Aufnahme52                                  | 2      |
| Netzwerk & Internet53                       | 3      |
| Kanal                                       | 3      |
| Konten & Anmelden                           | 3      |
| Apps                                        | 2      |
| Kanalliste 60                               | 5<br>N |
| Programmführer 61                           | 1      |
| Verbindung zum Internet herstellen          | 1      |
| USB Aufzeichnung                            | ו<br>5 |
| linetenteufnehme                            | 5      |
| Aufgenommene Sendungen ansehen              | 5      |
| Timeshift-Aufnahme 66                       | 6      |
| Festplattenformat                           | 6      |
| Zeitplanliste                               | 6      |
| CEC                                         | 6      |
| Google Cast                                 | 7      |
| HBBTV-System                                | 7      |
| Fehlerbehebung & Tipps68                    | 8      |
| Typische Anzeigemodi für den VGA-Eingang 70 | 0      |
| AV- und HDMI-Signalkompatibilität           | 0      |
| Beim USB Modus unterstützte Dateiformate71  | 1      |
| Video71                                     | 1      |
| Audio72                                     | 2      |
| Bild74                                      | 4      |
| Untertitel74                                | 1      |
| Unterstützte DVI-Auflösungen75              | 5      |
| Technische Daten                            | 6      |
| Informationen zur Entsorgung77              | 7      |

# Sicherheitsinformationen

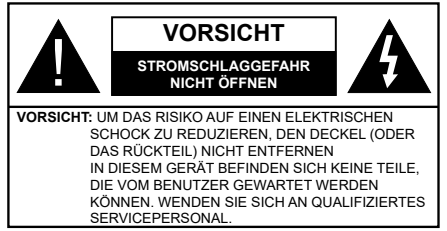

In extremen Wetterbedingungen (Stürme, Blitzschlag) und wenn das TV-Gerät über einen langen Zeitraum nicht benutzt wird (im Urlaub) trennen Sie den das Gerät vom Netz

Der Netzstecker wird verwendet, um das TV-Gerät vom Netz zu trennen und muss daher stets gut zugänglich sein. Wenn das Gerät nicht vollständig vom Netz getrennt wird, wird es auch im Standby-Modus oder sogar im ausgeschalteten Zustand weiter Strom ziehen.

*Hinweis:* Für die entsprechenden Eigenschaften befolgen Sie bitte die Instruktionen auf dem Bildschirm.

## Bitte lesen Sie diese Anleitung vollständig vor der Installation oder Inbetriebnahme durch.

WARNUNG: Dieses Gerät ist nur zur Benutzung von Personen (einschl. Kindern) gedacht, die in der Lage (körperlich oder geistig) bzw. erfahren genug sind, mit dem Gerät unbeaufsichtigt umzugehen. Andernfalls sind solche Personen unter Aufsicht eines für ihre Sicherheit verantwortlichen Erwachsenen zu stellen.

- Dieses TV-Gerät ist f
  ür den Einsatz in einer H
  öhe von weniger als 2000 Metern 
  über dem Meeresspiegel, an einem trockenen Standort und in Regionen mit gem
  äßigtem oder tropischem Klima vorgesehen.
- Das Gerät ist für den Einsatz im Haushalt und vergleichbare Nutzung vorgesehen, jedoch ist der Einsatz an öffentlichen Orten zulässig.
- Lassen Sie für Lüftungszwecke mindestens 5 cm Abstand um das TV-Gerät herum.
- Die Ventilation darf nicht durch Abdecken oder Verstellen der Ventilationsöffnungen durch Gegenstände wie Zeitungen, Tischdecken, Gardinen o.ä. behindert werden.
- Der Stecker des Stromkabels sollte leicht zugänglich sein. Stellen Sie keine Gegenstände auf das Netzkabel (weder das Gerät selbst, noch Möbel usw.), und klemmen Sie das Kabel nicht ein. Beschädigungen am Netzkabel/Netzstecker können zu Bränden oder Stromschlägen führen. Handhaben Sie das Netzkabel immer am Stecker, trennen Sie das TV-Gerät nicht durch Ziehen des Netzkabels vom Netz. Berühren Sie niemals das Netzkabel / den Stecker mit nassen Händen, da dies einen

Kurzschluss oder elektrischen Schlag verursachen kann. Machen Sie niemals Knoten in das Netzkabel, und binden Sie es nie mit anderen Kabeln zusammen. Wenn es beschädigt ist, muss das Kabel ersetzt werden. Diese Arbeit darf ausschließlich durch eine qualifizierte Fachkraft ausgeführt werden.

- Setzen Sie das TV-Gerät möglichst keinen tropfenden oder spritzenden Flüssigkeiten aus, und stellen Sie keine mit Flüssigkeiten gefüllte Objekte, wie z.B. Vasen, Tassen usw. auf dem bzw. oberhalb (z. B. in Regalfächern darüber) des TV-Geräts ab.
- Setzen Sie das TV-Gerät nicht direkter Sonneneinstrahlung aus, und stellen Sie keine offenen Flammen (wie z. B. erleuchtete Kerzen) auf oder neben das TV-Gerät.
- Stellen Sie keine Hitzequellen, wie z. B. Elektroheizer, Radiatoren usw. in die unmittelbare Nähe des Geräts.
- Stellen Sie das TV-Gerät nicht auf dem Fußboden oder geneigte Unterlagen.
- Um Erstickungsgefahr zu vermeiden, müssen Sie Kunststofftüten aus der Reichweite von Säuglingen, Kindern und Haustieren halten.
- Befestigen Sie den Ständer sorgfältig am TV-Gerät Sollten der Ständer mit Schrauben geliefert worden sein, müssen Sie die Schrauben fest nachziehen, um das TV-Gerät vor dem Kippen zu bewahren. Ziehen Sie die Schrauben nicht zu fest und montieren Sie die Gummistopfen vorschriftsmäßig.
- Entsorgen Sie die Batterien niemals im offenen Feuer oder zusammen mit gefährlichen bzw. entflammbaren Stoffen.

## WARNUNG

- Batterien dürfen nicht zu großer Hitze wie direkter Sonneneinstrahlung, Feuer oder Vergleichbarem ausgesetzt werden.
- Zu hoher Schalldruck oder zu hohe Lautstärken von Kopf- oder Ohrhörern können zu Gehörschäden führen.

VOR ALLEM ABER lassen Sie NIEMALS zu, dass jemand, insbesondere Kinder, gegen den Bildschirm drückt oder dagegen schlägt oder irgendwelche Gegenstände in Löcher, Schlitze oder andere Öffnungen in der Abdeckung steckt.

| Vorsicht                     | Schweres oder tödliches<br>Verletzungsrisiko |  |  |
|------------------------------|----------------------------------------------|--|--|
| Gefahr eines<br>Stromschlags | Gefährliches<br>Spannungsrisiko              |  |  |
| Wartung                      | Wichtige<br>Wartungskomponente               |  |  |

## Kennzeichnungen auf dem Gerät

Die folgenden Symbole werden auf dem Gerät als Kennzeichnungen für Einschränkungen und Vorsichtsmaßnahmen sowie Sicherheitshinweise verwendet. Jede Kennzeichnung ist nur dann zu beachten, wenn diese auf dem Gerät angebracht worden ist. Beachten Sie diese Informationen aus Sicherheitsgründen.

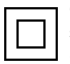

Gerät der Schutzklasse II: Dieses Gerät ist so gebaut, das es keinen Schutzleiter (elektrische Erdung) für die Verbindung zum Stromnetz erfordert.

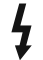

Lebensgefährdende Klemme: Die markierte(n) Klemme(n) ist/sind im normalen Betriebszustand lebensgefährdend.

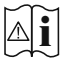

Vorsicht. Bitte beachten Sie die Bedienungsanleitung: Der markierte Bereich bzw. die markierten Bereiche enthalten durch den Benutzer auszutauschende

den Benutzer auszutauschende Knopfzellenbatterien.

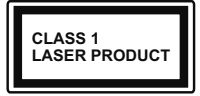

Gerät der Laserklasse 1: Dieses Gerät enthält eine Laserquelle der Klasse 1, die unter vernünftigerweise vorhersehbaren Betriebsbedingungen ungefährlich ist.

#### WARNUNG

Batterien dürfen nicht verschluckt werden, es besteht chemische Verätzungsgefahr.

Dieses Gerät bzw. das zum Gerät mitgelieferte Zubehör enthält möglicherweise eine Knopfzellbatterie. Wenn die Knopfzellenbatterie verschluckt wird, führt dies innerhalb 2 Stunden zu schweren internen Verätzungen mit möglicher Todesfolge.

Halten Sie gebrauchte und neue Batterien von Kindern fern.

Wenn das Batteriefach nicht sicher geschlossen. stoppen Sie die Verwendung des Geräts und halten Sie Kinder fern.

Falls Sie den Verdacht haben, dass Batterien verschluckt wurden oder in irgendeinen Körperteil platziert wurde, suchen Sie sofort medizinische Hilfe auf.

#### -----

Ein TV-Gerät kann umfallen und dabei ernste Verletzungen mit möglicher Todesfolge verursachen. Viele Verletzungen, insbesondere bei Kindern, können vermieden werden, wenn die folgenden einfachen Vorsichtsmaßnahmen getroffen werden:

- Verwenden Sie IMMER vom Hersteller des TV-Geräts empfohlene TV-Möbel oder Standfüße oder Montagemethoden.
- Verwenden Sie IMMER Möbelstücke, die das Gewicht des TV-Geräts sicher tragen können.

- Stellen Sie IMMER sicher, dass das TV-Gerät nicht über die Ränder des Möbelstücks hinausragt.
- Klären Sie IMMER Ihre Kinder darüber auf, dass es gefährlich ist, auf hohe Möbelstücke zu klettern, um das TV-Gerät oder die Fernbedienung zu erreichen.
- Verlegen Sie Kabel und Leitungen, die an Ihr TV-Gerät angeschlossen sind, IMMER so, dass sie nicht darüber gestolpert, gezogen oder ergriffen werden können.
- Stellen Sie das TV-Gerät NIEMALS auf eine instabile Unterlage.
- Stellen Sie das TV-Gerät NIEMALS auf hohe Möbelstücke (z.B. Regale oder Bücherregale), ohne das Möbelstück selbst und das TV-Gerät an einem sicheren Halt abzustützen.
- Das TV-Gerät NIEMALS auf Stoff oder andere Materialien stellen, die sich möglicherweise zwischen TV-Gerät und Möbel befinden.
- Stellen Sie NIEMALS Gegenstände auf das TV-Gerät oder die Möbel, auf denen das TV-Gerät aufgestellt ist, die Kinder zum Klettern verleiten könnten, z. B. Spielzeug und Fernbedienungen.
- Das Gerät ist nur für die Montage in Höhen von  $\leq$ 2 m geeignet.

Wenn Sie Ihr vorhandenes TV-Gerät weiterhin nutzen und an einen neuen Platz stellen, sind die gleichen Vorsichtsmaßnahmen zu beachten.

-----

DerAnschluss von Geräten, die über die Netzverbindung oder andere Geräte an die Schutzerdung des Gebäudes angeschlossen sind, über Koaxialkabel an ein TV-Verteilersystem kann unter Umständen eine mögliche Feuergefahr darstellen. Eine Verbindung über einen Kabelverteilersystem ist nur dann zulässig, wenn die Vorrichtung eine Isolierung unterhalb eines gewissen Frequenzbereichs liefert (Galvanische Isolation)

#### WARNHINWEISE ZUR WANDMONTAGE

- Lesen Sie sich die Bedienungsanleitung durch, bevor Sie das Gerät an der Wand befestigen.
- Das Set für Wandbefestigung ist optional. Sie können es bei Ihrem lokalen Händler kaufen, falls es nicht dem Gerät gekauft wurde.
- Installieren Sie das TV-Gerät nicht an der Decke oder einer geneigten Wand.
- Verwenden Sie für die Wandmontage nur die dazu vorgesehenen Schrauben und Zubehörteile
- Ziehen Sie die Schrauben zu Wandmontage fest nach, um das TV-Gerät vor dem Herabfallen zu bewahren. Ziehen Sie die Schrauben nicht zu stark an.

Abbildungen und Illustrationen in diesem Benutzerhandbuch dienen nur der Anschauung und können sich in der Erscheinung vom eigentlichen Gerät unterscheiden. Das Produktdesign und die Technischen Daten können ohne vorherige Ankündigung geändert werden.

# Einleitung

Vielen Dank, dass Sie sich für unser Gerät entschieden haben. Sie werden bald Ihren neues TV-Gerät genießen. Bitte lesen Sie diese Anleitungen sorgfältig. Sie enthalten wichtige Informationen, die Ihnen helfen werden, das Beste aus Ihrem TV-Gerät zu bekommen und eine sichere und korrekte Installation und Betrieb zu gewährleisten.

# Zubehör im Lieferumfang

- Fernbedienung
- · Batterien: 2 x AAA
- Handbuch

# Funktionen

- Fernbedienbares Farbfernsehgerät
- Android<sup>™</sup> Betriebssystem
- Google Cast
- Sprachsuche
- Vollintegriertes digitales terrestrisches/Kabel-TV (DVB-T2/C)
- HDMI Eingänge, um andere Geräte mit HDMI-Anschlüssen zu verbinden
- USB-EINGANG
- Composite-Eingänge für externe Geräte (wie DVD-Player, Videorecorder, Videospiele usw.)
- Stereo-Audiosystem
- Teletext
- Kopfhöreranschluss
- · Automatische Programmierung
- Manuelle Sendereinstellung
- Ausschalttimer
- Ein-/Aus-Timer
- Timer ausschalten
- Bild-Aus-Funktion
- Keine automatische Abschaltfunktion
- VGA-Eingang
- Ethernet (LAN) für Internetverbindungen und -Dienste
- 802.11 a / b / g / n / ac integrierte WLAN-Unterstützung
- HbbTV

## Ultra HD (UHD)

Das TV-Gerät unterstützt Ultra HD (Ultra High Definition - auch als 4K bezeichnet), das eine Auflösung von 3840 x 2160 (4K:2K) bietet. Dies entspricht der vierfachen Full HD TV-Auflösung, indem die Pixelzahl sowohl horizontal als vertikal verdoppelt wird. Ultra HD-Inhalte werden durch HDMI,einige der Over-the-Top-Dienste (OTT), USB-Anschlüsse sowie über DVB-T2- und DVB-S2-Sender unterstützt.

## High Dynamic Range (HDR) / Hybrid Log-Gamma (HLG):

Mit dieser Funktion kann das TV-Gerät im größeren Umfang die Helligkeitsunterschiede des Bilds wiedergeben, indem verschiedene Belichtungsreihen aufgenommen und dann kombiniert werden. HDR/ HLG bietet eine bessere Bildqualität dank hellerer. und realistischerer Kontraste, realistischeren Farben und weiteren Verbesserungen. Es ermöglicht die Wiedergabe genau in der durch die Filmemacher beabsichtigten Anmutung, zeigt die verborgenen Bereiche dunkler Schatten und das Sonnenlicht in all seiner Klarheit, Farbe und dem Detail, HDR/ HLG-Inhalte werden über native und marktfähige Anwendungen, HDMI-, USB-Eingänge und über DVB-S-Übertragungen unterstützt. Wenn die Eingangsquelle auf den zugehörigen HDMI-Eingang eingestellt ist, drücken Sie die Menü - Taste und stellen Sie die Option HDMI-EDID-Version im Menü TV-Optionen> Einstellungen> Geräteeinstellungen> Eingänge als EDID 2.0 oder Auto-EDID ein, um HDR/ HLG-Inhalte anzuzeigen Der HDR/HLG-Inhalt wird über einen HDMI-Eingang empfangen. Das Quellgerät muss zudem in diesem Fall mindestens mit HDMI 2.0a kompatibel sein.

## **Dolby Vision**

Dolby Vision<sup>™</sup> liefert ein dramatisches visuelles Erlebnis, erstaunliche Helligkeit, außergewöhnlichen Kontrast und stark leuchtende Farbe, die Unterhaltung zum Leben erwecken. Es erreicht diese beeindruckende Bildqualität durch die Kombination von HDRund Farbskala-Bildgebungstechnologien. Durch die Erhöhung der Helligkeit des Originalsignals und die Verwendung eines höheren dynamischen Farb- und Kontrastbereichs bietet Dolby Vision erstaunliche. naturgetreue Bilder mit atemberaubenden Detailtiefen, die andere Nachbearbeitungstechnologien im TV-Gerät nicht erzeugen können. Dolby Vision wird über native und marktfähige Anwendungen, HDMI- und USB-Eingänge unterstützt. Wenn die Eingangsquelle auf den zugehörigen HDMI-Eingang eingestellt ist, drücken Sie die Menü -Taste und stellen Sie die Option HDMI-EDID-Version im Menü TV-Optionen> Einstellungen> Geräteeinstellungen> Eingänge als EDID 2.0 oder Auto-EDID ein, um HDR/HLG-Inhalte anzuzeigen Der HDR/HLG-Inhalt wird über einen HD-MI-Eingang empfangen. Das Quellgerät muss zudem in diesem Fall mindestens mit HDMI 2.0a kompatibel sein. Im Menü Bildmodus sind zwei vordefinierte Bildmodi verfügbar, wenn Dolby Vision Inhalte erkannt werden: Dolby Vision Hell und Dolby Vision Dunkel. Beide ermöglichen dem Benutzer den Inhalt so zu erleben, was der Content-Autor mit unterschiedlichen Umgebungsbeleuchtungen beabsichtigt hatte. Um die Einstellung für den **Bildmodus** zu ändern, drücken Sie die **Menü-**Taste, während Sie den Dolby Vision-Inhalt ansehen, und gehen Sie zum Menü **Bild**. Während Sie Dolby Vision Inhalte über eine Anwendung ansehen, **außer YouTube, Netflix und Multi Media Player**, können Sie nicht auf das **Bildmenü** zugreifen und den **Bildmodus** einstellen.

# Standinstallation & Wandmontage

## Montage / Entfernen der Standfüße

## Vorbereitung

Nehmen Sie den/die Standfüße und das TV-Gerät aus der Verpackung und legen Sie das Gerät auf eine ebene Arbeitsfläche mit der Bildschirmseite nach unten, die auf ein sauberes und weiches Tuch gelegt werden muss (Decke usw.).

- Die Ablagefläche muss größer als das TV-Gerät sein.
- Halten Sie das Gerät nicht an der Bildschirmplatte.
- Achten Sie darauf, das TV-Gerät weder zu zerbrechen noch zu zerkratzen.

#### Montage der Standfüße

- 1. Positionieren Sie den auf der markierten Stelle an der Rückseite des TV-Geräts.
- Setzen Sie die mitgelieferten Schrauben ein und ziehen Sie sie vorsichtig an, bis der Standfuß richtig sitzt.

#### Entfernen des Standfußes vom TV-Gerät

Achten Sie darauf, den Standfuß in der folgenden Weise zu entfernen, wenn Sie eine Wandhalterung verwenden oder das TV-Gerät wieder verpacken wollen.

- Legen Sie das Gerät auf eine Arbeitsfläche mit der Bildschirmseite nach unten, die auf ein sauberes und weiches Tuch gelegt werden muss. Lassen Sie den Standfuß über den Rand der Fläche hinausragen.
- Drehen Sie die Schrauben heraus, mit denen der Standfuß fixiert ist.
- · Entfernen Sie den Standfuß.

## Bei Verwendung der Wandhalterung

Ihr TV-Gerät ist auch für eine VESA-kompatible Wandhalterung vorbereitet. Wenn es nicht im Lieferumfang Ihres TV-Geräts enthalten ist, wenden Sie sich an Ihren Händler, um die empfohlene Wandhalterung zu erwerben.

Löcher und Maße für die Wandhalterung;

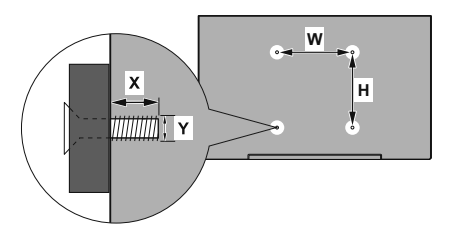

| MASSE DER VESA-WANDBEFESTIGUNG |           |          |  |  |  |
|--------------------------------|-----------|----------|--|--|--|
| Lochanordnung                  | w         | H<br>200 |  |  |  |
| Größen (mm)                    | 200       |          |  |  |  |
| Schraubengrößen                |           |          |  |  |  |
| 1 7                            | min. (mm) | 10       |  |  |  |
| Lange (X)                      | max. (mm) | 13       |  |  |  |
| Gewinde (Y) M6                 |           |          |  |  |  |

# Anschluss der Antenne

Schließen Sie den Antennen- oder Kabel-TV-Stecker an die Buchse ANTENNENEINGANG (ANT) auf der Rückseite des TV-Gerätes an.

## Rückseite des TV-Gerätes

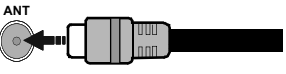

WennSie ein externes Gerät an das Fernsehgerät anschließen wollen, vergewissern Sie sich, dass sowohl der Fernseher als auch das externe Gerät ausgeschaltet sind. Nachdem Sie alle Geräte angeschlossen haben können Sie die Geräte wieder anschalten.

# Andere Verbindungen

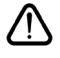

Wenn Sie ein externes Gerät an das TV-Gerät anschließen wollen, vergewissern Sie sich, dass sowohl der Fernseher als auch das externe Gerät ausgeschaltet sind. Nachdem Sie alle Geräte angeschlossen haben können Sie die Geräte wieder anschalten.

| Stecker      | Тур                                                          | Kabel (nicht mitgeliefert)        | Gerät                                  |
|--------------|--------------------------------------------------------------|-----------------------------------|----------------------------------------|
| KOMPONENTE   | Komponentenvideo<br>Verbindung<br>(zurück)                   | VGA zu Komponente Anschlusskabel  |                                        |
|              | HDMI<br>Anschluss<br>(Rückseite &<br>seitlich)               |                                   |                                        |
| •            | VGA-<br>Anschluss<br>(Rückseite)                             |                                   |                                        |
| AUDIOEINGANG | VGA / Component<br>Audio<br>Verbindung<br>(zurück)           | Komponenten- / VGA-<br>Audiokabel |                                        |
| SPDIF        | SPDIF<br>-Anschluss<br>(optischer<br>Ausgang)<br>(Rückseite) | • •                               | •••••••••••••••••••••••••••••••••••••• |
|              | Composite<br>(Audio / Video)<br>Verbindung<br>(zurück)       | Audio-/Video-Kabel                |                                        |
| KOPFHÖRER    | Kopfhörer-<br>Anschluss<br>(seitlich)                        | «D                                |                                        |
|              | USB-<br>Anschluss<br>(seitlich)                              |                                   |                                        |
|              | CI-<br>Anschluss<br>(seitlich)                               |                                   | CAM<br>module                          |
|              | Ethernet-<br>Anschluss<br>(Rückseite)                        | LAN/Ethernet-Kabel                | ()<br>                                 |

Um VGA/Komponenten-Audio zu aktivieren, müssen Sie die hinteren Audioeingänge mit einem VGA/ Komponenten-Audiokabel für die Audioverbindung verwenden, Wenn Sie das Wandmontage-Kit verwenden (wenden Sie sich an Ihren Händler. um eines zu erwerben, falls nicht im Lieferumfang enthalten), empfehlen wir, dass Sie alle Kabel an der Rückseite des TV-Geräts anschließen. bevor Sie es an der Wand montieren. Sie dürfen nur dann das CI-Modul einsetzen oder herausnehmen, wenn das TV-Gerät ABGESCHALTET ist. Für die genaue Einstellung verweisen wir auf das Handbuch zum Modul. Die USB-Eingänge des TV-Geräts unterstützen Geräte mit bis zu 500 mA. Ein Anschluss von Geräten, deren Wert mehr als 500mA beträgt, kann zu Schäden am TV-Gerät führen. Wenn Sie Geräte mit Hilfe eines HDMI-Kabels an Ihr TV-Gerät anschließen, müssen Sie, um ausreichende Absicherung gegen überlagernder Frequenzstrahlung und für eine störungsfreie Überlagerung von High-Definition-Signalen, wie beispielsweise 4K-Inhalte, eine Hochgeschwindigkeitskabel mit hoher Abschirmung aus Ferrit benutzen.

# Ein-/Ausschalten des TV-Geräts

## Stromanschluss

# WICHTIG: Das Gerät ist nur für den Betrieb mit 220-240V Wechselspannung bei einer Frequenz von 50 Hz ausgelegt.

Geben Sie Ihrem Gerät nach dem Auspacken genug Zeit, sich der Raumtemperatur der Umgebung anzupassen, bevor Sie es einstecken.

Stecken Sie das Netzkabel in eine Netzsteckdose. Das TV-Gerät schaltet sich automatisch ein.

## So schalten Sie das TV-Gerät aus dem Standby-Modus ein

IBefindet sich das TV-Gerät im Standby-Modus, leuchtet die Standby-LED auf. Um das TV-Gerät aus dem Standby einzuschalten:

- Drücken Sie die **Standby**-Taste auf der Fernbedienung.
- Drücken Sie die Steuertaste am TV-Gerät.

Das Gerät wird sich dann einschalten.

## So schalten Sie das TV-Gerät in den Standby-Modus

Das TV-Gerät kann nicht über die Steuertaste in den Standby-Modus geschaltet werden. Halten Sie die Standby Taste auf der Fernbedienung gedrückt. Das Dialogfeld zum Ausschalten wird auf dem Bildschirm angezeigt. Markieren Sie OK und drücken Sie die Taste OK. Der TV-Gerät schaltet sich in den Standby-Modus.

## TV Gerät ausschalten

Ziehen Sie den Netzstecker, um das TV-Gerät ganz auszuschalten.

## Schnell-Standby-Modus

Um das TV-Gerät entweder in den Schnellbereitschaftsmodus zu versetzen;

• Drücken Sie die **Standby**-Taste auf der Fernbedienung.

Erneut drücken, um in den Betriebsmodus zurückzukehren.

· Drücken Sie die Steuertaste am TV-Gerät.

Drücken Sie die Steuertaste erneut, um in den Betriebsmodus zurückzukehren.

Ihr TV-Gerät läuft weiterhin im Schnellbereitschaftsmodus, da es regelmäßig nach Updates sucht. Dies ist keine Fehlfunktion, sondern erfüllt die Anforderungen an den Energieverbrauch. Um den Energieverbrauch zu minimieren, schalten Sie Ihr TV-Gerät wie oben beschrieben in den Bereitschaftsmodus.

# **TV-Steuerung & Betrieb**

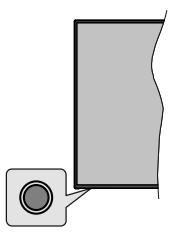

Mit der Steuertaste können Sie die Quick Standby-On-Funktionen des TV-Geräts steuern.

*Hinweis:* Abhängig vom jeweiligen Modell können sich die Steuertasten an einer anderen Stelle befinden.

So schalten Sie das TV-Gerät aus (Quick Standby): Drücken Sie die Steuertaste, um das TV-Gerät in den Schnellbereitschaftsmodus zu schalten.

So schalten Sie das TV-Gerät aus (Standby): Das TV-Gerät kann nicht über die Steuertaste in den Standby-Modus geschaltet werden.

**Das TV-Gerät einschalten:** Drücken Sie die Steuertaste, um das TV-Gerät einzuschalten.

*Hinweis:* Live-TV-Einstellungsmenü Das OSD im Live-TV-Modus kann nicht über die Steuertaste angezeigt werden.

## Steuerung über die Fernbedienung

Drücken Sie die **Menütaste** auf Ihrer Fernbedienung, um im Live-TV-Modus das Live-TV-Einstellungsmenü anzuzeigen. Drücken Sie die **Home**-Taste, um den Startbildschirm von Android TV anzuzeigen oder zum Startbildschirm zurückzukehren. Verwenden Sie die Richtungstasten, um den Fokus zu verschieben, fortzufahren, einige Einstellungen anzupassen und **OK** zu drücken, um eine Auswahl zu treffen, um Änderungen vorzunehmen, Ihre Einstellungen festzulegen, ein Untermenü aufzurufen, eine Anwendung zu starten usw. Drücken Sie die **Eingabetaste / Zurück**, um zur vorherigen zurückzukehren Menübildschirm.

## Eingangsauswahl

Sobald Sie ein externes System an Ihr Gerät angeschlossen haben, können Sie zwischen den verschiedenen Eingangsquellen schalten. Drücken Sie die **Source**-Taste auf Ihrer Fernbedienung nacheinander oder verwenden Sie die Richtungstasten und drücken Sie dann die **OK**-Taste, um im Live-TV-Modus zu verschiedenen Quellen zu wechseln. Oder rufen Sie das Menü **Eingänge** auf dem Startbildschirm auf, wählen Sie die gewünschte Quelle aus der Liste aus und drücken Sie **OK**.

## Kanäle wechseln und Lautstärke ändern

Sie können die Lautstärke mit den Lautstärketasten +/- einstellen und den Kanal im Live-TV-Modus mit den Programmtasten +/- auf der Fernbedienung ändern.

# Fernbedienung

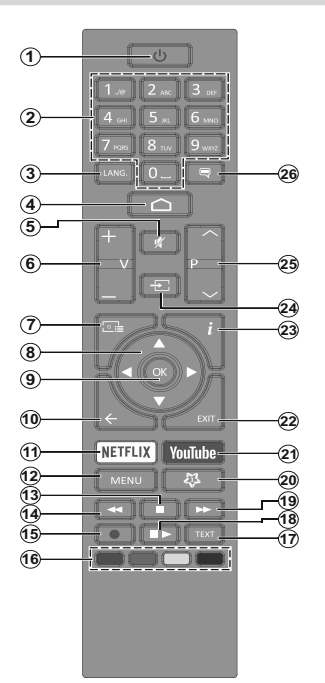

## Einlegen der Batterien in die Fernbedienung

Nehmen Sie zuerst die kleine Abdeckung des Batteriefachs auf der Rückseite der Fernbedienung ab. Heben Sie die Abdeckung vorsichtig an. Legen Sie zwei 1,5 V **AAA** - Batterien ein. Vergewissern Sie sich, dass die (+) und (-) Zeichen sich einander entsprechen (korrekte Polarität). Verwenden Sie niemals alte und neue Batterien zusammen. Ersetzen Sie diese ausschließlich durch solche des gleichen oder eines gleichwertigen Typs. Setzen Sie die Abdeckung wieder auf. Schrauben Sie die Abdeckung wieder fest.

#### Standby-Taste

Halten Sie die **Standby** Taste auf der Fernbedienung gedrückt. Das Dialogfeld zum **Ausschalten** wird auf dem Bildschirm angezeigt. Markieren Sie **OK** und drücken Sie die Taste **OK**. Der TV-Gerät schaltet sich in den Standby-Modus. Kurz drücken und loslassen, um das TV-Gerät in den Schnellbereitschaftsmodus zu schalten oder das TV-Gerät im Schnellbereitschaftsoder Bereitschaftsmodus einzuschalten.

- 1. Standby: Schnell-Standby / Standby / Ein
- Nummerntasten: Schaltet den Kanal im Live-TV-Modus um und gibt eine Zahl oder einen Buchstaben in das Textfeld auf dem Bildschirm ein
- Sprache: Schaltet zwischen den Tonmodi um (analoges Fernsehen), zeigt die Audiosprache an und ändert sie (digitales Fernsehen, sofern verfügbar)
- 4. Startseite: Öffnet den Startbildschirm.
- 5. Stummschaltung: Schaltet die Lautstärke des TV-Geräts ganz aus
- 6. Lautstärke +/-
- 7. Guide: Zeigt den elektronischen Programmführer im Live-TV-Modus an
- Navigationstasten: Navigiert durch Menüs, Einstellungsoptionen, bewegt den Fokus oder Cursor usw., stellt die Aufnahmezeit ein und zeigt die Unterseiten im Live-TV-Videotext-Modus an, wenn Sie Rechts oder Links drücken. Folgen Sie den Anweisungen auf dem Bildschirm.
- 9. OK: Bestätigt die Auswahl, ruft Untermenüs auf und zeigt die Kanalliste an (im Live-TV-Modus)
- Zurück/Rückgabe: Kehrt zum vorherigen Menübildschirm zurück, geht einen Schritt zurück, schließt geöffnete Fenster, schließt Videotext (im Live-TV-Videotext-Modus)
- 11. Netflix: Startet die Netflix-App.
- Menü: Zeigt das Live-TV-Einstellungsmenü im Live-TV-Modus an, zeigt die verfügbaren Einstellungsoptionen wie Ton und Bild an
- 13. Stopp: Stoppt die gespielten Medien
- 14. Rücklauf: Bewegt Einzelbilder rückwärts in Medien wie Filme
- 15. Aufnahme: Nimmt Sendungen im Live-TV-Modus auf
- **16. Farbtasten:** Folgen Sie der Anleitung zu den Farbtasten auf dem Bildschirm
- 17. Text: Öffnet und schließt Videotext (sofern im Live-TV-Modus verfügbar)
- Pause: Unterbricht die Wiedergabe des Mediums und startet die Timeshift-Aufnahme im Live-TV-Modus Wiedergabe: Beginnt das Abspielen von ausgewählten

Media Schrollvarlauf: Bawart Einzelbilder von ausgewannen

- 19. Schnellvorlauf: Bewegt Einzelbilder vorwärts in Medien wie Filme
- 20. MyButton1: Öffnet das Einstellungsmenü für den Bildmodus für verfügbare Quellen
- **21. YouTube:** Startet die YouTube-App.
- Verlassen: Schließt und beendet die Live-TV-Einstellungsmenüs, schließt den Startbildschirm, beendet alle laufenden Anwendungen, Menüs oder OSD-Banner und wechselt zur zuletzt eingestellten Quelle
- 23. Info: Zeigt Informationen über On-Screen-Inhalte
- 24. Quelle: Zeigt alle verfügbaren Sende- und Inhaltsquellen an, schließt den Startbildschirm und wechselt zur zuletzt eingestellten Quelle
- 25. Programm +/-: Erhöht / verringert die Kanalnummer im Live-TV-Modus
- 26. Untertitel: Schaltet Untertitel ein-und aus (sofern verfügbar)

# Ersteinrichtungsassistent

Hinweis: Befolgen Sie die Anweisungen auf dem Bildschirm, um die Ersteinrichtung abzuschließen. Verwenden Sie die Richtungstasten und die OK-Taste auf der Fernbedienung, um auszuwählen, einzustellen, zu bestätigen und fortzufahren.

Wenn das Gerät zum ersten Mal eingeschaltet wird, wird ein Willkommensbildschirm angezeigt. Wählen Sie die gewünschte Sprache aus und drücken Sie **OK**. Folgen Sie den Bildschirminstruktionen, um Ihr TV-Gerät einzurichten und die Kanäle zu installieren. Der Installations-Assistent wird Sie durch die einzelnen Einstellungen führen. Sie können die Erstinstallation jederzeit über die Option **Zurücksetzen** im Menü **Einstellungen> Geräteeinstellungen** durchführen. Sie können auf das Menü **Einstellungen** über den Startbildschirm oder über das Menü **TV-Optionen** im Live-TV-Modus zugreifen.

## 1. Begrüßung und Sprachauswahl

Die "**Begrüßungsnachricht**" wird zusammen mit den auf dem Bildschirm angezeigten Sprachauswahloptionen angezeigt. Wählen Sie die gewünschte Sprache aus der Liste aus und drücken Sie **OK**, um fortzufahren.

## 2. Erstes Setup

Nach der Länderauswahl können Sie den Ersteinrichtungsassistenten starten. Markieren Sie Weiter und drücken Sie OK, um fortzufahren. Sobald Sie fortfahren, können Sie nicht zurückkehren um die Sprache und das Land zu ändern. Wenn Sie nach diesem Schritt die Sprache ändern müssen, müssen Sie das TV-Gerät in den Standby-Modus schalten, damit der Einrichtungsvorgang beim nächsten Einschalten des TV-Geräts von vorn beginnt. Halten Sie dazu die **Standby**-Taste gedrückt. Ein Dialog wird angezeigt. Markieren und drücken Sie **OK**.

## 3. Zubehör suchen

Nach dem Start der Ersteinrichtung wird nach Zubehör gesucht. Befolgen Sie die Anweisungen auf dem Bildschirm, um Ihre Fernbedienung (hängt vom Modell der Fernbedienung ab) und anderes drahtloses Zubehör mit Ihrem Fernsehgerät zu koppeln. Drücken Sie auf die Taste **Back/Return**, um das Hinzufügen von Zubehör zu beenden und fortzufahren.

## 4. Schnelles Setup

Wenn Sie Ihr TV-Gerät zuvor noch nicht über Ethernet mit dem Internet verbunden haben, wird ein Bildschirm angezeigt, auf dem Sie das WLAN-Netzwerk und das Google-Konto Ihres Android-Telefons auf Ihr TV-Gerät übertragen können. Markieren Sie Weiter und drücken Sie OK, um fortzufahren. Befolgen Sie die Anweisungen auf dem Bildschirm Ihres TV-Geräts und Ihres Telefons, um den Vorgang abzuschließen. Sie können diesen Schritt auch überspringen, indem Sie die Option **Überspringen** auswählen. Je nach den in diesem Schritt vorgenommenen Einstellungen können einige Schritte übersprungen werden.

Wenn Sie Ihr TV-Gerät zuvor über Ethernet mit dem Internet verbunden haben, wird eine Meldung angezeigt, die besagt, dass Sie verbunden sind. Sie können die Kabelverbindung fortsetzen oder das Netzwerk ändern. Markieren Sie Netzwerk ändern und drücken Sie OK, wenn Sie eine drahtlose Verbindung anstelle einer kabelgebundenen Verbindung verwenden möchten.

## 5. Netzwerkanschluss

Sie werden automatisch zum nächsten Schritt weitergeleitet, wenn Sie Ihr TV-Gerät an dieser Stelle über Ethernet mit dem Internet verbinden. Wenn nicht, werden verfügbare drahtlose Netzwerke gesucht und im nächsten Bildschirm aufgelistet. Wählen Sie Ihr WLAN-Netzwerk aus der Liste aus und drücken Sie OK, um eine Verbindung herzustellen. Geben Sie das Passwort über die virtuelle Tastatur ein, wenn das Netzwerk durch ein Passwort geschützt ist. Wählen Sie die Option Anderes Netzwerk aus der Liste aus, wenn das Netzwerk, zu dem Sie eine Verbindung herstellen möchten, eine versteckte SSID hat.

Wenn Sie zu diesem Zeitpunkt keine Internetverbindung herstellen möchten, können Sie diesen Schritt überspringen, indem Sie die Option **Überspringen** auswählen. Sie können später über die Menüoptionen Netzwerk und Internet im Menü Einstellungen auf dem Startbildschirm oder über das Menü TV-Optionen im Live-TV-Modus eine Verbindung zum Internet herstellen.

Dieser Schritt wird übersprungen, wenn im vorherigen Schritt eine Internetverbindung hergestellt wurde.

## 6. Melden Sie sich in Ihrem Google-Konto an

Wenn die Verbindung erfolgreich hergestellt wurde, können Sie sich im nächsten Bildschirm in Ihrem Google-Konto angemeldet. Sie müssen in einem Google-Konto angemeldet sein, um die Google-Dienste nutzen zu können. Dieser Schritt wird übersprungen, wenn im vorherigen Schritt keine Internetverbindung hergestellt wurde oder Sie sich bereits im Schritt Schnelleinrichtung in Ihrem Google-Konto angemeldet haben.

Wenn Sie sich anmelden, können Sie neue Apps für Videos, Musik und Spiele bei Google Play entdecken. Erhalten Sie personalisierte Empfehlungen von Apps wie YouTube. die neuesten Filme und Shows auf Google Play Movies & TV kaufen oder ausleihen; Greifen Sie auf Ihre Unterhaltung zu und steuern Sie Ihre Medien. Markieren Sie **Anmelden** und drücken Sie **OK**, um fortzufahren. Folgende Anmeldeoptionen stehen zur Verfügung:

 Verwenden Sie Ihr Telefon oder Ihren Computer: Sie können sich mit einem Browser auf Ihrem Telefon oder Computer anmelden. Markieren Sie diese Option und drücken Sie die Taste **OK**. Auf dem Fernsehbildschirm wird ein Code angezeigt. Stellen Sie sicher, dass sich Ihr Telefon oder Computer im selben Netzwerk wie Ihr Fernsehgerät befindet. Öffnen Sie die angegebene Website (androidtv. com/setup, befolgen Sie die Anweisungen auf dem Bildschirm für die aktuelle Website-URL) im Browser Ihres Telefons oder Computers und geben Sie den Code, den Sie auf Ihrem Fernsehbildschirm sehen, in das entsprechende Eingabefeld ein. Folgen Sie dann den Anweisungen auf Ihrem Gerät und schließen Sie den Vorgang ab.

• Verwenden Sie Ihre Fernbedienung: Mit dieser Option können Sie sich in Ihrem Google-Konto anmelden, indem Sie Ihre E-Mail-Adresse oder Telefonnummer und Ihr Passwort eingeben.

Wenn Sie sich zu diesem Zeitpunkt nicht in Ihrem Google-Konto anmelden möchten, können Sie diesen Schritt überspringen, indem Sie die Option **Überspringen** auswählen.

## 7. Nutzungsbedingungen

Der Bildschirm mit den Nutzungsbedingungen wird als Nächstes angezeigt. Wenn Sie fortfahren, stimmen Sie den Nutzungsbedingungen von Google, den Datenschutzbestimmungen von Google und den Nutzungsbedingungen von Google Play zu. Markieren Sie Akzeptieren und drücken Sie OK auf der Fernbedienung, um zu bestätigen und fortzufahren. Auf diesem Bildschirm können Sie auch die Nutzungsbedingungen, die Datenschutzbestimmungen und die Nutzungsbedingungen von Play anzeigen. Zur Anzeige des Inhalts wird eine Internetverbindung benötigt. In einer Meldung wird die Adresse der Website angegeben, auf der diese Information auch angezeigt werden können, falls kein Internetzugang verfügbar ist.

## 8. Standort

Auf dem nächsten Bildschirm können Sie zulassen, dass Google und Apps von Drittanbietern die Standortinformationen Ihres Fernsehgeräts verwenden. Wählen Sie zur Bestätigung Ja und drücken Sie OK. Um diesen Schritt ohne Bestätigung zu überspringen, wählen Sie Nein und drücken Sie die Taste OK. Sie können diese Einstellung später über das Menü Einstellungen> Geräteeinstellungen> Standort auf dem Startbildschirm ändern.

## 9. Helfen Sie mit, Android zu verbessern

Senden Sie automatisch Diagnoseinformationen wie Absturzberichte und Nutzungsdaten von Ihrem Gerät und Ihren Apps an Google. Diese Informationen werden nicht dazu verwendet, Sie zu identifizieren. Wählen Sie zur Bestätigung **Ja** und drücken Sie **OK**. Um diesen Schritt ohne Bestätigung zu überspringen, wählen Sie **Nein** und drücken Sie die Taste **OK**. Sie können diese Einstellung später über das Menü Einstellungen> Geräteeinstellungen> Verwendung und Diagnose auf dem Startbildschirm ändern.

Als Nächstes werden Informationen zu Google-Diensten und einigen Funktionen Ihres TV-Geräts angezeigt. Sie können die persönlichen Ergebnisse für den Assistenten aktivieren, indem Sie die entsprechende Option auswählen, wenn Sie dazu aufgefordert werden. Drücken Sie nacheinander **OK**, um fortzufahren.

## 10. <u>Land</u>

Wählen Sie im nächsten Schritt Ihr **Land** aus der Liste aus und drücken Sie **OK**, um fortzufahren.

## 11. Passwort

Abhängig von der im vorherigen Schritt vorgenommenen Länderauswahl werden Sie möglicherweise aufgefordert, an dieser Stelle ein Kennwort (PIN) festzulegen. Drücken Sie **OK**, um fortzufahren. Die ausgewählte PIN-Nummer darf nicht 0000 lauten. Diese PIN wird benötigt, um auf einige Menüs, Inhalte oder gesperrte Kanäle, Quellen usw. zuzugreifen. Sie müssen sie eingeben, wenn Sie später zur Eingabe einer PIN für eine Menüoperation aufgefordert werden.

## 12. Wählen Sie den TV-Modus

Im folgenden Schritt der Ersteinrichtung können Sie den Betriebsmodus des TV-Geräts auf **Privat** oder **Einzelhandel** einstellen. Mit der Option **Einzelhandel** werden die Einstellungen Ihres TV-Geräts für die Geschäftsumgebung konfiguriert. Diese Option ist nur zur Verwendung in Geschäften gedacht. Es wird empfohlen, **Home** für den Heimgebrauch auszuwählen.

## 13. Chromecast integriert immer verfügbar

Wählen Sie Ihre bevorzugte Chromecast-Verfügbarkeit aus. Wenn die Option **An** Ihrem TV-Gerät eingestellt ist, wird Ihr Fernseher als Google Cast-Gerät erkannt und Google-Assistent und andere Dienste können Ihren Fernseher aufwecken, um auf Cast-Befehle zu reagieren, auch wenn der Standby-Modus aktiviert und der Bildschirm ausgeschaltet ist.

## 14. Kanaleinstellungsmodus

Hinweis: Wenn Sie keinen Tuner-Scan durchführen möchten, wählen Sie trotzdem eine der verfügbaren Optionen. Sie können den Scan zu einem späteren Zeitpunkt des Installationsassistenten überspringen. Wenn Sie diesen Schrift überspringen, können Sie später eine Kanalsuche über die entsprechenden Menüoptionen für Kanäle durchführen.

Der nächste Schritt ist die Auswahl des Tuner-Modus. Wählen Sie Ihre Tuner-Präferenz, um Kanäle für die Live-TV-Funktion zu installieren. Antennen-, Kabelund Satellitenoptionen sind verfügbar. Markieren Sie die Option, die Ihrer Umgebung entspricht, und drücken Sie die Richtungstaste OK oder Rechts, um fortzufahren.

Antenne

Wenn die Option **Antenne** ausgewählt ist, sucht das TV-Gerät nach digitalen terrestrischen und analogen Sendungen. Markieren Sie im nächsten Bildschirm die Option **Scannen** und drücken Sie **OK**, um die Suche zu starten, oder wählen Sie **Scan überspringen**, um fortzufahren, ohne eine Suche durchzuführen.

#### Kabel

Wenn die Option Kabel ausgewählt ist, sucht das TV-Gerät nach digitalen Kabel- und analogen Sendungen. Falls vorhanden, werden die verfügbaren Operatoroptionen auf dem Bildschirm Operator auswählen aufgelistet. Andernfalls wird dieser Schritt übersprungen. Sie können nur einen Operator aus der Liste auswählen. Markieren Sie den gewünschten Operator und drücken Sie OK oder die Richtungstaste Rechts, um fortzufahren. Wählen Sie im nächsten Bildschirm die Option Scannen, um eine Suche zu starten, oder wählen Sie Scan überspringen, um fortzufahren, ohne eine Suche durchzuführen. Wenn Scan ausgewählt ist, wird als nächstes ein Konfigurationsbildschirm angezeigt. Scan-Modus, Frequenz (KHz), Modulation, Symbolrate (Ksym / s). Netzwerk-ID-Optionen müssen möglicherweise eingestellt werden. Um einen vollständigen Scan durchzuführen, stellen Sie den Scan-Modus auf Vollständig / Erweitert ein, falls verfügbar. Je nach ausgewähltem Bediener und / oder Scanmodus stehen einige Optionen möglicherweise nicht zur Verfügung.

Wenn Sie mit dem Einstellen der verfügbaren Optionen fertig sind, drücken Sie die Richtungstaste **Rechts**, um fortzufahren. Das TV-Gerät beginnt mit der Suche nach verfügbaren Sendungen.

## Satellit

Wenn die Option Satellit ausgewählt ist, wird als nächstes der Bildschirm Satellitentyp angezeigt. Bevorzugte Satelliten- und allgemeine Satellitenoptionen sind verfügbar. Wählen Sie eine und drücken Sie OK um fortzufahren.

Hinweis: Je nach ausgewähltem Land sind möglicherweise keine bevorzugten Satelliten- und allgemeinen Satellitenoptionen verfügbar. In diesem Fall wird der Bildschirm DVBS-Konfigurationseinstellung angezeigt, nachdem der Tuner-Modus als Satellit ausgewählt wurde.

Wenn die Option **Bevorzugter Satellit** ausgewählt ist, ist der nächste Bildschirm der **Bildschirm Operator** auswählen. Sie können nur einen Operator aus der Liste auswählen. Markieren Sie den gewünschten Operator und drücken Sie **OK** oder die Richtungstaste **Rechts**, um fortzufahren. Einige der folgenden Optionen können abhängig vom ausgewählten Operator in diesem Schritt voreingestellt werden. Überprüfen Sie die Parameter, bevor Sie fortfahren, und passen Sie sie gegebenenfalls an.

Der Bildschirm **DVBS-Konfigurationseinstellung** wird als Nächstes angezeigt. Der erste **Antennentyp** 

(\*) sollte eingestellt sein. Universal-. Einzelkabelund Jess-Einzelkabeloptionen sind erhältlich. Stellen Sie den Antennentvp für Direct- und DiSEqC-Satellitensysteme auf Universal ein. Wenn Sie den Antennentyp auf Universal eingestellt haben, drücken Sie die Richtungstaste Rechts. um mit dem nächsten Schritt fortzufahren. Wenn der Antennentyp auf Einzelkabel oder Jess-Einzelkabel eingestellt ist, werden im Bildschirm DVBS-Konfigurationseinstellung drei weitere Optionen angezeigt: Tuner, Bandfreguenz und Benutzerdefiniert. Die Option Benutzerdefiniert ist verfügbar, wenn die Bandfrequenz als Benutzerdefiniert festgelegt ist. Stellen Sie diese Optionen ein, falls verfügbar, und drücken Sie die Richtungstaste Rechts. um fortzufahren.

# (\*) Diese Option kann je nach Länderauswahl als Satellitentyp bezeichnet werden.

Je nach Auswahl des Landes und Satellitentyps, welche Sie in den vorherigen Schritten der Ersteinrichtung gemacht haben, wird möglicherweise als Nächstes der Bildschirm Voreinstellungsliste Laden angezeigt. Markieren Sie Voreinstellungsliste Laden und drücken Sie OK oder die Richtungstaste Rechts, um mit der Installation von SatcoDX fortzufahren. Sie können diesen Schritt auch überspringen, indem Sie die Option Überspringen auswählen.

Nachdem die Parameter auf dem Bildschirm DVBS-Konfigurationseinstellung entsprechend Ihrer Umgebung konfiguriert wurden und die Voreinstellungsliste für Installationspräferenz ausgewählt ist, kann der nächste Schritt der Bildschirm Satellit auswählen sein. Je nach dem in den vorherigen Schritten ausgewählten Antennentyp und -betreiber können Sie möglicherweise verschiedene Satelliten einrichten. Markieren Sie die gewünschte Satellitenoption und drücken Sie OK, um die Parameter (\*).einzustellen. Der Satellitenstatus der ersten Satellitenoption wird auf Ein gesetzt. Um andere Einstellungen des Satelliten zu konfigurieren und den Suchlauf zu aktivieren, sollte diese Option zuerst auf Ein gesetzt werden. Drücken Sie die Zurück-Taste und wählen Sie den nächsten Satelliten aus, den Sie einstellen möchten. Nachdem Sie die Konfigurationsänderungen abgeschlossen haben, drücken Sie die Richtungstaste Rechts, um fortzufahren

(\*) Wenn Sie ein direktes Satellitensystem haben, sollte die DiSEqC-Set-Option auf DiSEqC A eingestellt sein.

Wenn im vorherigen Schritt die Option Voreinstellungsliste Laden ausgewählt ist, werden die nächsten Schritte übersprungen und die Installation der vorprogrammierten Kanalliste gestartet. Wenn für die SatcoDX-Installation nicht der richtige Satellit ausgewählt wurde, wird ein Warndialog auf dem Bildschirm angezeigt. Der Satellit/die Satelliten, die ausgewählt werden können, wird/werden aufgelistet. Drücken Sie **OK**, um den Dialog zu schließen, und stellen Sie den Satelliten entsprechend ein.

Der Kanalsuchlauf-Bildschirm wird als nächstes angezeigt. Wählen Sie Scannen und drücken Sie OK oder die Richtungstaste Rechts, um mit den Scankonfigurationen fortzufahren. Wählen Sie Scan überspringen, um fortzufahren, ohne einen Scan durchzuführen, und schließen Sie die Ersteinrichtung ab.

Der Bildschirm DVBS-Scan konfigurieren wird als Nächstes angezeigt, wenn die Option Scan ausgewählt ist. Folgende Optionen stehen zur Verfügung: Scan-Modus und Kanäle Sie können wählen ob ein vollständiger Scan oder ein Netzwerkscan durchaeführt werden soll. Stellen Sie den Scan-Modus entsprechend ein. Wenn Sie einen Netzwerk-Scan durchführen möchten stellen Sie sicher dass Sie die Parameter Frequenz, Symbolrate (Ksym / s) und Polarisation unter der Option Transponder auf dem Bildschirm Satelliteinstellungen genau eingestellt haben. Abhängig von der vorherigen Auswahl können Sie die Scanmodus-Einstellung möglicherweise nicht ändern. Wenn die Option Channels auf Free encrypted channels eingestellt ist, werden keine Kanäle installiert. Je nach ausgewähltem Betreiber sind möglicherweise auch zusätzliche Optionen verfügbar. Konfigurieren Sie diese Einstellungen gemäß Ihren Einstellungen. Wenn Sie mit dem Einstellen der verfügbaren Optionen fertig sind, drücken Sie die Richtungstaste Rechts, um den Scan zu starten, während der Scan-Modus oder die Kanäle markiert sind. Während die Suche fortgesetzt wird, können Sie die Zurück-Taste drücken, um die Suche abzubrechen. Die bereits gefundenen Sender werden in der Senderliste gespeichert.

Wenn die Ersteinrichtung abgeschlossen ist, wird das Ergebnis angezeigt. Drücken Sie **OK**, um die Einrichtung abzuschließen.

Ein Haftungsausschluss wird auf dem Bildschirm angezeigt. Mit den Auf- und Ab-Richtungstasten können Sie den gesamten Text durchblättern und lesen. Markieren Sie **Akzeptieren** und drücken Sie **OK**, um fortzufahren.

Der Startbildschirm wird angezeigt. Sie können Live TV-App markieren und OK drücken, um in den Live-TV-Modus zu wechseln und TV-Kanäle anzusehen.

# Startbildschirm

Um die Vorteile Ihres Android-Fernsehgeräts nutzen zu können, muss Ihr TV-Gerät mit dem Internet verbunden sein. Schließen Sie das TV Gerät über eine Hochgeschwindigkeits-Internetverbindung an ein Heimnetzwerk an. Sie können Ihr TV Gerät drahtlos oder kabelgebunden mit Ihrem Modem/Router verbinden. Weitere Informationen zum Anschließen Ihres TV-Geräts an das Internet finden Sie in den Abschnitten **Netzwerk und Internet** sowie Herstellen einer Verbindung zum Internet.

Das Home-Menü ist die Mitte Ihres TV-Geräts. Drücken Sie die **Home**-Taste, um den Home-Bildschirm anzuzeigen. Über das Home-Menü können Sie eine beliebige Anwendung starten, zu einem Fernsehkanal wechseln, einen Film ansehen oder zu einem angeschlossenen Gerät wechseln. Abhängig von Ihrer TV-Einrichtung und Ihrer Länderauswahl bei der Ersteinrichtung kann das Home-Menü verschiedene Elemente enthalten.

Die verfügbaren Optionen auf dem Startbildschirm sind in Reihen angeordnet. Verwenden Sie die Richtungstasten auf der Fernbedienung, um durch die Optionen des Startbildschirms zu navigieren. Möglicherweise sind Apps, YouTube, Google Play Movies und TV, Google Play Music und Google Play-bezogene Zeilen und Zeilen der von Ihnen installierten Anwendungen verfügbar. Wählen Sie eine Reihe und bewegen Sie dann den Fokus auf das gewünschte Element in der Reihe. Drücken Sie **OK**, um eine Auswahl zu treffen oder in das Untermenü zu gelangen.

Oben links auf dem Bildschirm werden Suchwerkzeuge angezeigt. Sie können entweder ein Wort eingeben, um eine Suche über die virtuelle Tastatur zu starten, oder die Sprachsuche starten, wenn Ihre Fernbedienung über ein eingebautes Mikrofon verfügt. Bewegen Sie den Fokus auf die gewünschte Option und drücken Sie **OK**, um fortzufahren.

Oben rechts auf dem Bildschirm werden die Einstellungen Benachrichtigungen, Eingänge, Netzwerke und Internet (werden entsprechend dem aktuellen Verbindungsstatus als Verbunden oder Nicht verbunden bezeichnet) und die aktuelle Uhrzeit angezeigt. Sie können Ihre Datums- und Uhrzeiteinstellungen über die Menüoptionen für Datum und Uhrzeit im Menü Einstellungen> Geräteeinstellungen konfigurieren.

Die erste Zeile ist die Apps-Zeile. Live-TV- und Multi-Media-Player-Apps werden zusammen mit anderen Apps verfügbar sein. Markieren Sie Live-TV und drücken Sie OK. um in den Live-TV-Modus zu wechseln. Wenn die Quelle zuvor auf eine andere Option als TV eingestellt war, drücken Sie die Source-Taste und stellen Sie als TV ein, um Live-TV-Kanäle anzusehen. Markieren Sie Multi Media Player und drücken Sie OK, um die angeschlossenen USB-Geräte oder Medienserver zu durchsuchen und die installierten Medieninhalte auf dem TV-Gerät abzuspielen bzw. anzuzeigen. Die Audiodateien können über die Lautsprecher des TV-Geräts oder über die an das Fernsehgerät angeschlossenen Lautsprechersysteme wiedergegeben werden. Sie können Ihre Tonausgabepräferenz über die Option Lautsprecher im Menü Einstellungen> Gerätepräferenzen> Ton konfigurieren.

# Menüinhalt des Live-TV-Modus

Schalten Sie das TV-Gerät zuerst in den Live-TV-Modus und drücken Sie dann die **Menü**-Taste auf der Fernbedienung, um die Optionen des Live-TV-Menüs anzuzeigen. Um in den Live-TV-Modus zu wechseln, können Sie entweder die Taste **Beenden** drücken oder die **Live-TV**-App in der Zeile Apps markieren und auf dem Startbildschirm **OK** drücken.

## Kanälen

**Zu meinen Favoriten hinzufügen:** Fügen Sie den Kanal, der gerade gesehen wird, zur zuvor ausgewählten Favoritenliste hinzu.

**Programmführer:** Öffnen Sie den elektronischen Programmführer. Ausführliche Informationen finden Sie im **Programmführer**.

Neue Kanäle verfügbar: Suche nach neuen Sendern starten. Wählen Sie die Kanalquellenanwendung oder den Tuner aus. Nehmen Sie dann die Einstellungen entsprechend Ihrer Umgebung und Ihren Vorlieben vor, falls erforderlich. Sie können die KanalMenü Optionen verwenden, um nach Sendekanälen zu suchen. Weitere Informationen finden Sie im Abschnitt Kanal. Wenn Sie fertig sind, markieren Sie Fertig und drücken Sie OK.

## **TV-Optionen**

**Quelle:** Zeigen Sie die Liste der Eingangsquellen an. Wählen Sie die gewünschte aus und drücken Sie **OK**, um zu dieser Quelle zu wechseln.

Picture Mode: Stellen Sie den Bildmodus nach Ihren Wünschen oder Anforderungen ein. Der Bildmodus kann auf eine dieser Optionen eingestellt werden: Benutzer, Standard, Vivid, Sport, Film und Spiel. Sie können den Benutzermodus verwenden, um benutzerdefinierte Einstellungen zu erstellen. Gehen Sie zu Einstellungen> Geräteeinstellungen> Bild, um detaillierte Einstellungsoptionen zu erhalten.

**Anzeigemodus:** Stellen Sie das Seitenverhältnis des Bildschirms ein. Wählen Sie eine der vordefinierten Optionen nach Ihren Wünschen.

Lautsprecher: So hören Sie das TV-Audio von einem angeschlossenen kompatiblen Audiogerät, das als externes Audiosystem eingestellt ist. Stellen Sie als TV-Lautsprecher ein, um die Lautsprecher Ihres TV-Geräts für die Tonausgabe zu verwenden.

## Netzstrom

Ausschalttimer: Definieren Sie eine Wartezeit, nach der Ihr TV-Gerät automatisch in den Ruhemodus wechseln soll.

Bild aus: Wählen Sie diese Option und drücken Sie OK, um den Bildschirm auszuschalten. Drücken Sie eine Taste auf der Fernbedienung oder am TV-Gerät , um den Bildschirm wieder einzuschalten. Beachten Sie, dass Sie den Bildschirm nicht über die Tasten Volume +/-, Mute und Standby einschalten können. Diese Tasten funktionieren normal.

Timer ausschalten: Legen Sie eine Zeit fest, nach der sich Ihr TV-Gerät automatisch ausschalten soll. Zum Deaktivieren auf Aus stellen.

Kein Signal Auto Power Off: Stellen Sie das Verhalten des TV-Geräts ein, wenn von der aktuell eingestellten Eingangsquelle kein Signal erkannt wird. Definieren Sie eine Zeit, nach der sich Ihr TV-Gerät ausschalten soll, oder deaktivieren Sie es durch Ausschalten.

**CI-Karte:** Zeigt die verfügbaren Menüoptionen der verwendeten CI-Karte an. Dieser Menüpunkt ist je nach Einstellung der Eingangsquelle möglicherweise nicht verfügbar.

## **Erweiterte Optionen**

Audiosprache: Stellen Sie Ihre Spracheinstellung für Audio ein. Dieser Menüpunkt ist je nach Einstellung der Eingangsquelle möglicherweise nicht verfügbar.

**Blue Mute:** Schalten Sie diese Funktion nach Ihren Wünschen ein/aus. Wenn diese Option aktiviert ist, wird auf dem Bildschirm ein blauer Hintergrund angezeigt, wenn kein Signal verfügbar ist.

Standardkanal: Legen Sie Ihre Standardeinstellung für den Startkanal fest. Wenn der Auswahlmodus auf Benutzerauswahl eingestellt ist, wird die Option Kanäle anzeigen verfügbar. Markieren Sie und drücken Sie OK, um die Kanalliste anzuzeigen. Markieren Sie und drücken Sie dann OK, um eine Suche zu starten. Der ausgewählte Kanal wird jedes Mal angezeigt, wenn das TV-Gerät aus irgendeinem Bereitschaftsmodus wieder eingeschaltet wird. Wenn der Auswahlmodus auf Letzter Status eingestellt ist, wird der zuletzt gesehene Kanal angezeigt.

Interaktionskanal: Schalten Sie die Interaktionskanal-Funktion ein oder aus.

MHEG PIN-Schutz: Schalten Sie die MHEG-PIN-Schutzfunktion ein oder aus. Diese Einstellung aktiviert bzw. deaktiviert den Zugang zu einigen Menüs der MHEG-Anwendungen. Die deaktivierten Anwendungen können mittels Eingabe der richtigen PIN freigegeben werden.

## HBBTV-Einstellungen

**HBBTV-Unterstützung:** Schalten Sie die HBBTV-Funktion ein oder aus.

Nicht verfolgen: Legen Sie Ihre Präferenzen hinsichtlich des Tracking-Verhaltens für HBBTV-Dienste fest.

**Cookie-Einstellungen:** Legen Sie die Cookie-Einstellungen für HBBTV-Dienste fest. **Dauerspeicher:** Schalten Sie die Dauerspeicher-Funktion ein oder aus. Bei Einstellung auf **Ein**werden Cookies mit einem Ablaufdatum im dauerhaften Speicher des TV-Geräts gespeichert.

Tracking-Sites blockieren: Aktivieren oder deaktivieren Sie die Funktion "Tracking-Sites blockieren"

**Geräte-ID:** Schalten Sie die Geräte-ID-Funktion ein oder aus.

Geräte-ID zurücksetzen: Setzen Sie die Geräte-ID für HBBTV-Dienste zurück. Der Bestätigungsdialog wird angezeigt. Drücken Sie OK, um fortzufahren, Zurück, um abzubrechen.

#### Untertitel

Analoger Untertitel: Stellen Sie diese Option auf Aus, Ein oder Stumm. Wenn die Option Stumm ausgewählt ist, wird der analoge Untertitel auf dem Bildschirm angezeigt, die Lautsprecher werden jedoch gleichzeitig stummgeschaltet.

Digitale Untertitel: Stellen Sie diese Option auf Aus, Ein oder Stumm.

**Untertitelspuren:** Stellen Sie, falls verfügbar, Ihre Untertitelspur-Präferenz ein.

**Digitale Untertitelsprache:** Stellen Sie eine der aufgelisteten Sprachoptionen als erste digitale Untertitelsprache ein.

Zweite digitale Untertitelsprache: Stellen Sie eine der aufgelisteten Sprachoptionen als zweite digitale Untertitelsprache ein. Wenn die in der Option Digitale Untertitelsprache ausgewählte Sprache nicht verfügbar ist, werden die Untertitel in dieser Sprache angezeigt.

Untertiteltyp: Stellen Sie diese Option auf Normal oder Hörgeschädigt ein. Wenn die Option Hörgeschädigt ausgewählt ist, werden gehörlosen und schwerhörigen Zuschauern Untertiteldienste mit zusätzlichen Beschreibungen angeboten.

Teletext

**Digitale Teletextsprache:** Stellen Sie die Videotextsprache für digitale Sendungen ein.

**Dekodierung der Seitensprache:** Stellen Sie die Sprache der Dekodierungsseite für die Videotextanzeige ein.

Biss Schlüssel: Die Meldung "Click To Add Biss Key" wird angezeigt. Drücken Sie die OK-Taste, um einen biss-Schlüssel hinzuzufügen. Frequenz, Symbolrate (KSym / s), Polarisation, Programm-ID und CW Key-Parameter können eingestellt werden. Wenn Sie mit den Einstellungen fertig sind, markieren Sie Schlüssel speichern und drücken Sie OK, um den biss-Schlüssel zu speichern und hinzuzufügen. Diese Option ist nicht verfügbar, wenn der Kanalinstallationsmodus im Menü Einstellungen> Kanal nicht als Bevorzugter Satellit, allgemeiner Satellit oder Satellit. Die verfügbaren Optionen unterscheiden sich je nach ausgewähltem Land während der Ersteinrichtung möglicherweise nicht verfügbar.

Automatischer Ausschalttimer. Definieren Sie eine Wartezeit, nach der Ihr TV-Gerät automatisch in den Ruhemodus wechseln soll. Es stehen Optionen für 4 Stunden, 6 Stunden und 8 Stunden zur Verfügung. Zum Deaktivieren auf Nie einstellen.

Systeminformationen: Zeigt detaillierte Systeminformationen zum aktuellen Kanal an, z.B. Signalpegel, Signalqualität, Frequenz usw.

Versionsinformation: Anzeigen von Systeminformationen wie Modellname und Version.

**Einstellungen:** Ausführliche Informationen finden Sie im Abschnitt **Einstellungen**.

## Aufnahme

Aufnahmeliste: Die Aufzeichnungen werden angezeigt, sofern verfügbar. Markieren Sie eine Aufnahme Ihrer Wahl und drücken Sie die gelbe Taste, um sie zu löschen, oder drücken Sie die blaue Taste, um detaillierte Informationen anzuzeigen. Mit den roten und grünen Tasten können Sie die Seite nach oben und unten scrollen.

**Geräte-Info:** Angeschlossene USB-Speichergeräte werden angezeigt. Markieren Sie das Gerät Ihrer Wahl und drücken Sie **OK**, um die verfügbaren Optionen anzuzeigen.

**TimeShift einstellen:** Markieren Sie das ausgewählte USB-Speichergerät oder eine Partition darauf für die zeitversetzte Aufnahme.

**PVR einstellen:** Kennzeichnen Sie das ausgewählte USB-Speichergerät oder eine Partition darauf für PVR.

**Format:** Formatieren Sie das ausgewählte USB-Speichergerät. Weitere Informationen finden Sie im Abschnitt USB-Aufnahme.

**Geschwindigkeitstest:** Starten Sie einen Geschwindigkeitstest für das ausgewählte USB-Speichergerät. Das Testergebnis wird nach Abschluss angezeigt.

Zeitplanliste: Fügen Sie Erinnerungen hinzu oder zeichnen Sie Timer über das Menü Zeitplanliste auf.

Time Shift-Modus: Aktivieren oder deaktivieren Sie die Timeshift-Aufnahmefunktion. Weitere Informationen finden Sie im Abschnitt USB-Aufnahme.

# Einstellungen

Sie können auf das Menü **Einstellungen** über den Startbildschirm oder über das Menü **TV-Optionen** im Live-TV-Modus zugreifen.

## **Netzwerk & Internet**

Sie können die Netzwerkeinstellungen Ihres TV-Geräts mit den Optionen dieses Menüs konfigurieren. Sie können auch das Symbol Verbunden/Nicht verbunden auf dem Startbildschirm markieren und **OK** drücken, um auf dieses Menü zuzugreifen.

Wi-Fi: Schalten Sie die WLAN-Funktion ein und aus.

## Verfügbare Netzwerke

Wenn die WLAN-Funktion aktiviert ist, werden die verfügbaren WLANs aufgelistet. Markieren Sie Alle anzeigen und drücken Sie OK, um alle Netzwerke anzuzeigen. Wählen Sie eine und drücken Sie OK um die Verbindung herzustellen. Sie werden möglicherweise aufgefordert, ein Kennwort einzugeben, um eine Verbindung zum ausgewählten Netzwerk herzustellen, falls das Netzwerk kennwortgeschützt ist. Darüber hinaus können Sie mit Hilfe der zugehörigen Optionen neue Netzwerke hinzufügen.

## Weitere Optionen

Neues Netzwerk hinzufügen: Fügen Sie Netzwerke mit versteckten SSIDs hinzu.

Scannen immer verfügbar: Sie können den Ortungsdienst und andere Apps nach Netzwerken suchen lassen, auch wenn die WLAN-Funktion deaktiviert ist. Drücken Sie **OK**, um es ein- und auszuschalten.

**Wow:** Schalten Sie diese Funktion ein und aus. Mit dieser Funktion können Sie Ihr TV-Gerät über ein drahtloses Netzwerk einschalten oder aufwecken.

**Wol:** Schalten Sie diese Funktion ein und aus. Mit dieser Funktion können Sie Ihr Fernsehgerät über das Netzwerk einschalten oder aktivieren.

## Ethernet

Verbunden / Nicht verbunden: Zeigt den Status der Internetverbindung über Ethernet-, IP- und MAC-Adressen an.

**Proxy-Einstellungen:** Legen Sie manuell einen HT-TP-Proxy für den Browser fest. Dieser Proxy darf nicht von anderen Apps verwendet werden.

**IP-Einstellungen:** Konfigurieren Sie die IP-Einstellungen Ihres TV-Geräts.

## Kanal

## Kanälen

Die Optionen dieses Menüs können sich je nach Auswahl des **Kanalinstallationsmodus** ändern oder inaktiv werden.

## Kanalinstallationsmodus - Antenne

Automatische Kanalsuche: Starten Sie eine Suche nach analogen und digitalen Kanälen. Sie können die Zurück-Taste drücken, um den Scan abzubrechen. Die bereits gefundenen Sender werden in der Senderliste gespeichert.

Scan aktualisieren: Nach Updates suchen. Zuvor hinzugefügte Sender werden nicht gelöscht, neu gefundene Sender werden jedoch in der Senderliste gespeichert.

Analoger manueller Scan: Starten Sie einen manuellen Suchlauf nach analogen Kanälen. Geben Sie die **Startfrequenz** ein und wählen Sie dann **Scan Up** oder **Scan Down**. Wenn ein Sender gefunden wurde, wird der Suchlauf abgeschlossen und der gefundene Sender in der Senderliste gespeichert.

Einzel-RF-Scan: Wählen Sie den RF-Kanal mit den Richtungstasten Rechts / Links. Der Signalpegel und die Signalqualität des ausgewählten Kanals werden angezeigt. Drücken Sie OK, um den Suchlauf auf dem ausgewählten RF-Kanal zu starten. Die gefundenen Sender werden in der Senderliste gespeichert.

Manuelles Service-Update: Starten Sie ein Service-Update manuell.

LCN: Legen Sie Ihre Präferenz für LCN fest. LCN das Logische Kanalnummernsystem (Logical Channel Number system), dass verfügbar Übertragungskanäle in Übereinstimmung mit einer erkennbaren Kanalnummernsequenz organisiert (wenn verfügbar).

Kanalscan-Typ: Legen Sie Ihre Scan-Typ-Einstellungen fest.

Kanal-Speichertyp: Stellen Sie Ihre Geschäftstyp-Präferenz ein.

Lieblingsnetzwerk Auswahl: Wählen Sie Ihr Lieblingsnetzwerk. Diese Menüoption ist aktiv, wenn mehr als ein Netzwerk verfügbar ist.

Kanal überspringen: Stellen Sie die zu überspringenden Kanäle ein, wenn Sie die Kanäle mit den **Programm +/-**Tasten auf der Fernbedienung umschalten. Markieren Sie die gewünschten Kanäle in der Liste und drücken Sie **OK**, um sie auszuwählen oder die Auswahl aufzuheben.

Kanaltausch: Ersetzen Sie die Positionen der beiden ausgewählten Kanäle in der Kanalliste. Markieren Sie die gewünschten Kanäle in der Liste und drücken Sie zur Auswahl **OK**. Wenn der zweite Kanal ausgewählt wird, wird die Position dieses Kanals durch die Position des ersten ausgewählten Kanals ersetzt. Sie sollten die **LCN**-Option auf **Aus** oder **Standard** setzen, um diese Funktion zu aktivieren.

Kanal verschieben: Verschieben Sie einen Kanal an die Position eines anderen Kanals. Markieren Sie den Kanal, den Sie verschieben möchten, und drücken Sie zur Auswahl OK. Machen Sie dasselbe für einen zweiten Kanal. Wenn der zweite Kanal ausgewählt ist, wird der erste ausgewählte Kanal an die Position dieses Kanals verschoben. Sie sollten die LCN-Option auf Aus oder Standard setzen, um diese Funktion zu aktivieren.

Kanal bearbeiten: Kanäle in der Kanalliste bearbeiten. Bearbeiten Sie den Namen und die Kanalnummer des ausgewählten Kanals und zeigen Sie, falls verfügbar, Informationen zu Netzwerkname, Frequenz, Farbsystem und Soundsystem für diesen Kanal an. Je nach Kanal können auch andere Optionen bearbeitet werden. Sie können die blaue Taste drücken, um den markierten Kanal zu löschen.

Analogkanal-Feinabstimmung: Feineinstellung eines analogen Kanals. Eine Liste der verfügbaren analogen Kanäle wird angezeigt. Wählen Sie das gewünschte aus der Liste und drücken Sie die **OK**-Taste. Ändern Sie dann die Frequenz des Kanals, indem Sie die Richtungstasten Links / Rechts drücken. Drücken Sie **OK**, um die neue Frequenz für diesen Kanal zu speichern. Drücken Sie **Zurück**, um abzubrechen. Dieses Element ist möglicherweise nicht sichtbar, je nachdem, ob der zuletzt gesehene Kanal analog war oder nicht.

Kanalliste löschen: Löschen Sie alle Kanäle, die in der Kanalliste des ausgewählten Kanalinstallationsmodus gespeichert sind. Ein Dialog wird zur Bestätigung angezeigt. Markieren Sie OK und drücken Sie die Taste OK, um fortzufahren. Markieren Sie Abbrechen und drücken Sie OK, um abzubrechen.

## Kanalinstallationsmodus - Kabel

Automatische Kanalsuche: Starten Sie eine Suche nach analogen und digitalen Kanälen. Sofern verfügbar, werden die Bedieneroptionen aufgelistet. Wählen Sie die gewünschte aus und drücken Sie OK. Möglicherweise sind Optionen für den Suchmodus, den Kanalsuchtyp, die Frequenz und die Netzwerk-ID verfügbar. Die Optionen können je nach Bediener und Auswahl des Scanmodus variieren. Stellen Sie den Scan-Modus auf "Voll", wenn Sie nicht wissen, wie Sie andere Optionen einrichten sollen. Markieren Sie Scan und drücken Sie OK, um den Scan zu starten. Sie können die Zurück-Taste drücken, um den Scan abzubrechen. Die bereits gefundenen Sender werden in der Senderliste gespeichert.

Einzel-RF-Scan: Geben Sie den Frequenzwert ein. Der Signalpegel und die Signalqualität der ausgewählten Frequenz werden angezeigt. Markieren Sie die Option Scannen und drücken Sie OK, um den Scanvorgang zu starten. Die gefundenen Sender werden in der Senderliste gespeichert.

LCN: Legen Sie Ihre Präferenz für LCN fest. LCN das Logische Kanalnummernsystem (Logical Channel Number system), dass verfügbar Übertragungskanäle in Übereinstimmung mit einer erkennbaren Kanalnummernsequenz organisiert (wenn verfügbar).

Kanalscan-Typ: Legen Sie Ihre Scan-Typ-Einstellungen fest.

Kanal-Speichertyp: Stellen Sie Ihre Geschäftstyp-Präferenz ein.

Lieblingsnetzwerk Auswahl: Wählen Sie Ihr Lieblingsnetzwerk. Diese Menüoption ist aktiv, wenn mehr als ein Netzwerk verfügbar ist. Diese Option ist je nach ausgewähltem Land während der Ersteinrichtung möglicherweise nicht verfügbar.

Kanal überspringen: Stellen Sie die zu überspringenden Kanäle ein, wenn Sie die Kanäle mit den **Pro**gramm +/--Tasten auf der Fernbedienung umschalten. Markieren Sie die gewünschten Kanäle in der Liste und drücken Sie **OK**, um sie auszuwählen oder die Auswahl aufzuheben.

Kanaltausch: Ersetzen Sie die Positionen der beiden ausgewählten Kanäle in der Kanalliste. Markieren Sie die gewünschten Kanäle in der Liste und drücken Sie zur Auswahl OK. Wenn der zweite Kanal ausgewählt wird, wird die Position dieses Kanals durch die Position des ersten ausgewählten Kanals ersetzt. Sie sollten die LCN-Option auf Aus oder Standard setzen, um diese Funktion zu aktivieren.

Kanal verschieben: Verschieben Sie einen Kanal an die Position eines anderen Kanals. Markieren Sie den Kanal, den Sie verschieben möchten, und drücken Sie zur Auswahl OK. Machen Sie dasselbe für einen zweiten Kanal. Wenn der zweite Kanal ausgewählt ist, wird der erste ausgewählte Kanal an die Position dieses Kanals verschoben. Sie sollten die LCN-Option auf Aus oder Standard setzen, um diese Funktion zu aktivieren.

Kanal bearbeiten: Kanäle in der Kanalliste bearbeiten. Bearbeiten Sie den Namen und die Kanalnummer des ausgewählten Kanals und zeigen Sie Informationen zu Netzwerkname, Frequenz, Farbsystem, Soundsystem, Modulation und Symbolrate für diesen Kanal an. Je nach Kanal können auch andere Optionen bearbeitet werden. Sie können die blaue Taste drücken, um den markierten Kanal zu löschen.

Analogkanal-Feinabstimmung: Feineinstellung eines analogen Kanals. Eine Liste der verfügbaren analogen Kanäle wird angezeigt. Wählen Sie das gewünschte aus der Liste und drücken Sie die **OK**-Taste. Ändern Sie dann die Frequenz des Kanals, indem Sie die Richtungstasten Links / Rechts drücken. Drücken Sie **OK**, um die neue Frequenz für diesen Kanal zu speichern. Drücken Sie **Zurück**, um abzubrechen. Dieses Element ist möglicherweise nicht sichtbar, je nachdem, ob der zuletzt gesehene Kanal analog war oder nicht.

Kanalliste löschen: Löschen Sie alle Kanäle, die in der Kanalliste des ausgewählten Kanalinstallationsmodus gespeichert sind. Ein Dialog wird zur Bestätigung angezeigt. Markieren Sie OK und drücken Sie die Taste OK, um fortzufahren. Markieren Sie Abbrechen und drücken Sie OK, um abzubrechen.

## Kanalinstallationsmodus - Bevorzugter / Allgemeiner Satellit/Satellit

Erneuter Satellitenscan: Starten Sie einen Satellitensuchlauf, indem Sie mit dem Bedienerauswahlbildschirm für den bevorzugten Satellitenkanal-Installationsmodus oder mit dem Satelliten auswahlbildschirm für den allgemeinen Satelliten oder allgemeinen Satellitenkanal-Installationsmodus beginnen. Wenn diese Scanoption bevorzugt wird, sind einige Scankonfigurationen nicht verfügbar und daher werden die Einstellungen, die Sie während des Ersteinrichtungsvorgangs vorgenommen haben, möglicherweise nicht geändert.

**Satelliten hinzufügen:** Fügen Sie einen Satelliten hinzu und führen Sie einen Satellitenscan durch.

Satelliten Update: Suchen Sie nach Updates, indem Sie den vorherigen Scan mit denselben Einstellungen wiederholen. Sie können diese Einstellungen auch vor dem Scan konfigurieren. Wenn der Kanalinstallationsmodus auf Bevorzugter Satellit eingestellt ist, kann diese Option je nach den verfügbaren Diensten unterschiedlich benannt sein. Markieren Sie den Satelliten und drücken Sie die OK-Taste, um detaillierte Satellitenparameter zu konfigurieren. Drücken Sie die Richtungstaste Rechts, um fortzufahren.

Satellite Manual Tuning: Starten Sie einen manuellen Satellitensuchlauf.

Lieblingsnetzwerk Auswahl: Wählen Sie Ihr Lieblingsnetzwerk. Diese Menüoption ist aktiv, wenn mehr als ein Netzwerk verfügbar ist. Diese Option ist je nach ausgewähltem Land während der Ersteinrichtung möglicherweise nicht verfügbar.

Kanal überspringen: Stellen Sie die zu überspringenden Kanäle ein, wenn Sie die Kanäle mit den **Pro**gramm +/-Tasten auf der Fernbedienung umschalten. Markieren Sie die gewünschten Kanäle in der Liste und drücken Sie **OK**, um sie auszuwählen oder die Auswahl aufzuheben.

Kanaltausch: Ersetzen Sie die Positionen der beiden ausgewählten Kanäle in der Kanalliste. Markieren Sie die gewünschten Kanäle in der Liste und drücken Sie zur Auswahl OK. Wenn der zweite Kanal ausgewählt wird, wird die Position dieses Kanals durch die Position des ersten ausgewählten Kanals ersetzt.

Kanal verschieben: Verschieben Sie einen Kanal an die Position eines anderen Kanals. Markieren Sie den Kanal, den Sie verschieben möchten, und drücken

Sie zur Auswahl **OK**. Machen Sie dasselbe für einen zweiten Kanal. Wenn der zweite Kanal ausgewählt ist, wird der erste ausgewählte Kanal an die Position dieses Kanals verschoben.

Kanal bearbeiten: Kanäle in der Kanalliste bearbeiten. Bearbeiten Sie den Namen und die Kanalnummer des ausgewählten Kanals und zeigen Sie, falls verfügbar, Informationen zu Netzwerkname, Frequenz, Farbsystem und Soundsystem für diesen Kanal an. Je nach Kanal können auch andere Optionen bearbeitet werden. Sie können die blaue Taste drücken, um den markierten Kanal zu löschen.

Kanalliste löschen: Löschen Sie alle Kanäle, die in der Kanalliste des ausgewählten Kanalinstallationsmodus gespeichert sind. Ein Dialog wird zur Bestätigung angezeigt. Markieren Sie **OK** und drücken Sie die Taste **OK**, um fortzufahren. Markieren Sie **Abbrechen** und drücken Sie **OK**, um abzubrechen.

**Hinweis:** Einige Optionen sind möglicherweise nicht verfügbar und werden je nach Bedienerauswahl und benutzerbezogenen Einstellungen ausgegraut angezeigt.

#### Kanalinstallationsmodus

Stellen Sie diese Option als Antenne, Kabel, Bevorzugter Satellit, Allgemein Satellit oder Satellit.

#### Automatische Kanalaktualisierung

Schalten Sie die automatische Kanalaktualisierung ein oder aus.

## Kanalaktualisierungsnachricht

Schalten Sie die Kanalaktualisierungsfunktion ein oder aus. Dieses Element ist je nach Auswahl des **Kanalinstallationsmodus** möglicherweise nicht sichtbar.

#### Kindersicherung

(\*) Zur Eingabe dieses Menüs muss zuerst die PIN eingegeben werden. Der Standard-PIN ist auf **1234** gesetzt. Wenn Sie nach der Ersteinrichtung einen neuen PIN festgelegt haben, verwenden Sie den von Ihnen festgelegten PIN. Einige Optionen sind möglicherweise nicht verfügbar oder variieren abhängig von der Länderauswahl während der Ersteinrichtung.

Kanäle blockiert: Wählen Sie die zu sperrenden Kanäle aus der Kanalliste. Markieren Sie einen Kanal und drücken Sie OK, um ihn auszuwählen oder die Auswahl aufzuheben. Um einen gesperrten Kanal zu sehen, muss zuerst ein PIN eingegeben werden.

Programmbeschränkungen: Sperren Sie Programme gemäß den Alterseinstufungsinformationen, die mit ihnen ausgestrahlt werden. Mit den Optionen dieses Menüs können Sie Einschränkungen aktivieren oder deaktivieren, Bewertungssysteme, Einschränkungsstufen und Altersgrenzen festlegen.

**Eingänge gesperrt:** Verhindern Sie den Zugriff auf den ausgewählten Inhalt der Eingabequelle. Markieren Sie die gewünschte Eingabeoption und drücken Sie **OK**, um sie auszuwählen oder die Auswahl aufzu-

heben. Um zu einer gesperrten Eingabequelle zu wechseln, muss zuerst ein PIN eingegeben werden.

**PIN ändern:** Ändern Sie die Standard-PIN. Markieren Sie diese Option und drücken Sie **OK**. Sie müssen zuerst die alte PIN eingeben. Dann wird ein neuer PIN-Eingabebildschirm angezeigt. Geben Sie den neuen PIN zur Bestätigung zweimal ein.

## Audiokanal

Stellen Sie die Audiokanaleinstellung ein, falls verfügbar. Dieses Element ist möglicherweise nicht sichtbar, je nachdem, ob der zuletzt gesehene Kanal analog war oder nicht.

## Audiosprache

Stellen Sie eine der aufgelisteten Sprachoptionen als erste Audio-Spracheinstellung ein. Dieses Element ist möglicherweise nicht sichtbar, je nachdem, ob der zuletzt gesehene Kanal digital war oder nicht.

## **Zweite Audiosprache**

Stellen Sie eine der aufgelisteten Sprachoptionen als zweite Audio-Spracheinstellung ein. Wenn die in der Audiospracheneinstellung ausgewählte Sprachoption nicht unterstützt wird, wird diese Spracheinstellung berücksichtigt. Dieses Element ist möglicherweise nicht sichtbar, je nachdem, ob der zuletzt gesehene Kanal digital war oder nicht.

## **Open Source Lizenzen**

Zeigt die Lizenzinformationen der Open Source Software an.

## Version

Zeigt die Versionsnummer des Systems an.

## Konten & Anmelden

**Google:** Diese Option ist verfügbar, wenn Sie sich in Ihrem Google-Konto angemeldet haben. Sie können Ihre Einstellungen für die Datensynchronisierung konfigurieren oder Ihr registriertes Konto auf dem TV-Gerät entfernen. Markieren Sie einen Dienst, der im Abschnitt **Synchronisierte Apps auswählen** aufgeführt ist, und drücken Sie OK, um die Datensynchronisierung zu aktivieren / deaktivieren. Markieren Sie **Jetzt synchronisieren** und drücken Sie **OK**, um alle aktivierten Dienste gleichzeitig zu synchronisieren.

Konto hinzufügen: Fügen Sie den verfügbaren Konten ein neues hinzu, indem Sie sich anmelden.

## Apps

Mit den Optionen dieses Menüs können Sie die Apps auf Ihrem TV-Gerät verwalten.

## Kürzlich geöffnete Apps

Sie können kürzlich geöffnete Apps anzeigen. Markieren Sie **Alle Apps anzeigen** und drücken Sie **OK**, um alle auf Ihrem TV-Gerät installierten Apps anzuzeigen. Der benötigte Speicherplatz wird ebenfalls angezeigt. Sie können die Version der App anzeigen, die Ausführung der App öffnen oder erzwingen, eine heruntergeladene App deinstallieren, die Berechtigungen anzeigen und aktivieren/deaktivieren, Benachrichtigungen aktivieren/deaktivieren, Daten und Cache löschen usw. Markieren Sie eine App und drücken Sie **OK**, um die verfügbaren Optionen anzuzeigen.

## Berechtigungen

Verwalten Sie die Berechtigungen und einige andere Funktionen der Apps.

**App-Berechtigungen:** Die Apps werden nach Berechtigungstypkategorien sortiert. Sie können die Deaktivierungsberechtigungen für die Apps in diesen Kategorien aktivieren.

**Spezieller App-Zugang:** Konfigurieren Sie einige App-Funktionen und spezielle Berechtigungen.

Sicherheit & Einschränkungen Nutzung der Optionen dieses Menüs;

- Sie können die Installation von Apps aus anderen Quellen als dem Google Play Store zulassen oder einschränken.
- Stellen Sie das TV-Gerät so ein, dass es vor der Installation von Apps, die Schäden verursachen können, keine oder nur Warnungen ausgibt.

## Geräteeinstellungen

Über: Suchen Sie nach Systemaktualisierungen, ändern Sie den Gerätenamen, starten Sie das TV-Gerät neu und zeigen Sie Systeminformationen wie Netzwerkadressen, Seriennummern, Versionen usw. an. Sie können auch rechtliche Informationen anzeigen, Werbung verwalten, Ihre Werbe-ID anzeigen, zurücksetzen und ein- / ausschalten die auf Ihre Interessen zugeschnittenen personalisierten Anzeigen.

**Netflix ESN:** Zeigen Sie Ihre ESN-Nummer an. Die ESN-Nummer ist eine eindeutige ID-Nummer für Netflix, die speziell zur Identifizierung Ihres Fernsehgeräts erstellt wurde.

Datum & Uhrzeit: Stellen Sie die Datums- und Uhrzeitoptionen Ihres TV-Geräts ein. Sie können Ihr TV-Gerät so einstellen, dass Uhrzeit und Datum automatisch über das Netzwerk oder die Sendungen aktualisiert werden. Stellen Sie entsprechend Ihrer Umgebung und Präferenz ein. Deaktivieren Sie diese Option, indem Sie "Aus" einstellen, wenn Sie das Datum oder die Uhrzeit manuell ändern möchten. Stellen Sie dann Datum, Uhrzeit, Zeitzone und Stundenformat ein.

#### Timer

Einschaltzeit Typ: Stellen Sie Ihr TV-Gerät so ein, dass es sich von selbst einschaltet. Stellen Sie diese Option auf Ein oder Einmal ein, um die Einstellung eines Einschalt-Timers zu aktivieren, und auf Aus, um sie zu deaktivieren. Bei der Einstellung Einmal schaltet sich das TV-Gerät nur einmal zur festgelegten Zeit in der unten stehenden Option Auto Power On Time ein.

Auto Power On Time: Verfügbar, wenn der Einschaltzeittyp aktiviert ist. Stellen Sie mit den Richtungstasten die gewünschte Zeit ein, zu der sich Ihr TV-Gerät aus dem Standby-Modus einschaltet, und drücken Sie OK, um die neue eingestellte Zeit zu speichern.

Ausschaltzeittyp: Stellen Sie Ihr TV-Gerät so ein, dass es sich von selbst ausschaltet. Setzen Sie diese Option auf Ein oder Einmal, um die Einstellung eines Ausschalt-Timers zu aktivieren, und auf Aus, um sie zu deaktivieren. Bei der Einstellung Einmal schaltet sich das TV-Gerät nur einmal zur festgelegten Zeit in der folgenden Option für die automatische Abschaltzeit aus.

Automatische Ausschaltzeit: Verfügbar, wenn der Ausschaltzeittyp aktiviert ist. Stellen Sie mit den Richtungstasten die gewünschte Zeit ein, zu der sich Ihr TV-Gerät aus dem Standby-Modus einschaltet, und drücken Sie OK, um die neue eingestellte Zeit zu speichern.

Sprache: Stellen Sie Ihre Spracheinstellung ein.

**Tastatur:** Wählen Sie Ihren Tastaturtyp und verwalten Sie die Tastatureinstellungen.

**Eingänge:** Ein- oder Ausblenden eines Eingangsanschlusses, Ändern der Bezeichnung eines Eingangsanschlusses und Konfigurieren der Optionen für die HDMI CEC-Funktion (Consumer Electronic Control) und zeigen Sie die CEC-Geräteliste an.

## Netzstrom

Ausschalttimer: Definieren Sie eine Wartezeit, nach der Ihr TV-Gerät automatisch in den Ruhemodus wechseln soll.

Bild aus: Wählen Sie diese Option und drücken Sie OK, um den Bildschirm auszuschalten. Drücken Sie eine Taste auf der Fernbedienung oder am TV-Gerät , um den Bildschirm wieder einzuschalten. Beachten Sie, dass Sie den Bildschirm nicht über die Tasten Volume +/-, Mute und Standby einschalten können. Diese Tasten funktionieren normal.

Timer ausschalten: Legen Sie eine Zeit fest, nach der sich Ihr TV-Gerät automatisch ausschalten soll. Zum Deaktivieren auf **Aus** stellen.

Kein Signal Auto Power Off: Stellen Sie das Verhalten des TV-Geräts ein, wenn von der aktuell eingestellten Eingangsquelle kein Signal erkannt wird. Definieren Sie eine Zeit, nach der sich Ihr TV-Gerät ausschalten soll, oder **deaktivieren** Sie es durch Ausschalten.

#### Bild

Picture Mode: Stellen Sie den Bildmodus nach Ihren Wünschen oder Anforderungen ein. Der Bildmodus kann auf eine dieser Optionen eingestellt werden: Benutzer, Standard, Vivid, Sport, Film und Spiel. Sie können den Benutzermodus verwenden, um benutzerdefinierte Einstellungen zu erstellen.

Dolby Vision-Modi: Wenn Dolby Vision-Inhalte erkannt werden, stehen die Bildmodusoptionen Dolby Vision Dark und Dolby Vision Bright anstelle anderer Bildmodi zur Verfügung.

Die Einstellungen für Hintergrundbeleuchtung, Helligkeit, Kontrast, Farbe, Farbton und Schärfe werden entsprechend dem ausgewählten Bildmodus angepasst. Wenn eine dieser Einstellungen manuell geändert wird, wird die Option Bildmodus in Benutzer geändert, sofern sie nicht bereits als Benutzer festgelegt wurde.

**Dolby Vision Benachrichtigung:** Legen Sie Ihre bevorzugte Benachrichtigungsdarstellung für Dolby Vision-Inhalte fest. Wenn diese Option aktiviert ist, wird das Dolby Vision-Logo auf dem Bildschirm angezeigt, wenn Dolby Vision-Inhalte erkannt werden.

Automatische Hintergrundbeleuchtung: Stellen Sie Ihre automatische Hintergrundbeleuchtung ein. Aus, Niedrig, Mittel und Öko sind verfügbar. Zum Deaktivieren auf Aus stellen.

Hintergrundbeleuchtung: Stellen Sie die Hintergrundbeleuchtung manuell ein. Dieser Menüpunkt ist nicht verfügbar, wenn die **automatische Hintergrundbeleuchtung** nicht ausgeschaltet ist.

**Helligkeit:** Stellen Sie den Helligkeitswert des Bildschirms ein.

Kontrast: Stellen Sie den Kontrastwert des Bildschirms ein.

**Farbe:** Passen Sie den Farbsättigungswert des Bildschirms an.

Farbton: Passen Sie den Farbtonwert des Bildschirms an.

**Schärfe:** Passen Sie den Schärfewert für die auf dem Bildschirm angezeigten Objekte an.

Gamma: Stellen Sie Ihre Gamma-Präferenz ein. Es stehen die Optionen Dunkel, Mittel und Hell zur Verfügung.

Farbtemperatur: Stellen Sie Ihre bevorzugte Farbtemperatur ein. Benutzer-, Kühl-, Standardund Warm-Optionen sind verfügbar. Sie können die Verstärkungswerte für Rot, Grün und Blau manuell anpassen. Wenn einer dieser Werte manuell geändert wird, wird die Option Farbtemperatur in **Benutzer** geändert, sofern sie nicht bereits als **Benutzer** festgelegt wurde.

**Anzeigemodus:** Stellen Sie das Seitenverhältnis des Bildschirms ein. Wählen Sie eine der vordefinierten Optionen nach Ihren Wünschen.

**HDR:** Schalten Sie die HDR-Funktion ein oder aus. Dieser Artikel ist verfügbar, wenn HDR-Inhalte erkannt werden.

## **Erweitertes Video**

DNR: Die dynamische Rauschunterdrückung (DNR) ist der Prozess zum Entfernen von Rauschen aus digitalen oder analogen Signalen. Stellen Sie Ihre DNR-Präferenz auf Niedrig, Mittel, Stark, Auto ein oder deaktivieren Sie sie, indem Sie auf Aus setzen.

**MPEG NR:** Die MPEG-Rauschunterdrückung entfernt Blockrauschen um Umrisse und Hintergrundrauschen. Stellen Sie Ihre MPEG-NR-Voreinstellung auf **Niedrig, Mittel, Stark** ein oder schalten Sie sie aus, indem Sie auf Aus setzen.

Adaptive Luma Steuerung: Die adaptive Luma-Steuerung passt die Kontrasteinstellungen global an das Inhaltshistogramm an, um eine tiefere Schwarz- und Weißwahrnehmung zu erzielen. Stellen Sie Ihre Adaptive Luma Control-Voreinstellung auf **Niedrig, Mittel, Stark** ein oder schalten Sie sie aus, indem Sie auf Aus setzen.

Lokale Kontraststeuerung: Die lokale Kontraststeuerung unterteilt jedes Bild in definierte kleine Regione und bietet die Möglichkeit, für jede Region eine unabhängige Kontrasteinstellung vorzunehmen. Dieser Algorithmus verbessert feine Details und sorgt für eine bessere Kontrastwahrnehmung. Die Tiefenwirkung wird gesteigert, indem dunkle und helle Bereiche ohne Detailverlust hervorgehoben werden. Stellen Sie Ihre Einstellung für die lokale Kontraststeuerung auf **Niedrig, Mittel, Hoch** ein oder deaktivieren Sie sie, indem Sie sie auf **Aus** setzen.

DI Filmmodus: Dies ist die Funktion zur 3: 2- oder 2: 2-Trittfrequenzerkennung für 24-fps-Filminhalte und verbessert die Nebenwirkungen (wie Interlacing-Effekt oder Ruckeln), die durch diese Pulldown-Methoden verursacht werden. Stellen Sie Ihre Voreinstellung für den DI-Filmmodus auf Auto ein oder deaktivieren Sie ihn, indem Sie auf Aus setzen. Dieses Element ist nicht verfügbar, wenn der Spielemodus oder der PC-Modus aktiviert ist.

Blue Stretch: Das menschliche Auge nimmt kühlere Weißtöne als helleres Weiß wahr. Die Funktion "Blauer Stretch" ändert den Weißabgleich von mittleren bis hohen Graustufen auf eine kühlere Farbtemperatur. Schalten Sie die Blue Stretch-Funktion ein oder aus. **Spiel Modus:** Der Spielemodus ist der Modus, der einige der Bildverarbeitungsalgorithmen reduziert, um mit Videospielen mit hohen Bildraten Schritt zu halten. Schalten Sie den Spielemodus ein oder aus.

PC Modus: Der PC-Modus ist der Modus, in dem einige Bildverarbeitungsalgorithmen reduziert werden, um den Signaltyp beizubehalten. Es kann insbesondere für RGB-Eingänge verwendet werden. Schalten Sie die PC-Modus-Funktion ein oder aus.

HDMI RGB-Bereich: Diese Einstellung sollte entsprechend dem Eingangs-RGB-Signalbereich der HDMI-Quelle angepasst werden. Der Bereich kann begrenzt (16-235) oder vollständig (0-255) sein. Stellen Sie Ihre HDMI RGB-Bereichseinstellung ein. Die Optionen Auto, Full und Limit stehen zur Verfügung. Dieser Punkt ist nicht verfügbar, wenn die Eingangsquelle nicht auf HDMI eingestellt ist.

Farbtuner: Farbsättigung, Farbton und Helligkeit können für Rot-, Grün-, Blau-, Cyan-, Magenta-, Gelb- und Hauttöne (Hauttöne) eingestellt werden, um ein lebendigeres oder natürlicheres Bild zu erzielen. Stellen Sie die Werte für Farbton , Farbe, Brightness, Offset und Gain manuell ein. Markieren Sie Aktivieren und drücken Sie OK, um diese Funktion einzuschalten.

11-Punkt-Weißabgleichkorrektur: Die Weißabgleichfunktion kalibriert die Farbtemperatur des FTV-Geräts in detaillierten Graustufen. Durch visuelle Darstellung oder Messung kann die Graustufengleichmäßigkeit verbessert werden. Passen Sie die Stärke der Farben Rot, Grün, Blau und Verstärkung manuell an. Markieren Sie Aktivieren und drücken Sie OK, um diese Funktion einzuschalten.

Auf Standardeinstellung zurücksetzen: Setzen Sie die Videoeinstellungen auf die werkseitigen Standardeinstellungen zurück.

**Hinweis:** Abhängig von der aktuell eingestellten Eingangsquelle sind einige Menüoptionen möglicherweise nicht verfügbar.

## Klang

**Systemtöne:** Systemton ist der Ton, der beim Navigieren oder Auswählen eines Elements auf dem Fernsehbildschirm abgespielt wird. Markieren Sie diese Option und drücken Sie **OK**, um diese Funktion ein- oder auszuschalten.

Klangstil: Zur einfachen Klanganpassung können Sie eine Voreinstellung auswählen. Benutzer-, Standard-, Vivid-, Sport-, Film-, Musik- oder Nachrichtenoptionen sind verfügbar. Die Soundeinstellungen werden entsprechend dem ausgewählten Soundstil angepasst. Einige andere Klangoptionen sind je nach Auswahl möglicherweise nicht mehr verfügbar.

Ausgleich: Passen Sie das linke und rechte Lautstärkeverhältnis für Lautsprecher und Kopfhörer an.

**Equalizer-Detail:** Stellen Sie die Equalizer-Werte nach Ihren Wünschen ein.

Lautsprecher: So hören Sie das TV-Audio von einem angeschlossenen kompatiblen Audiogerät, das als externes Audiosystem eingestellt ist. Stellen Sie als TV-Lautsprecher ein, um die Lautsprecher Ihres TV-Geräts für die Tonausgabe zu verwenden.

Digitalausgang: Stellen Sie die Voreinstellung für die digitale Tonausgabe ein. Die Optionen Auto, Bypass, PCM, Dolby Digital Plus und Dolby Digital sind verfügbar. Markieren Sie die gewünschte Option und drücken Sie zum Einstellen OK.

**SPDIF-Verzögerung:** Passen Sie den SPDIF-Verzögerungswert an.

Automatische Lautstärkeregelung: Mit der automatischen Lautstärkeregelung können Sie das TV-Gerät so einstellen, dass plötzliche Lautstärkeunterschiede automatisch ausgeglichen werden. Normalerweise zu Beginn einer Werbung oder wenn Sie den Kanal wechseln. Schalten Sie diese Option durch Drücken von **OK** ein / aus.

Downmix-Modus: Stellen Sie Ihre Präferenz ein, um Mehrkanal-Audiosignale in Zweikanal-Audiosignale umzuwandeln. Drücken Sie OK, um die Optionen anzuzeigen und festzulegen. Stereo- und Surround-Optionen sind verfügbar. Markieren Sie die gewünschte Option und drücken Sie zum Einstellen OK.

Dolby Audio-Verarbeitung: Mit Dolby Audio Processing können Sie die Klangqualität Ihres TV-Geräts verbessern. Drücken Sie OK, um die Optionen anzuzeigen und festzulegen. Einige andere Soundoptionen sind möglicherweise nicht mehr verfügbar und werden abhängig von den hier vorgenommenen Einstellungen abgeblendet angezeigt.

**Dolby Audio-Verarbeitung:** Markieren Sie diese Option und drücken Sie OK, um diese Funktion ein- oder auszuschalten.

Tonmodus: Wenn die Option Dolby-Audioverarbeitung aktiviert ist, kann die Option Tonmodus eingestellt werden. Markieren Sie die Option Klangmodus und drücken Sie OK, um die voreingestellten Klangmodi anzuzeigen. Smart-, Film-, Musik- und Nachrichtenoptionen sind verfügbar. Markieren Sie die gewünschte Option und drücken Sie zum Einstellen OK.

Auf Standardeinstellung zurücksetzen: Setzt die Toneinstellungen auf die Werkseinstellungen zurück.

**Speicher:** Falls verfügbar, zeigen Sie den gesamten Speicherplatzstatus des TV-Geräts und der angeschlossenen Geräte an. Um detaillierte Informationen zu den Verwendungsdetails anzuzeigen, markieren Sie und drücken Sie **OK**. Es gibt auch Optionen zum Auswerfen und Formatieren der angeschlossenen Speichergeräte.

**Startbildschirm:** Passen Sie Ihren Startbildschirm an. Wählen Sie Kanäle aus, die auf dem Startbildschirm angezeigt werden. Organisieren Sie Apps und Spiele, ändern Sie deren Reihenfolge oder holen Sie sich mehr davon.

Ladenmodus: Markieren Sie Ladenmodus und drücken Sie OK. Lesen Sie die Beschreibung, markieren Sie Fortfahren und drücken Sie OK, wenn Sie fortfahren möchten. Markieren Sie dann Ein zum Aktivieren oder Aus zum Deaktivieren und drücken Sie OK. Im Ladenmodus werden die Einstellungen Ihres Fernsehgeräts für die Geschäftsumgebung konfiguriert und die unterstützten Funktionen werden auf dem Bildschirm angezeigt. Nach der Aktivierung wird die Einstellung der Ladennachrichten verfügbar. Stellen Sie nach Ihren Wünschen ein. Es wird empfohlen, den Ladenmodus nicht für den Heimgebrauch zu aktivieren.

**Google-Assistent:** Wählen Sie Ihr aktives Konto aus, zeigen Sie Berechtigungen an, wählen Sie aus, welche Apps in die Suchergebnisse aufgenommen werden sollen, aktivieren Sie den sicheren Suchfilter, aktivieren Sie das Blockieren anstößiger Wörter und zeigen Sie Open-Source-Lizenzen an.

Bildschirmschoner: Legen Sie Bildschirmschonerund Schlafmodusoptionen für Ihr TV-Gerät fest. Sie können einen Bildschirmschoner auswählen, die Wartezeit für den Bildschirmschoner einstellen, festlegen, wann das TV-Gerät in den Energiesparmodus wechselt oder den Bildschirmschoner-Modus starten.

**Standort:** Sie können die Verwendung der drahtlosen Verbindung zulassen, um den Standort zu schätzen, die aktuellen Standortanforderungen anzuzeigen und den aufgelisteten Apps die Verwendung Ihrer Standortinformationen zu erlauben oder einzuschränken.

Verwendung und Diagnose: Nutzungsdaten und Diagnoseinformationen automatisch an Google senden. Stellen Sie nach Ihren Wünschen ein..

Zugänglichkeit: Konfigurieren Sie Sehbehinderte, AC4-Dialogverbesserung, Untertitel, Text in Sprache, Tastenkürzel für Eingabehilfen, Einstellungen und / oder aktivieren / deaktivieren Sie die Audiobeschreibung, Hörbehinderte, Text mit hohem Kontrast. Einige der Beschriftungseinstellungen werden möglicherweise nicht angewendet.

Sehbehindert: Digitale Fernsehsender können spezielle Audiokommentare ausstrahlen, die Bildschirmaktionen, Körpersprache, Ausdrücke und

Bewegungen für Menschen mit Sehbehinderungen beschreiben.

Lautsprecher: Aktivieren Sie diese Option, wenn Sie den Audiokommentar über die TV-Lautsprecher hören möchten.

Kopfhörer: Aktivieren Sie diese Option, wenn Sie den Ton des Audiokommentars zum Kopfhörerausgang des Fernsehgeräts leiten möchten.

Lautstärke: Passen Sie die Lautstärke des Audiokommentars an.

Pan und Fade: Aktivieren Sie diese Option, wenn Sie den Audiokommentar klarer hören möchten, wenn er per Sendung verfügbar ist.

Audio für Sehbehinderte: Stellen Sie den Audiotyp für Sehbehinderte ein. Die verfügbaren Optionen hängen von der ausgewählten Sendung ab.

Fader-Steuerung: Stellen Sie das Lautstärkeverhältnis zwischen dem Hauptton des TV-Geräts (Main) und dem Audiokommentar (AD) ein.

Rücksetzen: Setzen Sie alle TV-Einstellungen auf die Werkseinstellungen zurück. Markieren Sie Zurücksetzen und drücken Sie OK. Eine Bestätigungsmeldung wird angezeigt. Wählen Sie Alles löschen, um mit dem Zurücksetzen fortzufahren. Das TV-Gerät schaltet sich zuerst aus und wieder ein und die Ersteinrichtung beginnt. Wählen Sie Abbrechen, um den Vorgang zu beenden.

## Fernbedienung & Zubehör

Sie können drahtloses Zubehör wie Ihre Fernbedienung, (hängt vom Modell der Fernbedienung ab)Kopfhörer, Tastaturen oder Gamecontroller mit Ihrem Android-Fernseher verwenden. Fügen Sie Geräte hinzu, um sie mit Ihrem TV-Gerät zu verwenden. Wählen Sie diese Option und drücken Sie **OK**, um die Suche nach verfügbaren Geräten zu starten und diese mit Ihrem TV-Gerät zu koppeln. Wenn verfügbar, markieren Sie die Option **Zubehör hinzufügen** und drücken Sie **OK**, um die Suche zu starten. Setzen Sie Ihr Gerät in den Paarungsmodus. Verfügbare Geräte werden erkannt und aufgelistet, oder die Paarung-Anfrage wird angezeigt. Wählen Sie Ihr Gerät aus der Liste aus und drücken Sie **OK** oder markieren Sie **OK** und drücken Sie **OK**, um die Paarung zu starten.

Angeschlossene Geräte werden ebenfalls hier aufgelistet. Um ein Gerät zu entkoppeln, markieren Sie dieses und drücken Sie **OK**. Markieren Sie dann die Option **Paarung aufheben** und drücken Sie **OK**. Wählen Sie dann **OK** und drücken Sie erneut **OK**, um das Gerät vom TV-Gerät zu entkoppeln. Sie können auch den Namen eines angeschlossenen Geräts ändern. Markieren Sie das Gerät und drücken Sie **OK**. Markieren Sie dann **Namen ändern** und drücken Sie erneut **OK**. Drücken Sie erneut **OK**. Verwenden Sie die virtuelle Tastatur, um den Namen des Geräts zu ändern.

# Kanalliste

Das Gerät sortiert alle gespeicherten Fernsehsender in eine **Programmliste**. Drücken Sie die **OK**-Taste, um die **Kanalliste** im Live-TV-Modus zu öffnen. Sie können die **rote** Taste drücken, um die Liste Seite für Seite nach oben zu scrollen, oder die **grüne** Taste, um nach unten zu scrollen.

Bei Bedarf können Sie die Kanäle filtern oder sortieren oder einen Kanal in der Kanalliste suchen. Drücken Sie die gelbe Taste, um die Optionen weitere auswählen anzuzeigen. Verfügbare Optionen sind Typ auswählen, Sortieren und Suchen. Sortieroptionen ist je nach ausgewähltem Land während der Ersteinrichtung möglicherweise nicht verfügbar.

Um die Kanäle zu filtern, markieren Sie **Typ auswählen** und drücken Sie die Taste **OK**. Sie können zwischen den Optionen **Digital**, **Radio**, **Free**, **Encrypted**, **Analog** und **Network** wählen, um die Kanalliste zu filtern, oder die Option **Broadcast** wählen, um alle installierten Kanäle in der Kanalliste anzuzeigen.

Um die Kanäle zu sortieren, markieren Sie **Sortieren** und drücken Sie die Taste **OK**. Wählen Sie eine der verfügbaren Optionen und drücken Sie erneut **OK**. Die Kanäle werden nach Ihrer Auswahl sortiert.

Um einen Kanal zu suchen, markieren Sie **Suchen** und drücken Sie die Taste **OK**. Die virtuelle Bildschirmtastatur wird angezeigt. Geben Sie den Namen oder die Nummer des zu suchenden Kanals ganz oder teilweise ein, markieren Sie das Häkchensymbol auf der Tastatur und drücken Sie **OK**. Passende Ergebnisse werden aufgelistet.

Hinweis: Wenn im Menü Typ auswählen eine andere Option als Sendung ausgewählt ist, können Sie nur mit den Programm+I-Tasten auf der Fernbedienung durch die Kanäle scrollen, die derzeit in der Kanalliste aufgeführt sind.

## Bearbeiten der Kanäle und der Kanalliste

Sie können die Kanäle und die Kanalliste mit den Optionen Kanal überspringen, Kanalsortierung, Kanal verschieben und Kanal bearbeiten im Menü Einstellungen> Kanal>Kanäle bearbeiten. Sie können auf das Menü Einstellungen über den Startbildschirm oder über das Menü TV-Optionen im Live-TV-Modus zugreifen.

Hinweis: Die Optionen Kanalsortierung, Kanal verschieben und Kanal bearbeiten sind möglicherweise nicht verfügbar und werden je nach Bedienerauswahl und benutzerbezogenen Einstellungen abgeblendet angezeigt. Sie können die LCN-Einstellung im Menü Einstellungen> Kanal deaktivieren, da dies die Kanalbearbeitung verhindert. Diese Option ist möglicherweise abhängig vom ausgewählten Land während der Ersteinrichtung standardmäßig auf Ein eingestellt.

## Favoritenlisten verwalten

Sie können vier verschiedene Listen mit Ihren bevorzugten Sendern erstellen. Diese Listen enthalten nur die von Ihnen angegebenen Kanäle. Drücken Sie die **OK**-Taste, um die Kanalliste anzuzeigen. Drücken Sie dann die **blaue** Taste, um auf die Favoritenlisten zuzugreifen. Wenn eine der Listen auf dem Bildschirm angezeigt wird, können Sie die die **linke** oder **rechte** Richtungstaste drücken, um von einer Liste zur anderen zu wechseln. Um die Position eines Kanals zu ändern, markieren Sie diesen Kanal und drücken Sie die **gelbe** Taste. Verwenden Sie dann die Richtungstasten **Auf** und **Ab**, um den Kanal an die gewünschte Position zu bewegen, und drücken Sie **OK**. Markieren Sie einen Kanal in der Liste und drücken Sie die **GK** Taste, um ihn anzusehen.

Um den aktuell gesehenen Kanal zu einer Ihrer Favoritenlisten hinzuzufügen, wählen Sie die gewünschte Favoritenliste wie oben beschrieben aus und drücken Sie die **Menütaste** auf der Fernbedienung. Rufen Sie dann das Menü **Kanäle** auf, markieren Sie die Option **Zu meinen Favoriten hinzufügen** und drücken Sie **OK**. Der Kanal wird zur ausgewählten Favoritenliste hinzugefügt. Um diesen Kanal aus der Liste zu entfernen, öffnen Sie die Favoritenliste, markieren Sie den Kanal und drücken Sie die **blaue** Taste. Auf diese Weise kann nur der aktuell gesehene Kanal hinzugefügt oder entfernt werden.

# Programmführer

Mit Hilfe der EPG-Funktion (Electronic Program Guide) Ihres TV-Geräts können Sie den Veranstaltungsplan der aktuell installierten Sender in Ihrer Senderliste durchsuchen. Es hängt von der entsprechenden Sendung ab, ob diese Funktion unterstützt wird oder nicht.

Um auf den elektronischen Programmführer auf dem Startbildschirm zuzugreifen, drücken Sie die **Guide**-Taste auf der Fernbedienung. Der elektronische Programmführer ist auch im Live-TV-Modus verfügbar. Sie können in den Live-TV-Modus wechseln, indem Sie entweder die **Live-TV**-Anwendung auf dem Startbildschirm starten oder die Eingangsquelle **Kanäle** im Menü **Eingänge** auf dem Startbildschirm auswählen. Um im Live-TV-Modus auf den Programmführer zuzugreifen, drücken Sie die **Guide**-Taste auf Ihrer Fernbedienung.

Navigieren Sie mit den Navigationstasten durch den Programmführer. Sie können die Aufwärts- / Abwärts-Richtungstasten oder die **Programmiertasten** +/- verwenden, um zum vorherigen / nächsten Kanal in der Liste zu wechseln, und die Rechts- / Links-Richtungstasten, um ein gewünschtes Ereignis des aktuell markierten Kanals auszuwählen. Falls verfügbar, werden der vollständige Name, die Anfangs und Endzeit das und Datum das Genre des hervorgehobenen Ereignisses sowie eine kurze Information darüber auf dem Bildschirm angezeigt.

Drücken Sie die **blaue** Taste, um die Ereignisse zu filtern. Durch die große Auswahl an Filteroptionen können Sie Veranstaltungen des gewünschten Typs schneller finden. Drücken Sie die **gelbe** Taste, um detaillierte Informationen zum markierten Ereignis anzuzeigen. Sie können auch die roten und grünen Tasten verwenden, um Ereignisse des vorherigen und nächsten Tages anzuzeigen. Die Funktionen werden den farbigen Tasten auf der Fernbedienung zugewiesen, sobald sie verfügbar sind. Befolgen Sie die Informationen auf dem Bildschirm, um genaue Tastenfunktionen zu erhalten.

Die Anleitung kann nicht angezeigt werden, wenn die TV-Eingangsquelle im Menü **Einstellungen> Kanal> Kindersicherung> Eingaben gesperrt** im Live-TV-Modus oder auf dem Startbildschirm gesperrt ist.

# Verbindung zum Internet herstellen

Sie können über Ihr TV-Gerät auf das Internet zugreifen, indem Sie es an ein Breitband-System anschließen. Die Netzwerkeinstellungen müssen konfiguriert werden, um eine Vielzahl von Streaming-Inhalten und Internetanwendungen nutzen zu können. Diese Einstellungen können über das Menü **Einstellungen>** Netzwerk und Internet konfiguriert werden. Sie können auch das Symbol Verbunden / Nicht verbunden auf dem Startbildschirm markieren und OK drücken, um auf dieses Menü zuzugreifen. Weitere Informationen finden Sie im Abschnitt Netzwerk und Internet unter dem Titel Startbildschirm.

## Kabelgebundene Verbindung

Verbinden Sie Ihr TV-Gerät mit Ihrem Modem / Router über ein Ethernet-Kabel. Auf der Rückseite Ihres TV-Geräts befindet sich ein LAN-Anschluss.

Der Status der Verbindung im Bereich Ethernet im Menü Netzwerk und Internet wird von Nicht verbunden in Verbundengeändert.

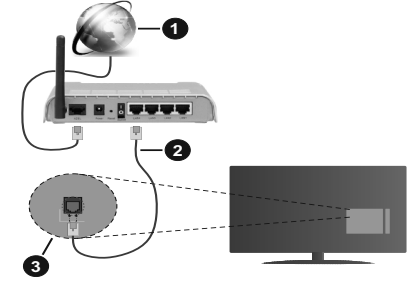

- 1. Breitband ISP-Verbindung
- 2. LAN (Ethernet)-Kabel

## 3. LAN-Eingang an der Rückseite des TV-Geräts

Je nach Netzwerkkonfiguration können Sie Ihr TV-Gerät möglicherweise an eine Netzwerksteckdose anschließen. In diesem Fall können Sie Ihr TV-Gerät über ein Ethernet-Kabel direkt mit dem Netzwerk verbinden.

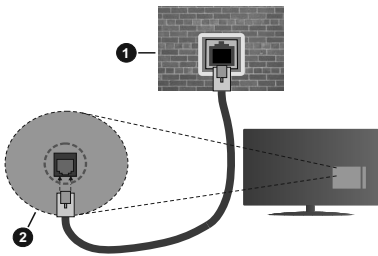

- 1. Netzwerk- Wandsteckdose
- 2. LAN-Eingang an der Rückseite des TV-Geräts

## **Drahtlose Verbindung**

Ein WLAN-Modem / Router ist erforderlich, um das TV-Gerät über WLAN mit dem Internet zu verbinden.

Markieren Sie die Option WLAN im Menü Netzwerk und Internet und drücken Sie OK, um die drahtlose Verbindung zu aktivieren. Die verfügbaren Netzwerke werden angezeigt. Weitere Informationen finden Sie im Abschnitt Netzwerk & Internet> WLAN unter dem Titel Startbildschirm.

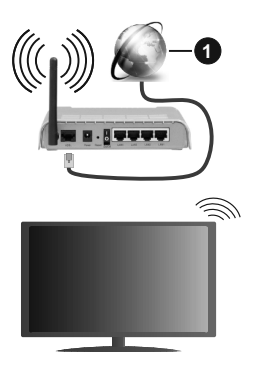

## 1. Breitband ISP-Verbindung

Ein Netzwerk mit versteckter SSID kann von anderen Geräten nicht erkannt werden. Wenn Sie eine Verbindung zu einem Netzwerk mit versteckter SSID herstellen möchten, markieren Sie die Option **Neues Netzwerk hinzufügen** im Menü **Netzwerk und Internet** auf dem Startbildschirm und drücken Sie **OK**. Fügen Sie das Netzwerk durch die manuelle Eingabe mit Hilfe der entsprechenden Option hinzu. Ein WLAN-N-Router (IEEE 802.11a/b/g/n/ac) mit den simultanen Frequenzbändern von 2,4 und 5 GHz ist darauf ausgelegt, eine größtmögliche Bandweite zu ermöglichen. Optimiert für zügiges und schnelleres HD-Video-Streaming, schnellere Dateiübertragung sowie Wireless-Gaming.

Verwenden Sie eine LAN-Verbindung für eine schnellere Datenübertragung zwischen anderen Geräten wie Computern.

Die Übertragungsgeschwindigkeit ist abhängig von der Entfernung und Anzahl der Hindernisse zwischen der übertragenen Produkte, die Konfiguration dieser Produkte, die Funkwellen, der Linienverkehr und die Produkte, die Sie verwenden. Abhängig von den Funkwellen der DECT-Telefone oder anderen WLAN 11b-Geräten, kann die Übertragung auch abgebrochen oder unterbrochen werden. Die Richtwerte der Übertragungsgeschwindigkeit sind die theoretischen Maximalwerte für die Wireless-Standards. Sie sind nicht die tatsächlichen Geschwindigkeiten der Datenübertragung.

Welcher Ort die beste Übertragungsqualität bietet, hängt von den jeweiligen Bedingungen ab.

Die Wireless-Funktion des TV-Geräts unterstützt Modems des Typs 802.11a, b, g, n und ac. Es wird dringend empfohlen, dass Sie das IEEE 802.11n-Kommunikationsprotokoll nutzen, um Probleme bei der Videowiedergabe zu vermeiden.

Sie müssen die SSID Ihres Modems ändern, wenn in der Umgebung andere Modems mit der gleichen SSID vorhanden sind. Sonst können Verbindungsprobleme auftreten. Wenn Sie Probleme mit der drahtlosen Verbindung haben, benutzen Sie eine Kabelverbindung.

Für die Wiedergabe von Streaming-Inhalten ist eine stabile Verbindungsgeschwindigkeit erforderlich. Verwenden Sie eine Ethernet-Verbindung, wenn die WLAN-Geschwindigkeit instabil ist.

# Multimediaplayer

Scrollen Sie auf der Startseite zur Zeile **Apps**, wählen Sie **Multi Media Player (MMP)** und drücken Sie zum Starten die Taste **OK**.

Wählen Sie den Medientyp auf dem Hauptbildschirm des Media Players. Auf dem nächsten Bildschirm können Sie die **Menütaste** drücken, um auf eine Liste der Menüoptionen zuzugreifen, während der Fokus auf einem Ordner oder einer Mediendatei liegt. Mit den Optionen dieses Menüs können Sie den Medientyp ändern, die Dateien sortieren, die Thumbnail-Größe ändern und Ihren TV-Gerät in einen digitalen Fotorahmen verwandeln. Sie können die Mediendateien auch mit den entsprechenden Optionen dieses Menüs kopieren, wenn ein FAT32-formatiertes USB-Speichergerät an das TV-Gerät angeschlossen ist, einfügen und löschen. Außerdem können Sie den Anzeigestil ändern, indem Sie entweder Normaler Parser oder Rekursiver Parser auswählen. Im normalen Parser Modus werden die Dateien mit Ordnern angezeigt, sofern verfügbar. Daher wird nur der ausgewählte Mediendateityp im Stammordner oder im ausgewählten Ordner angezeigt. Wenn keine Mediendateien des ausgewählten Typs vorhanden sind, wird der Ordner als leer angenommen. Im rekursiven Parser-Modus wird die Quelle nach allen verfügbaren Mediendateien des ausgewählten Typs durchsucht und die gefundenen Dateien werden aufgelistet. Drücken Sie die Zurück / Zurück Taste, um dieses Menü zu schließen.

Um die Fotorahmenfunktion zu aktivieren, wählen Sie Foto als Medientyp. Drücken Sie die Menü-Taste und markieren Sie Fotorahmen und drücken Sie OK. Wenn Sie die Option Ein Fotomodus auswählen und OK drücken, wird das Bild, das Sie zuvor als Fotorahmenbild festgelegt haben, angezeigt, wenn die Fotorahmenfunktion aktiviert ist. Wenn Sie die Option USB-Speichergerät auswählen, wird die erste Datei (im rekursiven Parser-Modus) angezeigt. Um das Fotorahmenbild einzustellen, drücken Sie die Menü-Taste, während die Fotodatei Ihrer Wahl angezeigt wird, markieren Sie das Fotorahmenbild und drücken Sie OK.

Während der Suche nach den Videodateien wird in einem kleinen Fenster auf der linken Seite des Bildschirms eine Vorschau des markierten Videos angezeigt, wenn der Ansichtsstil auf Listenansicht eingestellt ist. Drücken Sie die **blaue** Taste, um zwischen der Listenansicht und der Rasteransicht zu wechseln. Sie können auch die Tasten **Programm** +/- verwenden, um direkt zum ersten und letzten Ordner oder zur letzten Datei zu springen, wenn der Ansichtsstil auf Rasteransicht eingestellt ist.

## Videodateien

Drücken Sie **OK**, um die markierte Videodatei wiederzugeben.

**Info:** Anzeigen der Info-Leiste: Drücken Sie zweimal, um die erweiterten Informationen und die nächste Datei anzuzeigen.

Wiedergabe / Pause: Pause und Fortsetzen der Wiedergabe.

Rücklauf: Starten der Rückwärtswiedergabe. Drücken Sie nacheinander, um die Rücklaufgeschwindigkeit einzustellen.

Schneller Vorlauf Starten Sie die Schnellvorlaufwiedergabe. Drücken Sie nacheinander, um die Vorwärtswiedergabegeschwindigkeit einzustellen.

**Stopp:** Stoppen Sie die Wiedergabe und kehren Sie zum Media Player-Bildschirm zurück.

Programm +: Zur nächsten Datei wechseln.

Programm -: Zur vorherigen Datei wechseln.

Zurück/Rücklauf: Kehren Sie zum Media Player-Bildschirm zurück.

<u>Musikdateien</u>

Drücken Sie **OK**, um die markierte Musikdatei wiederzugeben.

Info: Zeigen Sie die erweiterten Informationen und die nächste Datei an.

Wiedergabe / Pause: Pause und Fortsetzen der Wiedergabe.

Rücklauf: Halten Sie gedrückt, um zurückzuspulen.

Schneller Vorlauf Halten Sie gedrückt, um schnell vorzuspulen.

Stopp: Stoppt die Wiedergabe.

Programm +: Zur nächsten Datei wechseln.

Programm -: Zur vorherigen Datei wechseln.

Zurück/Rücklauf: Kehren Sie zum Media Player-Bildschirm zurück.

Wenn Sie die **Zurück/Rücklauf**-Taste drücken, ohne zuerst die Wiedergabe anzuhalten, wird die Wiedergabe fortgesetzt, während Sie im Multimedia-Player browsen. Mit den Media Player-Tasten können Sie die Wiedergabe steuern. Die Wiedergabe wird beendet, wenn Sie den Media Player verlassen oder den Medientyp auf **Video** umschalten.

## Fotodateien

Drücken Sie **OK**, um die markierte Fotodatei wiederzugeben. Wenn Sie die **Wiedergabetaste** drücken, wird die Diashow gestartet und alle Fotodateien im aktuellen Ordner oder auf dem Speichergerät werden je nach Anzeigestil der Reihe nach angezeigt. Wenn die Option **Wiederholen** auf **Keine** gesetzt ist, werden nur die Dateien zwischen der hervorgehobenen und der zuletzt aufgelisteten Datei angezeigt. Die Diashow wird beendet, nachdem die zuletzt aufgelistete Datei angezeigt wurde.

**Info:** Anzeigen der Info-Leiste: Drücken Sie zweimal, um die erweiterten Informationen anzuzeigen.

**Wiedergabe / Pause:** Halten Sie die Diashow an und setzen Sie sie fort.

**Grüne Taste (Drehen / Dauer):** Bild drehen / Intervall zwischen den Folien einstellen.

Gelbe Taste (Zoom/Effekt): Vergrößern Sie das Bild / Wenden Sie verschiedene Effekte auf die Diashow an.

Programm +: Zur nächsten Datei wechseln.

Programm -: Zur vorherigen Datei wechseln.

Zurück/Rücklauf: Kehren Sie zum Media Player-Bildschirm zurück.

Textdateien

Wenn Sie die **OK**-Taste drücken, wird die Diashow gestartet und alle Textdateien im aktuellen Ordner oder auf dem Speichergerät werden je nach Anzeigestil der Reihe nach angezeigt. Wenn die Option **Wiederholen** auf **Keine** gesetzt ist, werden nur die Dateien zwischen der hervorgehobenen und der zuletzt aufgelisteten Datei angezeigt. Die Diashow wird beendet, nachdem die zuletzt aufgelistete Datei angezeigt wurde.

**Info:** Anzeigen der Info-Leiste: Drücken Sie zweimal, um die erweiterten Informationen anzuzeigen.

Wiedergabe / Pause: Halten Sie die Diashow an und setzen Sie sie fort.

Programm +: Zur nächsten Datei wechseln.

Programm -: Zur vorherigen Datei wechseln.

Richtungstasten (unten oder rechts / oben oder links): Zur nächsten Seite wechseln. / Zur vorherigen Seite wechseln.

**Zurück/Rücklauf:** Stoppen Sie die Diashow und kehren Sie zum Media Player-Bildschirm zurück.

#### Menüoptionen

Drücken Sie die **Menü**-Taste, um die verfügbaren Optionen während der Wiedergabe oder Anzeige von Mediendateien anzuzeigen. Der Inhalt dieses Menüs unterscheidet sich je nach Mediendateityp.

**Pause/Wiedergabe:** Halten Sie die Wiedergabe oder Diashow an und setzen Sie sie fort.

Wiederholen: Stellen Sie die Wiederholungsoption ein. Markieren Sie eine Option und drücken Sie OK, um die Einstellung zu ändern. Wenn die Option Eine wiederholen ausgewählt ist, wird die aktuelle Mediendatei wiederholt wiedergegeben oder angezeigt. Wenn die Option Alle wiederholen ausgewählt ist, werden alle Mediendateien desselben Typs im aktuellen Ordner oder auf dem Speichergerät, abhängig vom Anzeigestil, wiederholt wiedergegeben oder angezeigt.

Shuffle On/Off: Schalten Sie die Zufallswiedergabe ein oder aus. Drücken Sie OK, um die Einstellung zu ändern.

**Dauer:** Intervall zwischen den Folien einstellen. Markieren Sie eine Option und drücken Sie **OK**, um die Einstellung zu ändern. Sie können zum Einstellen auch die grüne **Taste** drücken. Diese Option ist nicht verfügbar, wenn die Diashow angehalten wird.

**Drehen:** Drehen Sie das Bild. Das Bild wird bei jedem Drücken von **OK** um 90 Grad im Uhrzeigersinn gedreht. Sie können auch die **grüne** Taste drücken, um sich zu drehen. Diese Option ist nicht verfügbar, wenn die Diashow angehalten wird.

**Effekt:** Wenden Sie verschiedene Effekte auf die Diashow an. Markieren Sie eine Option und drücken Sie **OK**, um die Einstellung zu ändern. Sie können zum

Einstellen auch die **gelbe** Taste drücken. Diese Option ist nicht verfügbar, wenn die Diashow angehalten wird.

Zoom: Vergrößern Sie das aktuell angezeigte Bild. Markieren Sie eine Option und drücken Sie OK, um die Einstellung zu ändern. Sie können zum Vergrößern auch die gelbe Taste drücken. Diese Option ist nicht verfügbar, wenn die Diashow nicht angehalten ist.

Schriftart Stellen Sie die Schriftartoption ein. Größe, Stil und Farbe können nach Ihren Wünschen eingestellt werden.

Zeige Info: Zeigen Sie die erweiterten Informationen an.

Fotorahmenbild: Stellen Sie das aktuell angezeigte Bild als Fotorahmenbild ein. Dieses Bild wird angezeigt, wenn der **Ein Fotomodus** anstelle des angeschlossenen Speichergeräts ausgewählt ist, während die Fotorahmenfunktion aktiviert ist. Andernfalls werden alle Dateien als Diashow wiedergegeben, wenn die Fotorahmenfunktion aktiviert ist.

**Spektrum aus- / einblenden:** Falls verfügbar, Spektrum aus- / einblenden.

Lyrische Optionen: Zeigen Sie Lyric-Optionen an, falls verfügbar.

**Bild aus:** Öffnen Sie das Power-Menü Ihres TV-Geräts. Sie können hier die Option **Bild aus** verwenden, um den Bildschirm auszuschalten. Drücken Sie eine Taste auf der Fernbedienung oder am TV-Gerät, um den Bildschirm wieder einzuschalten.

**Bildeinstellungen:** Zeigen Sie das Bildein stellungsmenü an.

Toneinstellungen: Zeigen Sie das Tonein stellungsmenü an.

Audio Einstellungen: Stellen Sie die Soundtrack-Option ein, wenn mehr als eine verfügbar ist.

Letzte Erinnerung: Stellen Sie die Zeit ein, wenn Sie die Wiedergabe an der Stelle fortsetzen möchten, an der sie beim nächsten Öffnen derselben Videodatei gestoppt wurde. Bei Einstellung auf Aus beginnt die Wiedergabe von vorne. Markieren Sie eine Option und drücken Sie **OK**, um die Einstellung zu ändern.

**Suchen:** Springe zu einer bestimmten Zeit der Videodatei. Verwenden Sie die Zifferntasten und die Richtungstasten, um die Uhrzeit einzugeben, und drücken Sie **OK**.

## Über die USB-Verbindung

WICHTIG! Sichern Sie die Dateien auf Ihren USB-Speichergeräten, bevor Sie sie an das Fernsehgerät anschließen. Der Hersteller übernimmt keinerlei Haftung für beschädigte Dateien oder Datenverluste. Unter Umständen sind bestimmte Arten von USB-Geräten (z. B. MP3-Player) oder USB-Festplattenlaufwerke/-Speichersticks mit diesem TV-Gerät nicht kompatibel. Das TV-Gerät unterstützt mit FAT32 oder NTFS formatierte Laufwerke. FAT32-formatierte Geräte mit einer Speicherkapazität von mehr als 192 TB werden nicht unterstützt. NTFS-formatierte Geräte mit einer Speicherkapazität von mehr als 16 TB werden nicht unterstützt.

Sie können Ihre Fotos, Textdokumente anzeigen oder Ihre Musik- und Videodateien wiedergeben, die auf einem angeschlossenen USB-Speichergerät am TV-Gerät installiert sind. Schließen Sie das USB-Speichergerät an einen der USB-Eingänge des TV-Geräts an.

Wählen Sie im Hauptbildschirm des Media Players den gewünschten Medientyp aus. Markieren Sie im nächsten Bildschirm einen Dateinamen in der Liste der verfügbaren Mediendateien und drücken Sie die Taste **OK**. Befolgen Sie die Anweisungen auf dem Bildschirm, um weitere Informationen zu anderen verfügbaren Tastenfunktionen zu erhalten.

Hinweis: Warten Sie jeweils etwas vor dem Anschließen bzw. Trennen, da der Player eventuell noch Daten ausliest. Andernfalls können Schäden am USB-Player und USB-Gerät verursacht werden. Ziehen Sie niemals während des Aufnehmens oder Wiedergebens Ihr Gerät heraus.

## Von einem mobilen Gerät über DMR

Stellen Sie sicher, dass Ihr Mobilgerät mit demselben Netzwerk verbunden ist wie Ihr Fernsehgerät. Scrollen Sie auf dem TV-Gerät zur Zeile Apps auf dem Startbildschirm, wählen Sie Multi Media Plaver (MMP) und drücken Sie zum Starten die Taste OK. Wählen Sie den Medientyp auf dem Hauptbildschirm des Media Plavers, Drücken Sie im nächsten Bildschirm die blaue Taste, um das Lavout der Listenansicht zu ändern. Drücken Sie dann die Zurück Taste. Die Option DMR (Digital Media Renderer) wird unter den Medientypoptionen angezeigt. Markieren Sie die Option DMR und drücken Sie die Taste OK. Das TV-Gerät ist bereit, die von Ihrem Mobilgerät gesendete Mediendatei zu empfangen. Öffnen Sie auf dem Mobilgerät die Datei, die Sie freigeben möchten, und tippen Sie auf das Freigabesymbol oder auf die entsprechende Option im Optionsmenü Ihres Mobilgeräts. Verfügbare Geräte werden aufgelistet. Wählen Sie Ihr TV-Gerät aus der Liste. Sie können den Gerätenamen Ihres Fernsehgeräts über das Menü Einstellungen> Geräteeinstellungen> Info auf der Startseite abrufen. Bei Bedarf kann der Name des TV-Geräts auch geändert werden, indem entweder einer der vordefinierten Namen ausgewählt oder ein benutzerdefinierter Name über die Optionen im Menü Gerätename eingegeben wird. Wenn die Verbindung erfolgreich hergestellt wurde, wird die ausgewählte Mediendatei auf Ihr TV-Gerät abgespielt / angezeigt.

# **USB-Aufzeichnung**

Um ein Programm aufzunehmen, sollten Sie zuerst ein USB-Speichergerät an das TV-Gerät sachgerecht anschließen, wenn dieses ausgeschaltet ist. Schalten Sie dann das TV-Gerät ein, um die Aufnahmefunktion zu aktivieren.

Aus diesem Grund empfehlen wir, für die Aufnahme von längeren Sendungen wie z.B. Filmen stets USB-Festplattenlaufwerke (HDD) zu verwenden.

Aufgezeichnete Sendungen werden auf dem angeschlossenen USB-Speichergerät abgespeichert. Falls gewünscht können Sie diese gespeicherten Aufnahmen mit einem PC kopieren oder sichern. Sie können Sie aber nicht auf einem Computer abspielen. Sie können sich die Aufnahmen nur über Ihr Fernsehgerät ansehen.

Aufgrund der Zeitversetzung können Verzögerung bei der Lippensynchronisation auftreten. Die Aufnahme von Radioprogrammen wird nicht unterstützt.

Wenn die Schreibgeschwindigkeit des angeschlossenen USB-Speichergeräts nicht ausreicht, funktioniert die Aufnahme u. U. nicht bzw. steht die Timeshift-Funktion nicht zur Verfügung.

Aus diesem Grund empfehlen wir, für die Aufnahme von HD-Programmen stets USB-Festplattenlaufwerke zu verwenden.

Trennen Sie während der Aufnahme die USB-HDD nicht vom Gerät ab. Dies kann Schäden am TV-Gerät und der USB-HDD verursachen.

Manchmal werden wegen Signalproblemen Streampakete nicht aufgezeichnet, was dazu führen kann, dass das Video während dem Abspielen einfriert. Wenn eine Aufnahme mit eingeschaltetem Videotext vom Timer startet, wird ein Dialogfeld angezeigt. Wenn Sie **Ja** markieren und **OK** drücken, wird der Videotext deaktiviert und die Aufnahme gestartet.

## Instantaufnahme

Drücken Sie die **Aufnahme**-Taste, um die Aufnahme einer Sendung beim Ansehen sofort zu starten. Drücken Sie die **Stopp**-Taste, um die Sofortaufnahme zu stoppen und zu speichern.

Sie können im Aufnahme-Modus die Sendung nicht wechseln.

## Aufgenommene Sendungen ansehen

Wählen Sie im Live-TV-Modus im Menü **Aufnahme** die Option **Aufnahmeliste** und drücken Sie OK. Wählen Sie eine Aufnahme aus der Liste (sofern Sie schon eine Aufnahme durchgeführt haben). Drücken Sie zum Ansehen die **OK-**Taste.

Drücken Sie die **Stopp**- oder **Zurück- / Zurück**-Taste, um eine Wiedergabe zu stoppen.

Die Aufnahmen werden im folgenden Format benannt: Kanalname Datum (Jahr / Monat / Tag) Dauer (Stunde / Minute / Sekunde)\_Programme Name.

## Timeshift-Aufnahme

Um die Timeshift-Aufnahmefunktion nutzen zu können, muss zuerst die Option **Timeshift-Modus** im Menü **Aufnahme> Timeshift-Modus** aktiviert werden.

Im Timeshift-Modus wird das Programm angehalten und gleichzeitig auf dem angeschlossenen USB-Speichergerät gespeichert. Drücken Sie die **Pause/ Wiedergabe**-Taste, während Sie eine Sendung ansehen, um den Timeshift-Modus zu aktivieren. Drücken Sie die **Pause/Wiedergabe**-Taste erneut, um das angehaltene Programm an der Stelle fortzusetzen, an der Sie gestoppt haben. Drücken Sie die **Stopp**-Taste, um die Timeshift-Aufnahme zu beenden und zur Live-Sendung zu wechseln.

Wenn diese Funktion zum ersten Mal verwendet wird, wird der **Disk Setup**-Assistent angezeigt, wenn die **Pause/Wiedergabe**-Taste gedrückt wird. Sie können entweder den **automatischen** oder den **manuellen** Einrichtungsmodus auswählen. Wenn Sie möchten, können Sie Ihr USB-Speichergerät im **manuellen** Modus formatieren und den Speicherplatz angeben, der für die Timeshift-Funktion verwendet wird. Wenn das Setup abgeschlossen ist, wird das Disk Setup-Ergebnis angezeigt. Drücken Sie die **Exit**-Taste.

Die Timeshift-Funktion ist für Radiosendungen nicht verfügbar.

## Festplattenformat

Wenn Sie ein neues USB-Speichergerät verwenden, wird empfohlen, es zuerst mit der Option Format im Menü Aufnahme> Geräteinfo im Live-TV-Modus zu formatieren. Markieren Sie das verbundene Gerät auf dem Bildschirm Geräteinfo und drücken Sie die Richtungstaste OK oder Rechts, um die Liste der verfügbaren Optionen anzuzeigen. Markieren Sie dann Format und drücken Sie OK, um fortzufahren. Ein Bestätigungsdialog wird angezeigt. Markieren Sie Ja und drücken Sie OK, um die Formatierung zu starten.

WICHTIG: Das Formatieren Ihres USB-Speichergeräts löscht ALLE darauf befindlichen Daten und das Dateisystem wird in das Format FAT32 konvertiert. In den meisten Fällen können so Laufwerksfehler repariert werden, aber nach der Formatierung sind ALLE Ihre Daten gelöscht.

## Zeitplanliste

Sie können Erinnerungen hinzufügen oder Timer aufzeichnen, indem Sie das Menü Zeitplanliste verwenden. Sie können im Live-TV-Modus über das Menü Aufnahme auf die Zeitplanliste zugreifen. Markieren Sie Zeitplanliste und drücken Sie OK. Zuvor eingestellte Timer werden aufgelistet, sofern verfügbar.

Drücken Sie die **Aufnahmetaste**, um einen Timer hinzuzufügen, während das Menü **Zeitplanliste** auf dem Bildschirm angezeigt wird. Sie können den Typ des Timers definieren, indem Sie die Option **Zeitplantyp** als **Erinnerung** oder **Aufnahme** festlegen. Wenn andere Parameter eingestellt sind, markieren Sie **Hinzufügen** und drücken Sie **OK**. Der Timer wird der Liste hinzugefügt.

Sofern verfügbar, können Sie die Timer in dieser Liste auch bearbeiten oder löschen Markieren Sie den Timer Ihrer Wahl und drücken Sie OK. Die Optionen Bearbeiten und Löschen werden am unteren Bildschirmrand angezeigt. Markieren Sie die gewünschte Option und drücken Sie OK. Nachdem Sie einen Timer bearbeitet haben, können Sie ihn entweder ersetzen oder als neuen Timer hinzufügen. Wenn Sie die Option Ersetzen wählen, wird der Timer mit den neuen Einstellungen gespeichert. Wenn Sie die Option Hinzufügen wählen, wird der Timer als neuer Timer zur Liste hinzugefügt. Markieren Sie Ersetzen oder Hinzufügen nach Ihren Wünschen und drücken Sie OK, um fortzufahren. Wenn Sie einen Timer löschen, wird ein Bestätigungsdialog auf dem Bildschirm angezeigt. Markieren Sie Ja und drücken Sie OK, um den ausgewählten Timer zu löschen.

Eine Warnmeldung wird angezeigt, wenn sich die Zeitintervalle zweier Timer überschneiden. Sie können nicht mehr als einen Timer für dasselbe Zeitintervall einstellen.

Drücken Sie die **EXIT**-Taste, um die Zeitplanliste zu schließen.

# CEC

Mit der CEC-Funktion Ihres TV-Geräts können Sie ein angeschlossenes Gerät mit der Fernbedienung des TV-Geräts bedienen. Diese Funktion verwendet HDMI CEC (Consumer Electronics Control) zur Kommunikation mit den angeschlossenen Geräten. Geräte müssen HDMI CEC unterstützen und über eine HDMI-Verbindung angeschlossen sein.

Das Fernsehgerät kommt mit ausgeschalteter CEC-Funktion. Gehen Sie wie folgt vor, um die CEC-Funktion einzuschalten:

- Öffnen Sie das Menü Einstellungen> Geräteeinstellungen> Eingänge auf dem Startbildschirm oder die TV-Optionen> Einstellungen> Geräteeinstellungen> Eingänge im Live-TV-Modus.
- Scrollen Sie nach unten zum Abschnitt **Consumer** Electronic Control (CEC). Markieren Sie die Option HDMI-Steuerung und drücken Sie OK.

Stellen Sie sicher, dass alle CEC-Einstellungen auf dem angeschlossenen CEC-Gerät ordnungsgemäß eingerichtet sind. Die CEC-Funktionalität hat unterschiedliche Namen für unterschiedliche Marken. Die CEC-Funktion funktioniert möglicherweise nicht mit allen Geräten. Wenn Sie ein Gerät mit HDMI CEC-Unterstützung an Ihr TV-Gerät anschließen, wird die entsprechende HDMI-Eingangsquelle mit dem Namen des angeschlossenen Geräts umbenannt.

Um das angeschlossene CEC-Gerät zu bedienen, wählen Sie die entsprechende HDMI-Eingangsquelle im Menü **Eingänge** auf dem Startbildschirm. Oder drücken Sie die **Quellentaste**, wenn sich das TV-Gerät im Live-TV-Modus befindet, und wählen Sie die entsprechende HDMI-Eingangsquelle aus der Liste aus. Um diesen Vorgang zu beenden und das TV-Gerät erneut über die Fernbedienung zu steuern, drücken Sie die Taste **Source** auf der Fernbedienung, die weiterhin funktioniert, und wechseln Sie zu einer anderen Quelle.

Die TV-Fernbedienung kann das Gerät automatisch steuern, sobald die angeschlossene HDMI-Quelle ausgewählt wurde. Es werden jedoch nicht alle Tasten an das Gerät weitergeleitet. Nur Geräte, die die CEC-Fernbedienungsfunktion unterstützen, reagieren auf die Fernbedienung des TV-Geräts.

Das TV-Gerät unterstützt auch die Funktion ARC (Audio Return Channel). Diese Funktion ist ein Audio-Link, um andere Kabel zwischen dem TV-Gerät und der Audioanlage (A/V-Receiver oder Lautsprecher-System) zu ersetzen. Schließen Sie das Audiosystem an den HDMI2-Eingang des TV-Geräts an, um die ARC-Funktion zu aktivieren.

Um die ARC-Funktion zu aktivieren, muss die Option Lautsprecher als Externes Audiosystem eingestellt sein. Sie können auf diese Option über die TV-Optionen oder TV-Optionen> Einstellungen> Geräteeinstellungen> Tonmenü in Live-TV-Modus oder über Einstellungen> Geräteeinstellungen> Tonmenü auf dem Startbildschirm zugreifen. Wenn ARC aktiv ist, schaltet das TV-Gerät die anderen Audioausgänge automatisch stumm. Sie hören also nur Audio von einem angeschlossenen Audiogerät Die Lautstärketasten der Fernbedienung sind auf das angeschlossene Audiogerät gerichtet, und Sie können die Lautstärke des angeschlossenen Geräts mit der Fernbedienung Ihres TV-Geräts regeln.

Hinweis: ARC wird nur über den HDMI2-Eingang unterstützt.

# **Google Cast**

Mit der integrierten Google Cast-Technologie können Sie Inhalte von Ihrem Mobilgerät direkt auf Ihren Fernseher übertragen. Wenn Ihr Mobilgerät über die Google Cast-Funktion verfügt, können Sie den Bildschirm Ihres Geräts drahtlos auf Ihr TV-Gerät spiegeln. Wählen Sie die Option Bildschirmdarstellung auf Ihrem Android-Gerät. Verfügbare Geräte werden erkannt und aufgelistet. Wählen Sie Ihr Fernsehgerät aus der Liste aus und tippen Sie darauf, um die Übertragung zu starten. Sie können den Netzwerknamen Ihres Fernsehgeräts über das Menü **Einstellungen> Geräteeinstellungen> Info** auf der Startseite abrufen. Der **Gerätename** ist einer der angezeigten Artikel. Sie können auch den Namen Ihres Fernsehgeräts ändern. Markieren Sie Gerätename und drücken Sie OK. Markieren Sie dann Ändern und drücken Sie erneut OK. Sie können entweder einen der vordefinierten Namen auswählen oder einen benutzerdefinierten Namen eingeben.

# So übertragen Sie den Bildschirm Ihres Geräts auf den Fernsehbildschirm...

- 1. Gehen Sie auf Ihrem Android-Gerät im Benachrichtigungsfeld oder auf dem Startbildschirm zu "Einstellungen"
- 2. Tippen Sie auf "Geräteverbindung".
- Tippen Sie auf "Einfache Projektion" und aktivieren Sie "Drahtlose Projektion". Verfügbare Geräte werden aufgelistet
- 4. Wählen Sie den Fernseher aus, zu dem Sie eine Übertragung durchführen möchten

oder

- 1. Schieben Sie das Benachrichtigungsfeld nach unten
- 2. Tippen Sie auf "Drahtlose Projektion".
- 3. Wählen Sie den Fernseher aus, zu dem Sie eine Übertragung durchführen möchten

Wenn die mobile App für die Übertragung aktiviert ist (z. B. YouTube, Dailymotion, Netflix), können Sie Ihre App auf Ihren Fernseher übertragen. Suchen Sie in der mobilen App nach dem Google Cast-Symbol und tippen Sie darauf. Verfügbare Geräte werden erkannt und aufgelistet. Wählen Sie Ihr Fernsehgerät aus der Liste aus und tippen Sie darauf, um die Übertragung zu starten.

# So übertragen Sie eine App auf den Fernsehbildschirm...

- 1. Öffnen Sie auf Ihrem Smartphone oder Tablett eine App, die Google Cast unterstützt
- 2. Tippen Sie auf das Google Cast-Symbol
- 3. Wählen Sie den Fernseher aus, zu dem Sie eine Übertragung durchführen möchten
- 4. Die von Ihnen ausgewählte App sollte im TV-Gerät abgespielt werden

#### Anmerkungen:

Google Cast funktioniert unter Android und iOS. Stellen Sie sicher, dass Ihr Mobilgerät mit demselben Netzwerk verbunden ist wie Ihr Fernsehgerät.

Die Menüoptionen und Benennungen für die Google Cast-Funktion auf Ihrem Android-Gerät können von Marke zu Marke unterschiedlich sein und sich mit der Zeit ändern. Aktuelle Informationen zur Google Cast-Funktion finden Sie im Handbuch Ihres Geräts.

# **HBBTV-System**

HbbTV (Hybrid Broadcast-Breitband-TV) ist ein neuer Industriestandard, der nahtlos über den Fernsehempfang bereitgestellte TV-Dienste mit solchen, die über Breitband verfügbar sind, verbindet und den Zugriff auf reine Internetdienste über die angeschlossen TV-Geräte und Set-Top-Boxen ermöglicht. Zu den über HbbTV angebotenen Diensten gehören traditionelle Fernsehsender, Catch-up-Dienste, Video-on-Demand, elektronischer Programmführer, interaktive Werbung, Personalisierung, Abstimmungen, Spiele, soziale Netzwerke und andere Multimedia-Anwendungen.

HbbTV-Apps sind in den Kanälen verfügbar und werden durch den jeweiligen Sender vorgestellt.

Die HbbTV-Anwendungen werden in der Regel durch Drücken einer farbigen Taste auf der Fernbedienung gestartet. Im Allgemeinen wird ein kleines rotes Schaltflächensymbol auf dem Bildschirm angezeigt, um den Benutzer darüber zu informieren, dass sich auf diesem Kanal eine HbbTV-Anwendung befindet. Drücken Sie die auf dem Bildschirm angezeigte Taste, um die Anwendung zu starten.

HbbTV-Anwendungen verwenden die Tasten auf der Fernbedienung, um mit dem Benutzer zu interagieren. Wenn eine HbbTV-Anwendung gestartet wird, gehört die Steuerung einiger Schaltflächen der Anwendung. Beispielswiese kann die numerische Kanalauswahl möglicherweise in einer Teletext-Anwendung nicht mehr laufen, bei der die Nummer die Teletext-Seiten anzeigen.

Für das HbbTV ist eine AV-Streaming-Fähigkeit der Plattform erforderlich. Es gibt zahlreiche Anwendungen, die VOD liefern (Video-On-Demand/auf Abruf) und Catch-Up-TV-Dienste. Mit den Tasten **OK** (Wiedergabe & Pause), **Stopp**, **Schnellvorlauf** und **Zurückspulen** auf der Fernbedienung können Sie mit dem AV-Inhalt interagieren.

Hinweis: Sie können diese Funktion über das Menü TV-Optionen> Erweiterte Optionen>HBBTV-Einstellungen im Live-TV-Modus aktivieren oder deaktivieren.

# Schnelle Standby-Modus

Wenn zuvor eine automatische Suche durchgeführt wurde, sucht Ihr TV-Gerät im Schnell-Standby-Modus jeden Morgen um 05:00 Uhr nach neuen oder fehlenden digitalen Kanälen.

Wenn die Option Automatische Kanalaktualisierung im Menü Einstellungen> Kanal aktiviert ist, wird das TV-Gerät innerhalb von 5 Minuten nach dem Umschalten in den Schnellbereitschaftsmodus und der Suche nach Kanälen aktiviert. Die Standby-LED blinkt während dieses Vorgangs. Sobald die Standby-LED nicht mehr blinkt, ist der Suchvorgang abgeschlossen. Alle neu gefundenen Kanäle werden der Kanalliste hinzugefügt. Wenn die Kanalliste aktualisiert wird, werden Sie beim nächsten Einschalten über die Änderungen informiert.

# Softwareaktualisierung

Ihr TV-Gerät kann automatisch Aktualisierungen für die Firmware über das Internet finden und aktualisieren.

Um die bestmögliche Nutzung Ihres TV-Geräts zu erzielen und von den neuesten Verbesserungen zu profitieren, stellen Sie sicher, dass Ihr System immer auf dem neuesten Stand ist.

## Softwareupdate über das Internet

Rufen Sie auf dem Startbildschirm das Menü Einstellungen> Geräteeinstellungen> Info auf, um Ihre Android-Systemversion zu aktualisieren. Bewegen Sie den Fokus auf die Option Systemaktualisierung und drücken Sie OK. Sie werden über den Systemstatus informiert und der Zeitpunkt, zu dem das Gerät zuletzt auf ein Update überprüft wurde, wird angezeigt. Die Option Nach Updates suchen ist markiert. Drücken Sie OK, wenn Sie nach verfügbaren Updates suchen möchten.

Hinweis: Ziehen Sie während des Neustarts nicht den Netzstecker. Wenn das Gerät nach der Aktualisierung nicht einschaltet, stecken Sie es aus und stecken es nach zwei Minuten wieder ein.

# Fehlerbehebung & Tipps

## TV lässt sich nicht einschalten

- Vergewissern Sie sich, dass das Netzkabel richtig in die Steckdose eingesteckt ist.
- Trennen Sie das Netzkabel von der Steckdose.. Warten Sie eine Minute und schließen Sie es dann wieder an.
- Drücken Sie die Standby/ On-Taste am TV-Gerät.

# Das TV-Gerät reagiert nicht auf die Fernbedienung

- Das TV-Gerät benötigt einige Zeit zum Starten. Während dieser Zeit reagiert das Fernsehgerät nicht auf die Fernbedienung oder die TV-Geräte. Das ist normal.
- Überprüfen Sie mit einer Handykamera, ob die Fernbedienung funktioniert. Schalten Sie das Telefon in den Kameramodus und richten Sie die Fernbedienung auf das Kameraobjektiv. Wenn Sie eine Taste auf der Fernbedienung drücken und feststellen, dass die Infrarot-LED durch die Kamera flackert, funktioniert die Fernbedienung. Das TV-Gerät muss überprüft werden.

Wenn Sie das Flackern nicht bemerken, sind die Batterien möglicherweise erschöpft. Ersetzen Sie diese. Wenn die Fernbedienung immer noch nicht funktioniert, ist die Fernbedienung möglicherweise defekt und muss überprüft werden. Diese Methode zur Überprüfung der Fernbedienung ist bei Fernbedienungen, die drahtlos mit dem TV-Gerät gekoppelt sind, nicht möglich.

## Keine Kanäle

- Stellen Sie sicher, dass alle Kabel richtig angeschlossen und das richtige Netzwerk ausgewählt ist.
- Stellen Sie sicher, dass die richtige Senderliste ausgewählt ist.
- Stellen Sie sicher, dass Sie die richtige Kanalfrequenz eingegeben haben, wenn Sie manuell abgestimmt haben.

## Kein Bild / verzerrtes Bild

- Stellen Sie sicher, dass die Antenne richtig an das TV-Gerät angeschlossen ist.
- Stellen Sie sicher, dass das Antennenkabel nicht beschädigt ist.
- Stellen Sie sicher, dass das richtige Gerät als Eingangsquelle ausgewählt ist.
- Stellen Sie sicher, dass das externe Gerät oder die Quelle richtig angeschlossen ist.
- Stellen Sie sicher, dass die Bildeinstellungen korrekt sind.
- Lautsprecher, ungeerdete Audiogeräte, Neonlichter, hohe Gebäude und andere große Objekte können die Empfangsqualität beeinflussen. Versuchen Sie nach Möglichkeit, die Empfangsqualität zu verbessern, indem Sie die Antennenrichtung ändern oder die Geräte vom TV-Gerät entfernen.
- Wechseln Sie in ein anderes Bildformat, wenn das Bild nicht auf den Bildschirm passt
- Stellen Sie sicher, dass Ihr PC die unterstützte Auflösung und Aktualisierungsrate verwendet.

## Kein Ton / schlechter Ton

- Stellen Sie sicher, dass die Toneinstellungen korrekt sind.
- Stellen Sie sicher, dass alle Kabel richtig angeschlossen sind.
- Stellen Sie sicher, dass die Lautstärke nicht stummgeschaltet oder auf Null gestellt ist. Erhöhen Sie die zu überprüfende Lautstärke.
- Stellen Sie sicher, dass der Audioausgang des TV-Geräts mit dem Audioeingang des externen Soundsystems verbunden ist.
- Es könnte sein, dass der Ton nur aus einem Lautsprecher kommt Überprüfen Sie die Balance-Einstellung im **Ton-**Menü.

## Eingangsquellen - können nicht ausgewählt werden

 Stellen Sie sicher, dass das Gerät an das TV-Gerät angeschlossen ist.

- Stellen Sie sicher, dass alle Kabel richtig angeschlossen sind.
- Stellen Sie sicher, dass Sie die richtige Eingangsquelle für das angeschlossene Gerät auswählen.
- Stellen Sie sicher, dass die richtige Eingangsquelle nicht im Menü Eingänge ausgeblendet ist.
# **Typische Anzeigemodi** für den VGA-Eingang

In der folgenden Tabelle werden einige der üblichen Video Display-Modi dargestellt. Unter Umständen unterstützt Ihr TV-Gerät keine verschiedenen Auflösungen.

| Index | Auflösung      | Frequenz |
|-------|----------------|----------|
| 1     | 640x480        | 60Hz     |
| 2     | «640X480       | 72Hz     |
| 3     | «640x480       | 75Hz     |
| 4     | «800x600       | 56Hz     |
| 5     | «800x600       | 60Hz     |
| 6     | «800x600       | 72Hz     |
| 7     | «800x600       | 75Hz     |
| 8     | «1024x768      | 60Hz     |
| 9     | «1024x768      | 70Hz     |
| 10    | «1024x768      | 75Hz     |
| 11    | 1152x864       | 75Hz     |
| 12    | «1280x768      | 60Hz     |
| 13    | «1280x768      | 75Hz     |
| 14    | «1280x960      | 60Hz     |
| 15    | «1280x960      | 75Hz     |
| 16    | «1280x1024     | 60Hz     |
| 17    | «1280x1024     | 75Hz     |
| 18    | «1360x768      | 60Hz     |
| 19    | «1366x768      | 60Hz     |
| 20    | «1400x1050     | 59Hz     |
| 21    | «1400x1050     | 60Hz     |
| 22    | «1400x1050     | 75Hz     |
| 23    | «1440x900      | 60Hz     |
| 24    | «1440x900 75Hz |          |
| 25    | «1600x1200     | 60Hz     |
| 26    | «1680x1050     | 59Hz     |
| 27    | «1680x1050     | 60Hz     |
| 28    | «1920x1080     | 60Hz     |

### AV- und HDMI-Signalkompatibilität

| Quelle                          | Unterstützte S | Signale                         |  |  |  |
|---------------------------------|----------------|---------------------------------|--|--|--|
|                                 | PAL.           |                                 |  |  |  |
| Composite /<br>Rückseiten<br>AV | SECAM          |                                 |  |  |  |
|                                 | «NTSC4.43      |                                 |  |  |  |
|                                 | «NTSC3.58      |                                 |  |  |  |
|                                 | 480i, 480p     | 60Hz                            |  |  |  |
| Komponente                      | 576i, 576p     | 50Hz                            |  |  |  |
| / YPbPr                         | «720p          | 50Hz, 60Hz                      |  |  |  |
|                                 | «1080i         | 50Hz, 60Hz                      |  |  |  |
|                                 | «480i          | 60Hz                            |  |  |  |
|                                 | «480p          | 60Hz                            |  |  |  |
|                                 | 576i, 576p     | 50Hz                            |  |  |  |
|                                 | «720p          | 50Hz, 60Hz                      |  |  |  |
|                                 | «1080i         | 50Hz, 60Hz                      |  |  |  |
| HDMI                            | «1080p         | 24Hz, 25Hz, 30Hz,<br>50Hz, 60Hz |  |  |  |
|                                 | «3840x2160p    | 24Hz, 25Hz, 30Hz,<br>50Hz, 60Hz |  |  |  |
|                                 | «4096x2160p    | 24Hz, 25Hz, 30Hz,<br>50Hz, 60Hz |  |  |  |

In einigen Fällen kann unter Umständen ein Signal nicht richtig auf dem TV angezeigt werden. Das Problem kann durch eine Inkompatibilität in den Standards des Quellgeräts verursacht werden (DVD, Set-Top etc.). Wenn so etwas bei Ihnen auftritt, sollten Sie sich mit dem Händler und auch dem Hersteller des Ausgangsgerätes in Verbindung setzen.

# Beim USB Modus unterstützte Dateiformate

### Video

| Video-Codec    | Auflösung                      | Bitrate  | Profil                                                                                                    | Behälter                                                                                                    |
|----------------|--------------------------------|----------|----------------------------------------------------------------------------------------------------|----------------------------------------------------------------------------------------------------|
| MPEG 1/2       | 1080P@ 60fps                   | «80Mbps  | MP@HL                                                                                                    | MPEG Programmstream (.DAT, .VOB,<br>.MPG, .MPEG), MPEG Transportstream<br>(.ts, .trp, .tp), MP4 (.mp4, .mov), 3GPP<br>(.3gpp, .3gp), AVI (.avi), MKV (.mkv),<br>ASF (.asf) |
| «MPEG4         | 1080P@60fps                    | «40Mbps  | <ul> <li>Einfaches Profil</li> <li>Erweitertes einfaches<br/>Profil auf Stufe 5</li> <li>GMC wird nicht<br/>unterstützt</li> </ul> | MPEG Programmstream (.MPG,<br>.MPEG), MP4 (.mp4, .mov), 3GPP<br>(.3gpp, .3gp), AVI (.avi), MKV (.mkv),<br>ASF (.asf)                                                       |
| Sorenson H.263 | 1080P@60fps                    | «40Mbps  |                                                                                                    | FLV (.flv), AVI (.avi), SWF (.swf)                                                                                                    |
| «H.263         | 1080P@60fps                    | «40Mbps  |                                                                                                    | MP4 (.mp4, .mov), 3GPP (.3gpp, .3gp),<br>AVI (.avi), MKV (.mkv)                                                                                                    |
| «H.264         | 4096x2176@60fps<br>1080P@60fps | «135Mbps | <ul> <li>Hauptprofil</li> <li>High Profile @Level</li> <li>5.1</li> </ul>                                                          | FLV (.flv), MP4 (.mp4, .mov), 3GPP<br>(.3gpp, .3gp), MPEG transport stream<br>(.ts, .trp, .tp), ASF (.asf), WMV (.wmv),<br>AVI (.avi), MKV (.mkv)                          |
| HEVC/H.265     | 4096x2176@60fps                | «100Mbps | Haupt- / Haupt-10-<br>Profil, High Tier @<br>Level 5.1                                                                             | MP4 (.mp4, .mov), 3GPP (.3gpp, .3gp),<br>MPEG-Transportstrom (.ts, .trp, .tp),<br>MKV (.mkv)                                                                               |
| MVC            | 1080P@30fps                    | «80Mbps  |                                                                                                    | MPEG-Transportstrom (.ts, .trp, .tp)                                                                                                    |
| AVS            | 1080P@60fps                    | «40Mbps  | Jizhun Profil @ Level<br>6.0                                                                                                    | MPEG-Transportstrom (.ts, .trp, .tp)                                                                                                    |
| AVS+           | 1080P@60fps                    | «50Mbps  | Sendeprofil @ Level<br>6.0.1.08.60                                                                                                 | MPEG-Transportstrom (.ts, .trp, .tp)                                                                                                    |
| «WMV3          | 1080P@60fps                    | «40Mbps  |                                                                                                    | ASF (.asf), AVI (.avi), MKV (.mkv), WMV<br>(.wmv)                                                                                                    |
| «VC1           | 1080P@60fps                    | «40Mbps  | <ul> <li>Erweitertes Profil @<br/>Level 3</li> <li>Einfaches Profil</li> <li>Hauptprofil</li> </ul>                                | MPEG-Programmstrom (.MPG,<br>.MPEG), MPEG-Transportstrom (.ts,<br>.trp, .tp), ASF (.asf), WMV (.wmv), AVI<br>(.avi), MKV (.mkv)                                            |
| Motion JPEG    | 1080P@30fps                    | «10Mbps  |                                                                                                    | AVI (.avi), 3GPP (.3gpp, .3gp), MP4<br>(.mp4, .mov), MKV (.mkv), ASF (.asf)                                                                                                |
| «VP8           | 1080P@60fps                    | «20Mbps  |                                                                                                    | MKV (.mkv), WebM (.webm)                                                                                                    |
| «VP9           | 4096x2176@60fps                | «100Mbps | Profile0/2                                                                                                    | MKV (.mkv), WebM (.webm)                                                                                                    |
| RV30/RV40      | 1080P@60fps                    | «40Mbps  |                                                                                                    | RM (.rm, .rmvb)                                                                                                    |

### Audio

| Audio-Codec    | Sample-Rate              | Kanal      | Bitrate              | Behälter                                                                                                    | Hinweis                          |
|----------------|--------------------------|------------|----------------------|----------------------------------------------------------------------------------------------------|----------------------------------|
| MPEG1/2 Layer1 | 16KHz ~ 48KHz            | Bis zu 2   | 32Kbps ~<br>448Kbps  | Film: AVI (.avi), ASF (.asf),<br>Matroska (.mkv), MPEG-<br>Transportstrom (.ts, .trp, .tp),<br>MPEG-Programmstrom (.DAT,<br>.VOB, .MPG, .MPEG)                                                                      |                                  |
|                |                          |            |                      | Musik: MP3 (.mp3), WAV (.wav)                                                                                                    |                                  |
| MPEG1/2 Layer2 | 16KHz ~ 48KHz            | Bis zu 2   | 8Kbps ~<br>384Kbps   | Film: AVI (.avi), ASF (.asf),<br>Matroska (.mkv), MPEG-<br>Transportstrom (.ts, .trp, .tp),<br>MPEG-Programmstrom (.DAT,<br>.VOB, .MPG, .MPEG)                                                                      |                                  |
|                |                          |            |                      | Musik: MP3 (.mp3), WAV (.wav)                                                                                                    |                                  |
| MPEG1/2 Layer3 | 16KHz ~ 48KHz            | Bis zu 2   | 8Kbps ~<br>320Kbps   | Film: AVI (.avi), ASF (.asf),<br>Matroska (.mkv), 3GPP (.3gpp,<br>.3gp), MP4 (.mp4, .mov), MPEG-<br>Transportstrom (.ts, .trp, .tp),<br>MPEG-Programmstream (.DAT,<br>.VOB, .MPG, .MPEG), FLV (.flv),<br>SWF (.swf) |                                  |
|                |                          |            |                      | <b>Musik</b> : MP3 (.mp3), WAV (.wav),<br>MP4 (.m4a)                                                                                                    |                                  |
| «AC3           | 32KHz, 44,1KHz,<br>48KHz | Bis zu 5,1 | 32Kbps ~<br>640 Kbps | Film: AVI (.avi), Matroska (.mkv),<br>3GPP (.3gpp, .3gp), MP4 (.mp4,<br>.mov), MPEG-Transportstrom (.ts,<br>.trp, .tp), MPEG-Programmstrom<br>(.DAT, .VOB, .MPG, .MPEG)                                             |                                  |
|                |                          |            |                      | Musik: AC3 (.ac3), MP4 (.m4a)                                                                                                    |                                  |
| «EAC3          | 32KHz, 44,1KHz,<br>48KHz | Bis zu 5,1 | 32Kbps ~ 6<br>Mbps   | Film: 3GPP (.3gpp, .3gp),<br>MP4 (.mp4, .mov), MPEG-<br>Transportstrom (ts, .trp, .tp),<br>MPEG-Programmstrom (.DAT,<br>.VOB, .MPG, .MPEG) Musik: AC3<br>(.ac3), MP4 (.m4a)                                         |                                  |
| AAC-LC, HEAAC  | 8KHz ~ 48KHz             | Bis zu 5,1 |                      | Film: AVI (.avi), Matroska (.mkv),<br>3GPP (.3gpp, .3gp), MP4 (.mp4,<br>.mov), MPEG-Transportstrom (.ts,<br>trp, .tp), MPEG-Programmstrom<br>(.DAT, .VOB, .MPG, .MPEG), FLV<br>(.flv), RM (.rm, .rmvb)              |                                  |
|                |                          |            |                      | Musik: AAC (.aac), MP4 (.m4a)                                                                                                    |                                  |
| .WMA           | 8KHz ~ 48KHz             | Bis zu 2   | 128bps ~<br>320Kbps  | Film: ASF (WMV, ASF), AVI (AVI),<br>Matroska (MKV)<br>Musik: ASF (.wma)                                                                                                    | WMA 7, WMA 8,<br>WMA 9, Standard |
| WMA 10 Pro M0  | 48KHz                    | Bis zu 2   | 192kbps              | Film: ASF (WMV, ASF), AVI (AVI),<br>Matroska (MKV)                                                                                                    | Kein LBR-Modus                   |
|                |                          |            |                      | Musik: ASF (.wma)                                                                                                    |                                  |

| Audio-Codec           | Sample-Rate                                | Kanal      | Bitrate              | Behälter                                                                                                    | Hinweis                              |
|-----------------------|--------------------------------------------|------------|----------------------|----------------------------------------------------------------------------------------------------|--------------------------------------|
| WMA 10 Pro M1         | 48KHz                                      | Bis zu 5,1 | 384kbps              | Film: ASF (WMV, ASF), AVI (AVI),<br>Matroska (MKV)                                                                                                    |                                      |
|                       |                                            |            |                      | Musik: ASF (.wma)                                                                                                    |                                      |
| WMA 10 Pro M2         | 96KHz                                      | Bis zu 5,1 | 768kbps              | Film: ASF (WMV, ASF), AVI (AVI),<br>Matroska (MKV)                                                                                                    |                                      |
|                       |                                            |            |                      | MUSIK: ASF (.WINA)                                                                                                    |                                      |
| VORBIS                | Bis zu 48KHz                               | Bis zu 2   |                      | Film: Matroska (.mkv), WebM<br>(.webm), 3GPP (.3gpp, .3gp), MP4<br>(.mp4, .mov)<br>Musik: MP4 (.m4a), OGG (.ogg)                                                         | Unterstützt nur<br>Stereodecodierung |
|                       |                                            |            |                      |                                                                                                    |                                      |
| DTS                   | Bis zu 48KHz                               | Bis zu 5,1 | 1.5Mbps              | (.DAT, .VOB, .MPG, .MPEG), MP4<br>(.mp4, .mov), Matroska (.mkv)                                                                                                    |                                      |
| LPCM                  | 8KHz ~ 48KHz                               | Bis zu 5,1 | 64Kbps ~<br>1.5Mbps  | Film: AVI (.avi), Matroska (.mkv),<br>3GPP (.3gpp, .3gp), MP4 (.mp4,<br>.mov), MPEG-Transportstrom (.ts,<br>.trp, .tp), MPEG-Programmstrom (.<br>DAT, .VOB, .MPG, .MPEG) |                                      |
|                       |                                            |            |                      | Musik: WAV (.wav), MP4 (.m4a)                                                                                                    |                                      |
| IMA-ADPCM<br>MS-ADPCM | 8KHz ~ 48KHz                               | Bis zu 2   | «384Kbps             | Film: AVI (.avi), Matroska (.mkv),<br>3GPP (.3gpp, .3gp), MP4 (.mp4,<br>.mov)                                                                                            |                                      |
|                       |                                            |            |                      | Musik: WAV (.wav), MP4 (.m4a)                                                                                                    |                                      |
| G711 A/mu-law         | 8KHz                                       | Bis zu 2   | 64Kbps ~<br>128Kbps  | Film: AVI (.avi), Matroska (.mkv),<br>3GPP (.3gpp, .3gp), MP4 (.mp4,<br>.mov)                                                                                            |                                      |
|                       |                                            |            |                      | Musik: WAV (.wav), MP4 (.m4a)                                                                                                    |                                      |
| LBR (cook)            | 8KHz<br>11.025KHz,<br>22.05KHz,<br>44.1KHz | Bis zu 5,1 | 6Kbps ~<br>128Kbps   | Film: RM (.rm, .rmvb)                                                                                                    |                                      |
|                       |                                            | D: 54      | 4.014                | Film: Matroska (.mkv, .mka)                                                                                                    |                                      |
| FLAC                  | 8KHZ~96KHZ                                 | Bis zu 5,1 | 1.6Mbps              | Musik: FLAC(.flac)                                                                                                    |                                      |
| DTS LBR               | 12KHz, 22KHz,<br>24KHz, 44,1KHz,<br>48KHz  | Bis zu 5,1 | bis zu 2 Mbit<br>/ s | Film: MP4 (.mp4, .mov)                                                                                                    |                                      |
| DTS XLL               | Bis zu 96KHz                               | Up to 6    |                      | Film: MPEG-Transportstrom (.ts,<br>.trp, .tp), MP4 (.mp4, .mov)                                                                                                    |                                      |
| DRA                   | 8KHZ~96KHz                                 | Bis 7.1    | 1533Kbps             | Film: MPEG-Transportstrom (.ts, .trp)                                                                                                    |                                      |

Bild

|       | 1             |                              |
|-------|---------------|------------------------------|
| Bild  | Foto          | Auflösung<br>(Breite x Höhe) |
|       | Baseline      | 15360x8640 (1920x8 x 1080x8) |
| JPEG  | Progressiv    | «1024x768                    |
| PNG r | non-interlace | «9600x6400                   |
|       | Interlace     | «1200x800                    |
| BMP   |               | «9600x6400                   |
| МРО   | Baseline      | 15360x8640 (1920x8 x 1080x8) |
|       | Progressiv    | «1024x768                    |
| GIF   |               | 6400x4800 (800x8 x 600x8)    |

### Untertitel

#### Intern

| Dateinamenserweiterung | Behälter                     | Untertitel-Codec                                         |
|------------------------|------------------------------|----------------------------------------------------------|
| dat, mpg, mpeg, vob    | MPG, MPEG                    | DVD-Untertitel                                           |
| ts, trp, tp            | TS                           | DVB-Untertitel                                           |
| «mp4                   | «MP4                         | DVD-Untertitel<br>UTF-8 Klartext                         |
| mkv                    | MKV                          | ASS<br>SSA<br>UTF-8 Klartext<br>VobSub<br>DVD-Untertitel |
| avi                    | AVI(1.0, 2.0),<br>DMF0, 1, 2 | XSUB<br>XSUB+                                            |

#### Externe

| Dateinamenserweiterung | Untertitel-Parser                                             | Hinweis                 |
|------------------------|---------------------------------------------------------------|-------------------------|
| .srt                   | SubRip                                                        |                         |
| .ssa/ .ass             | SubStation Alpha                                              |                         |
| .smi                   | SAMI                                                          |                         |
| .sub                   | SubViewer<br>MicroDVD<br>DVDSubtitleSystem<br>SubIdx (VobSub) | Nur SubViewer 1.0 & 2.0 |
| .txt                   | TMPlayer                                                      |                         |

# Unterstützte DVI-Auflösungen

Wenn Sie Zusatzgeräte über das DVI-Adapterkabel (DVI zu HDMI, nicht im Lieferumfang enthalten) an die Anschlüsse Ihres TV-Gerätes anschließen, können Sie die folgenden Auflösungsrichtwerte verwenden.

|            | 56Hz | 60Hz | 66Hz | 70Hz | 72Hz | 75Hz |
|------------|------|------|------|------|------|------|
| «640x480   |      | x    |      |      |      | x    |
| «800x600   | x    | x    |      |      |      | x    |
| «1024x768  |      | x    |      | x    |      | x    |
| «1280x768  |      | x    |      |      |      | x    |
| «1280x960  |      | x    |      |      |      |      |
| «1360x768  |      | x    |      |      |      |      |
| «1366x768  |      | x    |      |      |      |      |
| «1280x1024 |      | x    |      | x    |      | x    |
| «1400x1050 |      | x    |      |      |      |      |
| «1600x900  |      | х    |      |      |      |      |

### **Technische Daten**

| TV-Übertragung                                      | PAL BG/I/DK<br>SECAM BG/DK                                                               |
|-----------------------------------------------------|------------------------------------------------------------------------------------------|
| Empfangskanäle                                      | VHF (BAND I/III) - UHF<br>(BAND U) - HYPERBAND                                           |
| Digitaler Empfang                                   | Vollintegriertes digital-<br>terrestrisches Kabel-TV<br>(DVB-T-C)<br>(DVB-T2-kompatibel) |
| Anzahl der<br>voreingestellten<br>Kanäle            | 2 200                                                                                    |
| Kanalanzeige                                        | Bildschirmanzeige                                                                        |
| RF-Antenneneingang                                  | 75 Ohm (nicht geregelt)                                                                  |
| Betriebsspannung                                    | 220-240V AC, 50Hz.                                                                       |
| Audio                                               | DTS HD                                                                                   |
| Audio-<br>Ausgangsleistung<br>(WRMS.) (%10 THD)     | 2 x 10                                                                                   |
| Leistungsaufnahme<br>(W)                            | 150                                                                                      |
| Stromverbrauch im<br>Netzwerk-Standby (W)           | < 2                                                                                      |
| TV-Abmessungen<br>TxBxH (mit Standfuß)<br>(mm)      | 242 x 1294 x 819                                                                         |
| TV-Abmessungen<br>TxBxH (ohne Standfuß)<br>(mm)     | 33/66 x 1294 x 752                                                                       |
| Bildschirm                                          | 58"                                                                                      |
| Betriebstemperaturen<br>und<br>Betriebsfeuchtigkeit | 0⁰C bis 40ºC, max. 85%<br>Feuchtigkeit                                                   |

### Spezifikationen des drahtloses LAN-Transmitters (WLAN)

| Frequenzbereiche            | Max.<br>Ausgangsleistung |
|-----------------------------|--------------------------|
| 2400–2483,5 MHz (CH1-CH13)  | < 100 mW                 |
| 5150–5250 MHz (CH36–CH48)   | < 200 mW                 |
| 5250–5350 MHz (CH52–CH64)   | < 200 mW                 |
| 5470–5725 MHz (CH100–CH140) | < 200 mW                 |

### Länderbeschränkungen

Dieses Gerät ist für Nutzung im Haushalt bzw. Büro in allen EU-Ländern (und weiteren Ländern, sofern diese die entsprechende EU-Richtlinie anwenden) ohne etwaige Einschränkungen mit Ausnahme der unten aufgelisteten gedacht.

| Land                    | Beschränkung                                                                                                    |
|-------------------------|----------------------------------------------------------------------------------------------------|
| Bulgarien               | Allgemeine Genehmigung für die Be-<br>nutzung im Freien und in öffentlichen<br>Einrichtungen erforderlich                          |
| Frankreich              | Nutzung in geschlossenen Räumen nur für 2454-2483,5 MHz.                                                                           |
| Italien                 | Wenn Sie das Gerät in Ihren eigenen<br>Räumen verwenden, ist eine allgemeine<br>Genehmigung erforderlich.                          |
| Griechenland            | Nutzung in geschlossenen Räumen nur für den Bereich 5470 MHz bis 5725 MHz.                                                         |
| Luxemburg               | Allgemeine Genehmigung für Netzwerk-<br>und Dienstangebote (nicht für Spektrum)                                                    |
| Norwegen                | Die Übertragung von Funkwellen ist in<br>einem geografischen Umkreis von 20<br>km um das Zentrum von Ny-Ålesund,<br>nicht erlaubt. |
| Russische<br>Föderation | Nutzung nur in geschlossenen Räumen zulässig                                                                                       |
| Israel                  | 5-GHz-Band nur für den Bereich von 5180<br>MHz bis 5320 MHz                                                                        |

Die Vorschriften der einzelnen Länder können sich jederzeit ändern. Es wird empfohlen, dass die Nutzer sich bei den zuständigen Stellen zum gegenwärtigen Stand der nationalen Bestimmungen für 5 GHz WLAN erkundigen.

# Lizenzen

Die Begriffe HDMI und HDMI High-Definition Multimedia Interface sowie das HDMI- Logo sind Marken oder eingetragene Marken von HDMI Licensing Administrator, Inc.

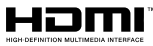

Dolby, Dolby Vision, Dolby Audio und das Doppel-D-Symbol sind Warenzeichen der Dolby Laboratories Licensing Corporation. Hergestellt unter der Lizenz der Dolby Laboratories. Vertrauliches, nicht veröffentlichtes Material. Copyright ©1992-2021 Dolby Laboratories. Alle Rechte vorbehalten.

Google, Android, Android TV, Chromecast, Google Play und YouTube sind Marken von Google LLC.

Für DTS-Patente, siehe http://patents.dts.com. Hergestellt mit Lizenz der DTS Licensing Limited. DTS, das Symbol, DTS und das Symbol zusammen, DTS-HD und das DTS-HD-Logo sind eingetragene Marken oder Marken von DTS, Inc. in den USA und / oder anderen Ländern. © DTS, Inc. Alle Rechte vorbehalten.

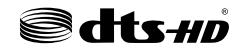

Dieses Produkt enthält Technologien, die durch bestimmte geistige Eigentumsrechte von Microsoft geschützt sind. Die Verwendung oder Distribution dieser Technologie außerhalb dieses Produktes ohne entsprechende Lizenz(en) von Microsoft ist untersagt.

Inhaltseigentümer verwenden die Inhaltszug riffstechnologie Microsoft PlayReady™, um ihre geistigen Eigentumsrechte, einschließlich des urheberrechtlich geschützten Inhalts, zu wahren. Dieses Gerät nutzt die PlavReady-Technologie, um auf PlayReady-geschützte Inhalte und/oder WMDRMgeschützte Inhalte zuzugreifen. Falls das Gerät die Beschränkungen bezüglich der Verwendung von Inhalten nicht ordnungsgemäß durchsetzen kann, können die Inhaltseigentümer von Microsoft fordern, die Fähigkeit des Geräts zur Wiedergabe von PlayReady-geschützten Inhalten zurückzunehmen. Diese Rücknahme sollte sich nicht auf ungeschützte Inhalte oder durch andere Inhaltszugriffstechnologien geschützte Inhalte auswirken. Inhaltseigentümer können eventuell von Ihnen fordern, ein Upgrade von PlayReady durchzuführen, um auf ihre Inhalte zuzugreifen. Wenn Sie ein Upgrade ablehnen, können Sie nicht auf Inhalte zugreifen, für die ein Upgrade erforderlich ist.

Das "CI Plus" -Logo ist eine Marke von CI Plus LLP.

Dieses Produkt ist durch bestimmte Rechte des geistigen Eigentums der Microsoft Corporation geschützt. Die Nutzung oder der Vertrieb dieser Technologie ist ohne eine Lizenz von Microsoft oder einer autorisierten Microsoft-Tochtergesellschaft untersagt.

### Informationen zur Entsorgung

### [Europäische Union]

Dieses Symbol zeigt an, dass damit markierte elektrische oder elektronische Geräte bzw. Batterien am Ende ihrer Nutzungsdauer nicht als normaler Haushaltsmüll entsorgt werden dürfen. Stattdessen müssen diese Produkt an einer geeigneten Sammelstelle für die Wiederverwertung von elektrischen und elektronischen Geräten zur richtigen Behandlung, Wiedergewinnung und Wiederverwertung in Übereinstimmung mit den gesetzlichen Regelungen und den EU-Richtlinien 2012/19/EU und 2013/56/EU abgegeben werden.

Indem Sie diese Produkte richtig entsorgen, helfen Sie dabei, natürliche Ressourcen zu schonen und mögliche negative Auswirkungen auf die Umwelt und Gesundheit zu vermeiden, die andernfalls durch unsachgemäße Entsorgung dieser Produkte entstehen könnten.

Für detailliertere Informationen über die Wiederverwertung dieser Produkte kontaktieren Sie bitte die lokalen Behörden, die Abfallentsorgungsstelle oder das Geschäft, in dem Sie das Produkt gekauft haben.

Je nach den bei Ihnen gültigen gesetzlichen Regelungen kann es sein, dass unsachgemäße Entsorgung dieses Produkts unter Strafe steht.

#### (Gewerbliche Nutzer)

Wenn Sie dieses Produkt entsorgen möchten, wenden Sie sich bitte an Ihren Lieferanten und prüfen Sie die Geschäftsbedingungen des Kaufvertrags.

# [Andere Länder außerhalb der Europäischen Union]

Diese Symbole gelten nur innerhalb der Europäischen Union.

Für Informationen zu Entsorgung und Wiederverwertung wenden Sie sich bitte an die lokalen Behörden.

Bitte bringen Sie das Gerät und die Verpackung zur Entsorgung bzw. Wiederverwertung in die lokale Sammelstelle.

An einigen Sammelstellen können Sie Altgeräte kostenlos abgeben.

Hinweis: Das unten abgebildete Pb-Symbol für Akkus zeigt an, dass dieser Akku Blei enthält.

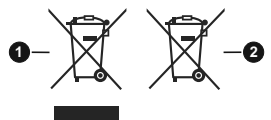

- 1. Produkte
- 2. Batterie

- TR: İşbu belgede; VESTEL Elektronik Sanayi ve Ticaret A.Ş., telsiz ekipmanı tipi TFT IDTV 'nin 2014/53/AB sayılı direktife uygun olduğunu beyan eder. AB uygunluk beyanının tam metni internet adresinde mevcuttur: doc.vosshub.com
- EN: Hereby, VESTEL Elektronik Sanayi ve Ticaret A.Ş., declares that the radio equipment type TFT IDTV is in compliance with Directive 2014/53/EU. The full text of the EU declaration of conformity is available at the following internet address: doc.vosshub.com
- BG: С настоящото VESTEL Elektronik Sanayi ve Ticaret A.Ş., декларира, че този тип радиосъоръжение TFT IDTV е в съответствие с Директива 2014/53/ЕС. Цялостният текст на ЕС декларацията за съответствие може да се намери на следния интернет адрес: doc.vosshub.com
- CZ: Tímto VESTEL Elektronik Sanayi ve Ticaret A.Ş., prohlašuje, že typ rádiového zařízení TFT IDTV je v souladu se směrnicí 2014/53/EU. Úplné znění EU prohlášení o shodě je k dispozici na této internetové adrese: doc.vosshub.com
- DA: Hermed erklærer VESTEL Elektronik Sanayi ve Ticaret A.Ş., at radioudstyrstypen TFT IDTV er i overensstemmelse med direktiv 2014/53/EU. EUoverensstemmelseserklæringens fulde tekst kan findes på følgende internetadresse: doc.vosshub.com
- DE: Hiermit erklärt VESTEL Elektronik Sanayi ve Ticaret A.Ş., dass der Funkanlagentyp TFT IDTV der Richtlinie 2014/53/EU entspricht. Der vollständige Text der EU-Konformitätserklärung ist unter der folgenden Internetadresse verfügbar: doc.vosshub.com
- EL: Με την παρούσα ο/η VESTEL Elektronik Sanayi ve Ticaret A.Ş., δηλώνει ότι ο ραδιοεξοπλισμός TFT IDTV πληροί την οδηγία 2014/53/ΕΕ. Το πλήρες κείμενο της δήλωσης συμμόρφωσης ΕΕ διατίθεται στην ακόλουθη ιστοσελίδα στο διαδίκτυο: doc.vosshub.com
- ES: Por la presente, VESTEL Elektronik Sanayi ve Ticaret A.Ş., declara que el tipo de equipo radioeléctrico TFT IDTV es conforme con la Directiva 2014/53/UE. El texto completo de la declaración UE de conformidad está disponible en la dirección Internet siguiente: doc.vosshub.com
- ET: Käesolevaga deklareerib VESTEL Elektronik Sanayi ve Ticaret A.Ş., et käesolev raadioseadme tüüp TFT IDTV vastab direktiivi 2014/53/EL nõuetele. ELi vastavusdeklaratsiooni täielik tekst on kättesaadav järgmisel internetiaadressii. doc.vosshub.com
- FI: VESTEL Elektronik Sanayi ve Ticaret A.Ş., vakuuttaa, että radiolaitetyyppi TFT IDTV on direktiivin 2014/53/ EU mukainen. EU-vaatimustenmukaisuusvakuutuksen täysimittainen teksti on saatavilla seuraavassa internetosoitteessa: doc.vosshub.com
- FR: Le soussigné, VESTEL Elektronik Sanayi ve Ticaret A.Ş., déclare que l'équipement radioélectrique du type TFT IDTV est conforme à la directive 2014/53/UE. Le texte complet de la déclaration UE de conformité est disponible à l'adresse internet suivante: doc.vosshub.com
- HR: VESTEL Elektronik Sanayi ve Ticaret A.Ş., ovime izjavljuje da je radijska oprema tipa TFT IDTV u skladu s Direktivom 2014/53/EU. Cjeloviti tekst EU izjave o sukladnosti dostupan je na sljedećoj internetskoj adresi: doc.vosshub.com

- HU: VESTEL Elektronik Sanayi ve Ticaret A.Ş., igazolja, hogy a TFT IDTV típusú rádióberendezés megfelel a 2014/53/ EU irányelvnek. Az EU-megfelelőségi nyilatkozat teljes szövege elérhető a következő internetes címen: doc.vosshub.com
- IT: Il fabbricante, VESTEL Elektronik Sanayi ve Ticaret A.Ş., dichiara che il tipo di apparecchiatura radio TFT IDTV è conforme alla direttiva 2014/53/UE. Il testo completo della dichiarazione di conformità UE è disponibile al seguente indirizzo Internet: doc.vosshub.com
- LT: Aš, VESTEL Elektronik Sanayi ve Ticaret A.Ş., patvirtinu, kad radijo irenginių tipas TFT IDTV atitinka Direktyvą 2014/53/ES. Visas ES atitikties deklaracijos tekstas prieinamas šiuo interneto adresu: doc.vosshub.com
- LV: Ar šo VESTEL Elektronik Sanayi ve Ticaret A.Ş., deklarē, ka radioiekārta TFT IDTV atbilst Direktīvai 2014/53/ES. Pilns ES atbilstības deklarācijas teksts ir pieejams šādā interneta vietnē: doc.vosshub.com
- MT: B'dan, VESTEL Elektronik Sanayi ve Ticaret A.Ş., niddikjara li dan it-tip ta' tagħmir tar-radju TFT IDTV huwa konformi mad-Direttiva 2014/53/UE. It-test kollu tad-dikjarazzjoni ta' konformità tal-UE huwa disponibbli f'dan l-indirizz tal-Internet li ġej: doc.vosshub.com
- NL: Hierbij verklaar ik, VESTEL Elektronik Sanayi ve Ticaret A.Ş., dat het type radioapparatuur TFT IDTV conform is met Richtlijn 2014/53/EU. De volledige tekst van de EU-conformiteitsverklaring kan worden geraadpleegd op het volgende internetadres: doc.vosshub.com
- PL: VESTEL Elektronik Sanayi ve Ticaret A.Ş., niniejszym oświadcza, że typ urządzenia radiowego TFT IDTV jest zgodny z dyrektywą 2014/53/UE. Pełny tekst deklaracji zgodności UE jest dostępny pod następującym adresem internetowym: doc.vosshub.com
- PT: O(a) abaixo assinado(a) VESTEL Elektronik Sanayi ve TicaretA,Ş., declara que o presente tipo de equipamento de rádio TFT IDTV está em conformidade com a Diretiva 2014/53/UE. O texto integral da declaração de conformidade está disponível no seguinte endereço de Internet: doc.vosshub.com
- RO: Prin prezenta, VESTEL Elektronik Sanayi ve Ticaret A.Ş., declară că tipul de echipamente radio TFT IDTV este în conformitate cu Directiva 2014/53/UE. Textul integral al declaraţiei UE de conformitate este disponibil la următoarea adresă internet: doc.vosshub.com
- SK: VESTEL Elektronik Sanayi ve Ticaret A.Ş., týmto vyhlasuje, že rádiové zariadenie typu TFT IDTV je v súlade so smernicou 2014/53/EÚ. Úplné EÚ vyhlásenie o zhode je k dispozícii na tejto internetovej adrese: doc.vosshub.com
- SL: VESTEL Elektronik Sanayi ve Ticaret A.Ş., potrjuje, da je tip radijske opreme TFT IDTV skladen z Direktivo 2014/53/EU. Celotno besedilo izjave EU o skladnosti je na voljo na naslednjem spletnem naslovu: doc.vosshub.com
- SV: Härmed försäkrar VESTEL Elektronik Sanayi ve Ticaret A.Ş., att denna typ av radioutrustning TFT IDTV överensstämmer med direktiv 2014/53/ EU. Den fullständiga texten till EU-försäkran om överensstämmelse finns på följande webbadress: doc.vosshub.com

### **CONDICIONES DE GARANTÍA**

El certificado de garantía de este producto tiene una duración de 2 años a partir de la fecha de compra\* que se limita a los defectos de fabricación y averías del material. Se excluyen de la garantía deficiencias o daños originados por una mala instalación, errores en la manipulación o por un uso inadecuado.

\*previa presentación del comprobante de compra.

#### GARANTIEBEDINGUNGEN

Für dieses Produkt wird ab dem Verkaufsdatum\* eine Garantie von 2 Jahren für Mängel infolge von Herstellungs- oder Materialfehlern gewährt. Von dieser Garantie ausgeschlossen sind Mängel oder Schäden, die durch falsche Installation, Handhabungsfehler oder unsachgemäßen Gebrauch verursacht werden.

\*gegen Vorlage des Kassenbelegs.

Hiermit erklärt ELECTRO DEPOT, dass dieses Gerät die grundlegenden Anforderungen und die übrigen DE Bestimmungen der Richtlinie 2014/53/EU erfüllt. Die Konformitätserklärung ist auf der Webseite http://www.electrodepot.fr/sav/notices verfügbar.

Por la presente, ELECTRO DEPOT declara que este aparato cumple con las obligaciones esenciales y ES demás disposiciones pertinentes de la directiva europea 2014/53/EU. Puede consultar la declaración de conformidad en la página web: http://www.electrodepot.fr/sav/notices

ELECTRO DEPOT 1 route de Vendeville 59155 FACHES-THUMESNIL - FRANCE

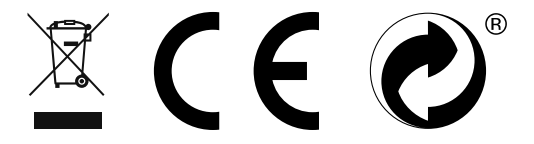

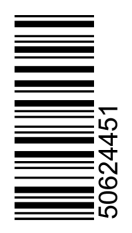

ES

DF